All the pictures below are for illustrations only. Specifics are subject to the actual product.

# M11 Plus Complete User Manual

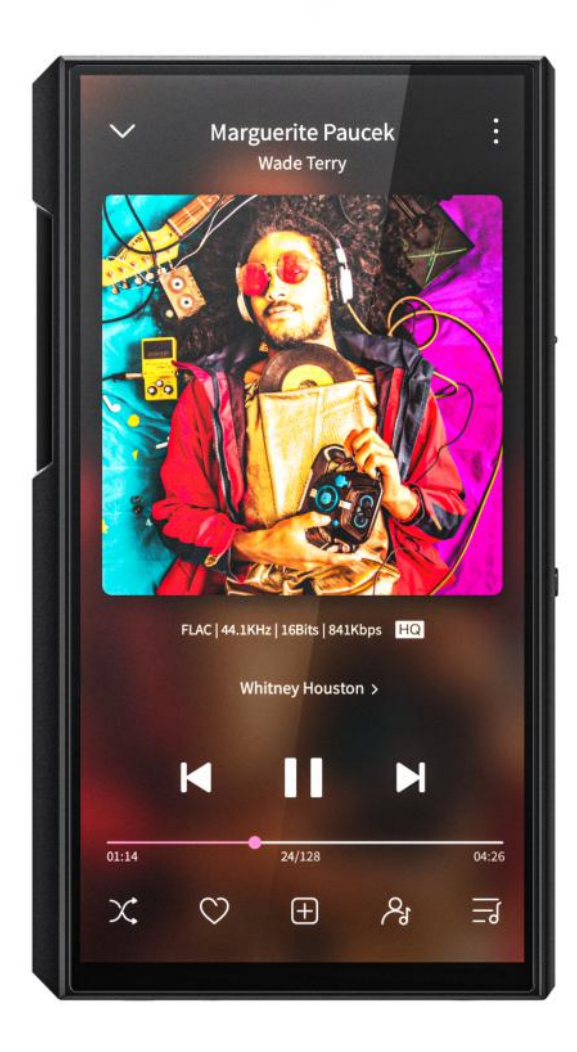

# Foreword

Thank you so much for purchasing FiiO's portable high resolution lossless music player M11 Plus. We have prepared this complete user manual for you. We hope this manual can help you get the hang of the M11 Plus and unleash its full potential.

# Contents

| Foreword 2                                                           |
|----------------------------------------------------------------------|
| Contents3                                                            |
| An introduction to the M11 Plus1                                     |
| Buttons and ports1                                                   |
| 1. Pictorial guide to buttons and ports1                             |
| 2. Instructions for buttons and ports2                               |
| Status bar and display page4                                         |
| 1. Status bar 4                                                      |
| 2. Homepage and drop-down menu6                                      |
| Instructions for entry-level functions 8                             |
| 1. Five working modes8                                               |
| 2. How to connect the M11 Plus to a computer 11                      |
| 3. How to upgrade firmware?12                                        |
| 4. How to install third-party apps?14                                |
| 5. How to change the language?14                                     |
| 6. How to use the volume touch panel?14                              |
| 7. How to enable the USB DAC function?15                             |
| 8. How to use the M11 Plus as a Bluetooth transmitter?16             |
| 9. What power supply adapter is suggested to charge the M11 Plus? 18 |
| An introduction to system settings menu18                            |

| 1. WiFi                     |    |
|-----------------------------|----|
| Gain                        | 21 |
| 2. Bluetooth                | 22 |
| Bluetooth transmitting      | 22 |
| Bluetooth receiving         | 27 |
| 3. Audio                    |    |
| Output selection            |    |
| SPDIF out                   |    |
| Lowpass filter mode         |    |
| Wireless playback quality   |    |
| Balance                     |    |
| All To DSD                  |    |
| Adjustable volume at LO     |    |
| 4. Global                   |    |
| System navigation           |    |
| Power-off timer             |    |
| Sleep                       |    |
| Idle poweroff               |    |
| Hold switch setting         |    |
| Volume touch panel settings |    |
| Volume settings             | 43 |
| In-vehicle mode             | 46 |

| Double tap to wakeup                     | 47 |
|------------------------------------------|----|
| 5. Display                               |    |
| Sample rate display                      |    |
| Indicator light control                  | 50 |
| Screen timeout                           | 52 |
| Night light                              | 53 |
| Font size                                | 55 |
| Display size                             |    |
| 6. Languages & input                     | 59 |
| 7. Reset options                         | 62 |
| FiiO Music and FiiO Control APP          |    |
| 1. Homepage                              | 64 |
| 2. Quickly locate all songs              |    |
| 3. All songs menu                        |    |
| 4. Playing page                          | 70 |
| 5. Equalizer                             | 72 |
| 6. UV meter                              | 74 |
| 7. Frequency spectrum playing page       | 75 |
| Instructions for commonly-used functions |    |
| 1. Screenshot                            | 77 |
| 2. USB Audio digital output              | 77 |
| 3. FiiO Link Bluetooth control           | 77 |

|     | 4. FiiO Link Wifi control                               | ·78  |
|-----|---------------------------------------------------------|------|
|     | 5. AirPlay                                              | ·80  |
| Fir | mware upgrade, factory data reset and technical support | · 87 |
|     | 1. Firmware upgrade                                     | 87   |
|     | Online upgrade                                          | .88  |
|     | Local upgrade                                           | 88   |
|     | 2. Force to reboot                                      | 92   |
|     | 3. Factory data reset                                   | .92  |
|     | 4. Technical support                                    | 93   |

# An introduction to the M11 Plus

As a high fidelity portable music player, the M11 Plus is equipped with Qualcomm's Snapdragon 660 SoC and 5.5-inch bezel-less 720\*1440 high definition touch screen, supporting an internal storage of 64GB and up to 2TB Micro SD card, image zooming and multi-touch.

In the M11 Plus, a variety of audio decoding architectures can be built, including local decoding/USB DAC. It supports outputs of LO/BAL\_LO(4.4)/PO/BAL(2.5+4.4)/SPDIF/USB Audio/BT.

Not only does the M11 Plus support dual-band wifi and Bluetooth 5.0, but also support high-quality Bluetooth codecs, such as AAC, aptX, aptX-HD and LDAC.

Its battery life goes up to 11.5 hours (PO playing) with a standby time over 41 days, allowing a versatile HiFi music experience.

# **Buttons and ports**

#### 1. Pictorial guide to buttons and ports

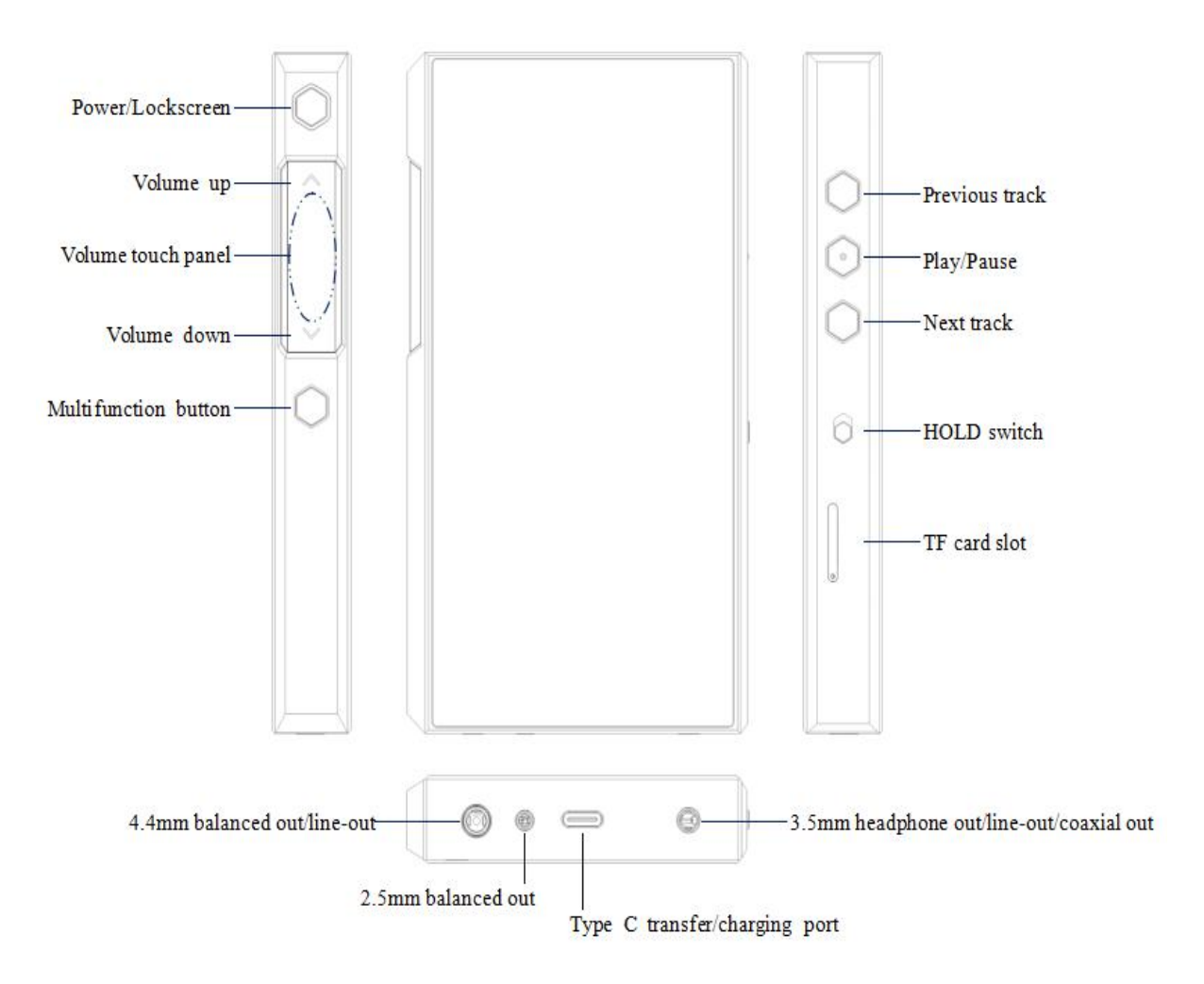

#### 2. Instructions for buttons and ports

**1) 5.5-inch IPS hi-res full-touch incell screen (1440\*720):** menu and other information displayed, used with physical buttons to operate the device.

2) Power/Lockscreen: long press it for about 2 seconds when the device is off to turn it on; long press it when the device is on to pop up the menu of reboot/shutdown; short press it when the device is on to turn off/wake up the screen; long press it for about 10 seconds to reset the device. **3) Play/Pause:** short press it when music is playing to pause the music; short press it when music is paused to resume the playback.

**4) Volume up/down:** press the volume up button to increase the volume, press the volume down button to decrease the volume.

**5) Volume touch panel:** slide up on the touch panel to increase the volume; slide down on the touch panel to decrease the volume.

6) Previous track: short press to play the previous track; long press to rewind.

7) Next track: short press to play the next track; long press to fastforward.

**8) TF card slot:** supports one TF card (micro SD card), theoretically up to 2TB expansion.

**9) USB Type C transfer/charging port:** used for charging, data transmission and USB Audio. It is recommended to use a QC3.0 or above power supply adapter, which needs at least 3.5 hours for a full charge.

**10) 4.4mm balanced output:** supports 4.4mm balanced headphone/line-out output.

11) 2.5mm balanced output: supports 2.5mm balanced headphone output.

**12) 3.5mm headphone/line-out/SPDIF output:** shared outputs of line-out and PO. Go to the menu of Settings->Audio->Output selection to switch to corresponding modes.

3

# Status bar and display page

#### 1. Status bar

The status bar on the top screen shows the working states of the M11 Plus.

The following are the meanings of each icon on the UI page of the M11 Plus LTD.

1) Icons in Status Bar

| <b>4</b> »50 | Current volume              |                     | Remaining battery              |
|--------------|-----------------------------|---------------------|--------------------------------|
| Û            | Low battery                 | 7                   | Charging                       |
| ۴.           | FiiO Music is running       | Ŧ                   | Downloading                    |
| Ň            | Download finished           | 0                   | 4.4 balanced out               |
| ഒ            | Headphone output            | o                   | 2.5 balanced out               |
| ٢            | 4.4 balanced line out       | ŧ                   | Coaxial out                    |
| ٩            | 2.5 balanced line out       | *                   | Bluetooth connected            |
| Φ            | Line out                    | • <b>∦</b> • aptXHD | aptX HD Bluetooth transmitting |
| •            | WiFi connected              | · <b>∦</b> : aptX   | aptX Bluetooth transmitting    |
| *            | Bluetooth disconnected      | 15:37               | Current time                   |
| ∜LDAC        | LDAC Bluetooth transmitting | •                   | Hidden icons                   |
| HNN          | HWA Bluetooth transmitting  | Ť                   | New firmware detected          |
| HOLD         | HOLD switch on              | <b></b>             | SD card inserted               |
| **           | Screenshot                  | *                   | Over low temperature           |
| Û            | Over high temperature       | AA                  | MQA                            |

#### 2) Icons in Drop Down Menu

| Icon P states | Icon N states | Usage scenarios          | Icon P states | Icon N states | Usage scenarios               |
|---------------|---------------|--------------------------|---------------|---------------|-------------------------------|
| 69            |               | PO                       | <b>()</b>     |               | LO                            |
| to            |               | Spdif                    | $\odot$       |               | 2.5 balanced<br>headphone out |
|               |               | 2.5 balanced<br>line-out | 0             |               | 4.4 balanced<br>headphone out |
| ٢             |               | 4.4 balanced<br>line-out | *             | *             | Bluetooth                     |
|               |               | Low gain                 | ((·           | (((*          | WLAN                          |
| Ī             |               | Medium gain              |               |               | In-vehicle mode               |
|               |               | High gain                |               | $\bigcirc$    | Rotate screen                 |
| 0             |               | Dark theme               |               |               | Mode choose                   |
| C             | C             | Night light              | DSD           | DSD           | All to DSD                    |

#### 3) Icons of Working Modes

| 5 | Pure music mode | Android mode | \$) | Bluetooth receiving mode | 属 AirPlay | ហ | USB DAC mode |
|---|-----------------|--------------|-----|--------------------------|-----------|---|--------------|
|   |                 |              |     |                          |           |   |              |

4) Icons of Settings menu

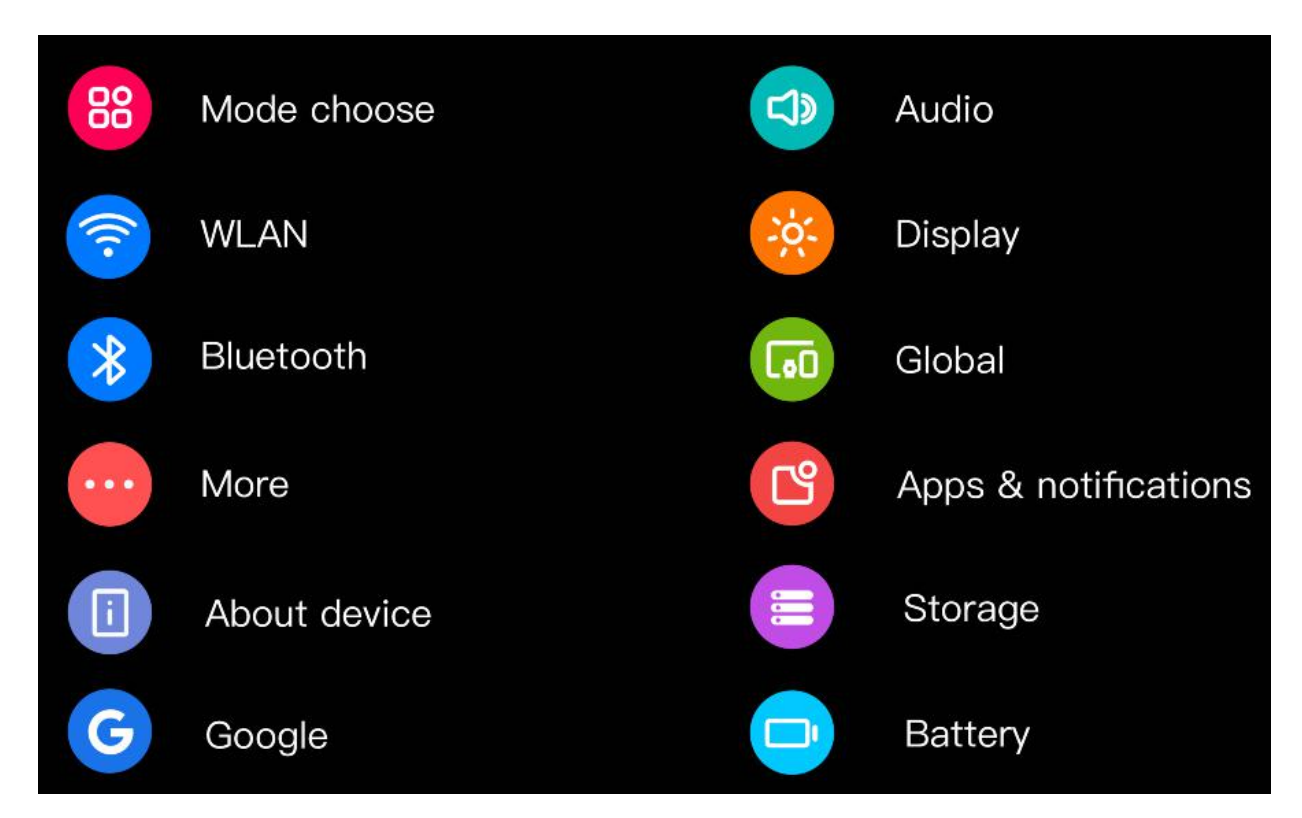

### 2. Homepage and drop-down menu

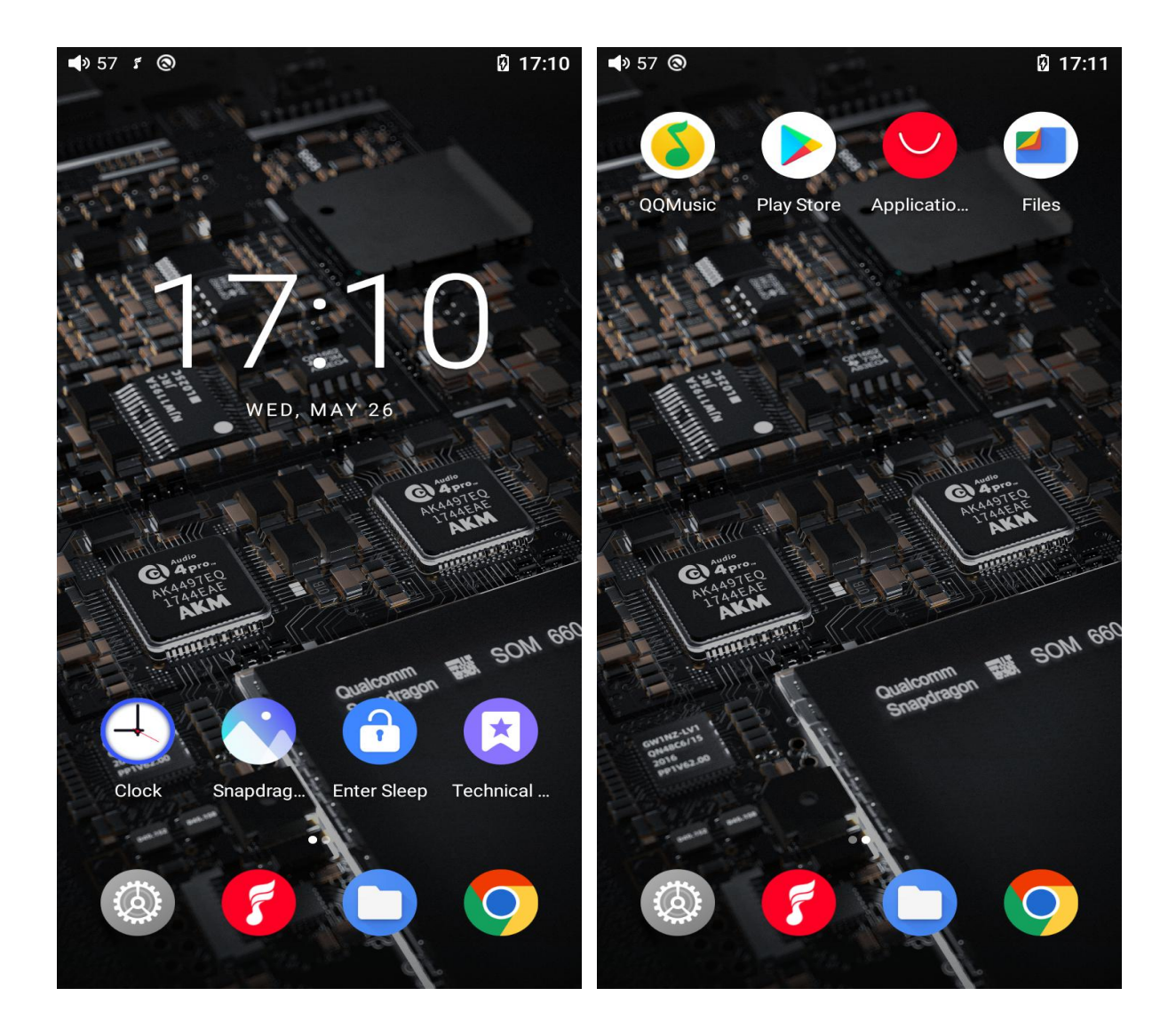

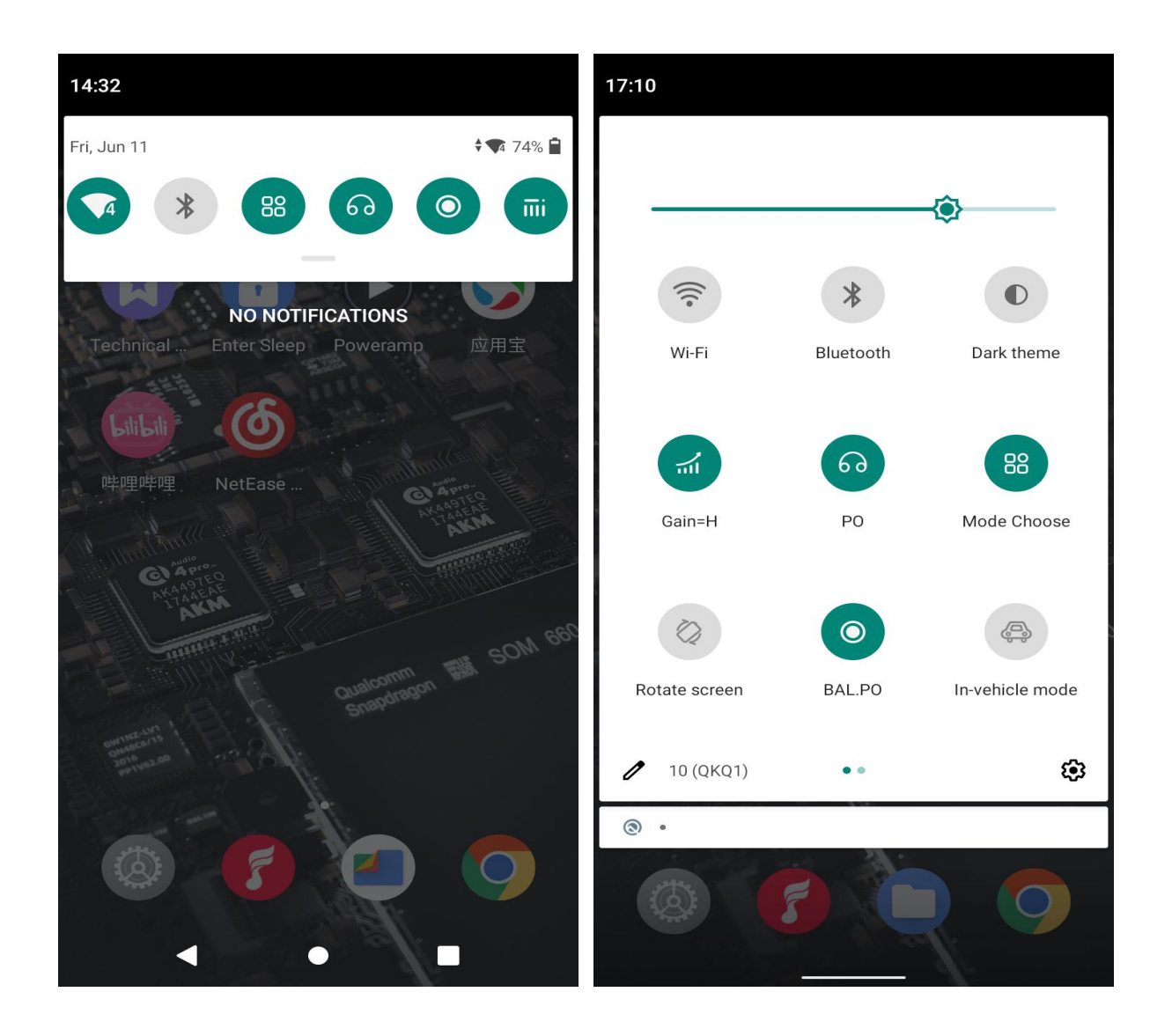

# **Instructions for entry-level functions**

#### 1. Five working modes

The M11 Plus supports five working modes, including Android mode, Pure Music mode, AirPlay, USB DAC mode and Bluetooth Receiving mode. It is defaulted to be Android mode when the device is powered on for the first time, which can be switched to other modes on the drop-down or settings menu.

| 17:10         |           |                 | <b>4</b> » 57 <b>4</b> | 9 1 3                    | 17:17      |
|---------------|-----------|-----------------|------------------------|--------------------------|------------|
|               |           |                 | ÷                      | Mode Choose              |            |
|               |           | هــــــ         | <b>I</b>               | Android Mode             | ۲          |
|               |           |                 | 5                      | Pure Music Mode          | $\bigcirc$ |
| (((•          | *         |                 |                        | AirPlay                  | 0          |
| Wi-Fi         | Bluetooth | Dark theme      | ti.                    | USB DAC mode             | 0          |
| <b>1</b>      | ଚ         | 88              | <b>∦</b> 1)            | Bluetooth Receiving Mode | 0          |
| Gain=H        | PO        | Mode Choose     |                        |                          |            |
| Ø             | ۲         | (Esp            |                        |                          |            |
| Rotate screen | BAL.PO    | In-vehicle mode |                        |                          |            |
| 🥒 10 (QKQ1)   | • •       | ٤               |                        |                          |            |
| ۰ (13)        |           |                 |                        |                          |            |
|               | 3         |                 |                        |                          |            |

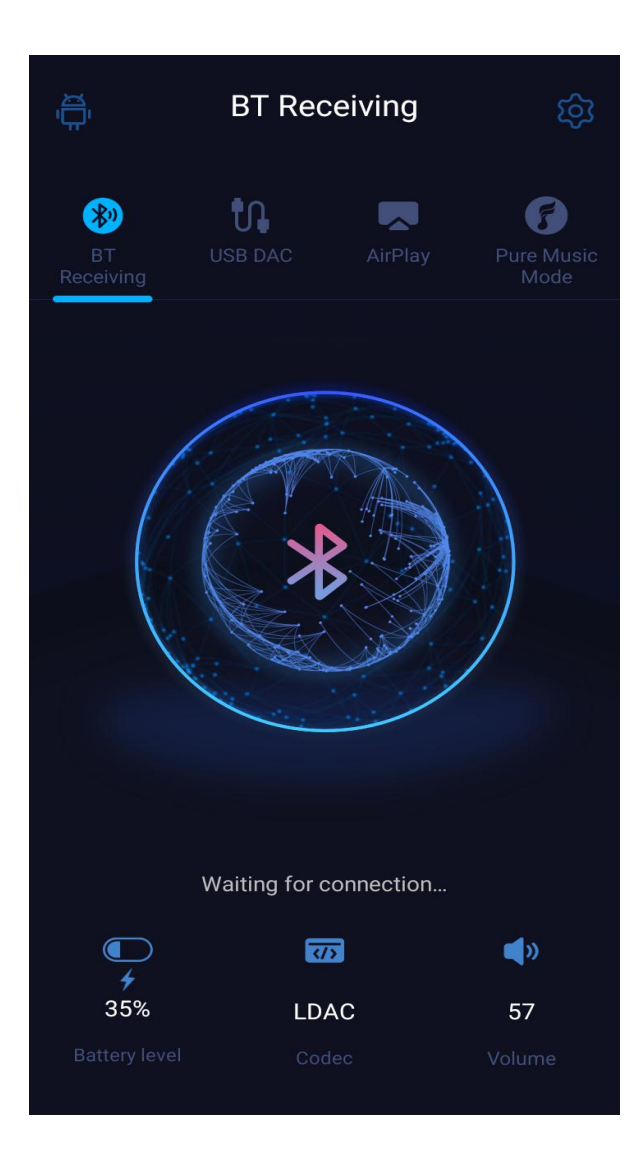

#### Android mode

Third party applications will be available at will. It can be switched to other modes on the drop-down or settings menu.

#### **Pure Music mode**

Third party applications will be automatically disabled while FiiO Music app will be auto-enabled. It can be switched to other modes on the drop-down or settings menu.

#### AirPlay

The M11 Plus can be connected to Apple devices, receiving audio signals transmitted from them.

#### USB DAC mode

In USB DAC mode, the M11 Plus can be connected to other devices like a computer, working as a USB DAC/Amp. It can be switched to other modes on the drop-down or settings menu.

Notes: when the M11 Plus is going to work in the USB DAC mode for the first time, FiiO's exclusive USB DAC driver is required. Please download it on our website and follow relevant instructions to install it.

#### **Bluetooth Receiving mode**

The M11 Plus can be connected to Bluetooth transmitting devices like a mobile phone, working as a Bluetooth DAC/Amp. It can be switched to other modes on the drop-down or settings menu.

#### 2. How to connect the M11 Plus to a computer

For Windows systems, the M11 Plus runs driver-free. Connect the M11 Plus to the computer through the included USB cable, the required driver will be

automatically installed. After it is finished, the FiiO M11 Plus disk can be directly seen on the computer.

For Mac systems, a driver is needed.

1) After connecting the M11 Plus to the Mac computer, click the "NO NAME" folder emerging on the desktop->double click Mac->Mac/MAC OS MTP Client->Android File Transfer.dmg. Drag the "Android File Transfer.dmg" to the desktop of the computer.

2) Drag the "Android File Transfer" file to the "Applications" folder and wait for the completion of the copy.

3) Enter "Applications", and double click the "Android File Transfer". Then you can manage the files stored in the internal storage of the M11 Plus or the Micro SD card.

Notes: The M11 Plus folder will directly pop up the next time it is being connected to the same computer.

#### 3. How to upgrade firmware?

The M11 Plus supports online upgrade and local upgrade.

1) Online upgrade

If a new firmware is available and can be detected (with the M11 Plus connected

to an available internet), an upgrade notification will show up in the notification center. Tap on it to enter the update menu for the online upgrade. If there's no upgrade notification showing up, you can go to the "Technical Support->Firmware Upgrade" menu, and tap the "Check for updates" icon to check manually.

#### 2) Local upgrade

Also, the M11 Plus can be upgraded locally by a firmware package. Download the firmware package file from FiiO.com, and copy it to the internal storage of the M11 Plus or an SD card. Go to the "Technical Support->Firmware Upgrade->Local Upgrade" menu, and find the firmware package file to start the upgrade.

#### Notes:

1) Do not unzip the firmware package file.

*2)* Before the upgrade, ensure the power of the device is adequate (>30%) so to avoid upgrade failure.

*3) If the device goes to factory mode which cannot detect the firmware, the reason may be that the firmware file is damaged. At this time, press the power button to reboot the device. Re-download the firmware file and restart the upgrade.* 

#### 4. How to install third-party apps?

There are two ways that are similar to mobile phones' to install applications.

1) Method 1: After connecting the device to a valid WiFi, go to FiiO market, Google Play or other app markets to download and install the app directly.

2) Method 2 (Local installation): copy the APK file to the M11 Plus. Go to the file management menu to find the file and install it.

#### 5. How to change the language?

Go to Settings->System->Languages and input->Languages->Add a language to choose the intended language. Press the "=" icon on the right side and drag it to the first line to select the language successfully.

The language of the FiiO Music app defaults to follow the system's. You can also go to FiiO Music app-> Settings->Languages to choose the language independently.

#### 6. How to use the volume touch panel?

Long or short pressing the volume+/- button can adjust the volume, or adjust it by touching the volume touch panel.

[How to make the settings] Go to the menu of Settings->Global->Volume touch panel settings. Here are the available settings.

1) Touch sounds: turn on or off the touch sound.

2) Slide and hold for auto-adjustment: slide up/down while holding your finger on the touch panel to continuously increase/decrease the volume.

3) Auto-lock after inactivity: if there is no operation in a period, the touch panel will be locked to avoid misoperation. Tap it twice to unlock it.

4) Disable volume touch panel: the volume touch panel can be enabled or disabled based on your needs.

#### Notes:

 If the "Auto-lock after inactivity" is turned on, the volume touch panel needs to be tapped twice each time to enable it before using.
If the volume touch panel is locked, the volume can still be adjusted by long or short pressing the volume +/- button without unlocking it.

#### 7. How to enable the USB DAC function?

15

For Mac computers, the M11 Plus runs driver-free.

For Windows computers, please make the settings as the followed steps.

1) Install the FiiO DAC driver in the computer first.

2) Switch the working mode of the M11 Plus to USB DAC mode on the drop-down menu or go to Settings->Mode choose menu to enter the USB DAC mode.

3) Connect the M11 Plus to the computer by the USB port. Select the M11 Plus as the audio input both in the computer and the music app, so it can work.

Notes:

When in the USB DAC mode, the M11 Plus does not support Bluetooth transmitting.

# 8. How to use the M11 Plus as a Bluetooth transmitter?

It is similar to mobile phone's. Here are the instructions.

1) Go to the Settings->Bluetooth menu to turn on the Bluetooth function.

2) Make the Bluetooth receiving device, such as Bluetooth earphones, enter the pairing state. (Please refer to the user manual of the Bluetooth receiving device about how to enter the pairing state.)

3) Go to the Bluetooth device list of the M11 Plus->Pair new device to complete the connection.

#### What can be done if the M11 Plus fails to connect to Bluetooth earphones?

If it fails to connect to Bluetooth earphones for the first time, please make sure the earphones are in the pairing state (the connection will fail if the earphones are in reconnecting state for the first-time connection). Go to the Bluetooth menu of the M11 Plus to start the connection.

# What Bluetooth codecs does the M11 Plus support? And how to switch the Bluetooth codecs?

The M11 Plus supports LDAC, aptX-HD, aptX, AAC and SBC which can be switched on Settings->Audio->Wireless playback quality menu. Note that it needs to be disconnected and reconnected to enable the new codec after changing it.

# What can be done if the volume is too low when the M11 Plus is connected to AirPods?

Go to Settings->About phone, and continuously tap the "Build number" 7 times. Go back to Settings->System->Developer options menu to turn off the"Disable absolute volume". Disconnect and reconnect the two devices through Bluetooth.

# 9. What power supply adapter is suggested to charge the M11 Plus?

QC2.0, QC3.0 and MTK PE quick charging protocols are supported. If the power adapter does not support the above protocols, it will not trigger the quick charging function. Therefore, it is not suggested to use it.

For non-quick charging adapters, it is recommended to use the 5V 1A/2A adapters.

# An introduction to system settings menu

Here is the system settings menu of the M11 Plus.

| <b>4</b> » 57 🕲 |                      | 17:14 | <b>4</b> 9 57 🖪 | 0                      | 17:14 |
|-----------------|----------------------|-------|-----------------|------------------------|-------|
| Settin          | gs                   |       | Settir          | ngs                    |       |
| ٩               | Search settings      |       | 12              |                        |       |
| 88              | Mode Choose          | >     | C               | Apps & notifications   | >     |
| <b>?</b>        | Wi-Fi                | >     |                 | Storage                | >     |
| *               | Bluetooth            | >     |                 | Battery                | >     |
| •               | More                 | >     | 0               | Privacy                | >     |
|                 |                      |       | $\bigcirc$      | Security               | >     |
|                 | Audio                | >     |                 | Accessibility          | >     |
| ÷ģ:             | Display              | >     |                 |                        |       |
|                 | Global               | >     |                 | Accounts               | >     |
|                 |                      |       | G               | Google                 | >     |
| ப               | Apps & notifications | >     |                 | Services & preferences |       |
|                 | Storage              | >     | \$              | System                 | >     |
|                 | Battery              | >     |                 | About device           | >     |

### 1. WiFi

The M11 Plus supports a WiFi connection of 2.4/5G dual-band for music resources access. Here are the steps to connect the M11 Plus to a new WiFi device.

1) In the settings menu of the M11 Plus, tap "WiFi".

2) Turn it on. The M11 Plus will automatically search for and list available WiFi devices nearby.

#### 3) Tap the intended WiFi device and connect them.

| <b>4</b> ) 57 🕲 | 1                    | 17:14 | <b>4</b> 3 <b>4</b> |                     | <b>*</b> ¶ 74% 🖥 14:30 |
|-----------------|----------------------|-------|---------------------|---------------------|------------------------|
| Settir          | ngs                  |       | ÷                   | Wi-Fi               | ۹                      |
| ۹               | Search settings      |       | Use W               | /i-Fi               |                        |
| 88              | Mode Choose          | >     | (((•                | FiioAftermarket     | <b>(</b>               |
| <b>?</b>        | Wi-Fi                | >     |                     | Available networks  |                        |
| *               | Bluetooth            | >     | (((•                | FiioAftermarket_5G  |                        |
| •               | More                 | >     | ((•                 | fiio                |                        |
|                 | Audio                | >     | ((•                 | JHT888              |                        |
|                 | Display              | >     | ((•                 | QT-5G-test          |                        |
|                 | Global               | >     | ((•                 | QT-2.4G-test        |                        |
|                 |                      |       | ((•                 | tanyuan的MacBook Pro | o (3)                  |
| Ľ               | Apps & notifications | >     | ((•                 | TP-LINK_BF88B6      |                        |
|                 | Storage              | >     | (((•                | filocw              |                        |
|                 | Battery              | >     |                     | •                   |                        |

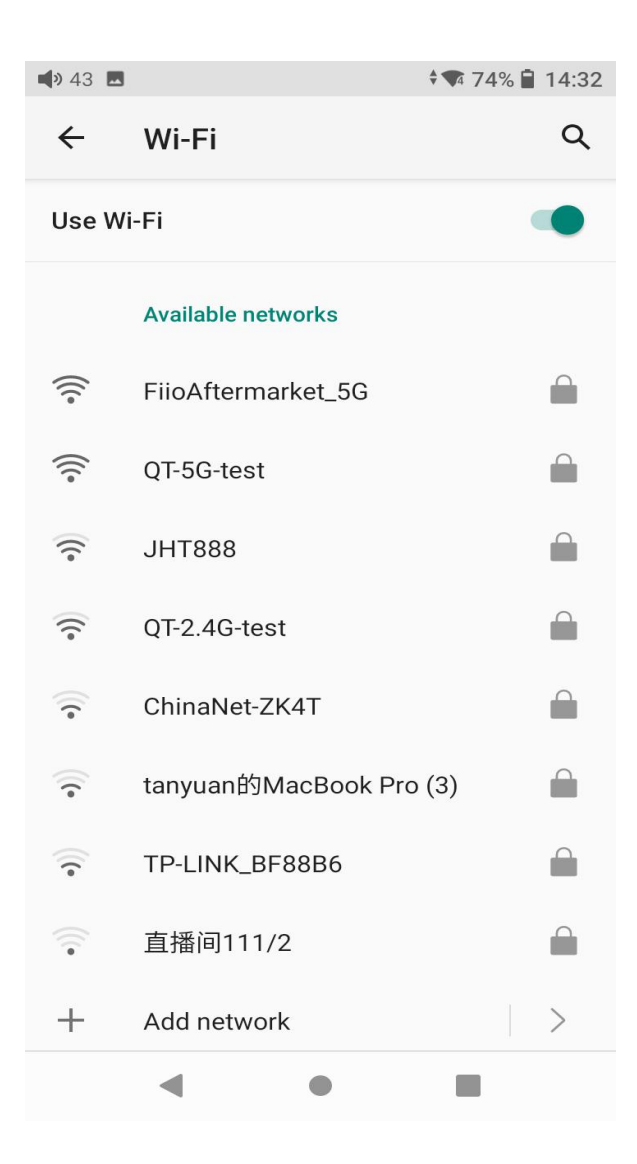

#### Gain

There are 3 gain levels, high, medium and low. For common situations, the low gain can help to achieve longer music experience. When using high-impedance headphones and other similar devices, high gain can help to achieve smoother music experience.

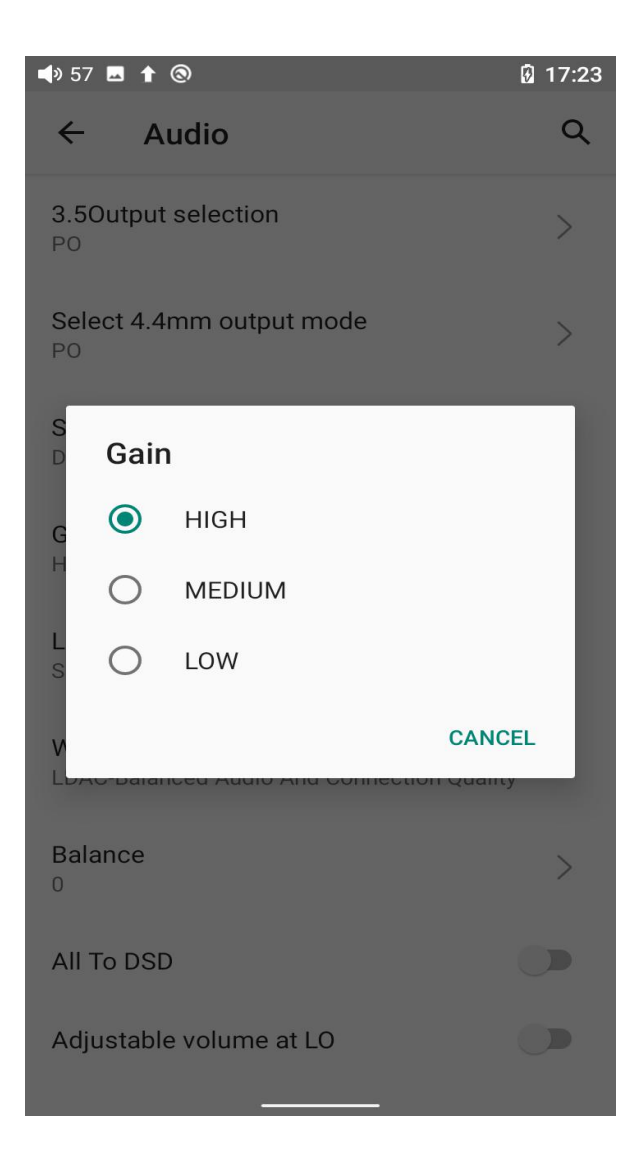

### 2. Bluetooth

The M11 Plus supports lots of Bluetooth codecs for both transmission and reception, allowing for rich wireless connections.

#### **Bluetooth transmitting**

When being a Bluetooth transmitter connecting to new Bluetooth devices (such as Bluetooth headphones, Bluetooth speakers), the M11 Plus needs to pair with the Bluetooth device first. Here are the steps.

1) Go to the Settings->Bluetooth menu.

2) Turn on Bluetooth.

3) Tap "Pair new device". The M11 Plus will automatically search for and list available Bluetooth devices nearby.

4) Tap the intended device to start the connection. Successfully connected devices will be displayed on the list of Available media devices with an "Active" prompt.

| <b>4</b> » 57 🕲                       |                      | 17:14 | <b>4</b> » 57 <b>4</b> | 1 0                                                                              | ≱‡⊊₄ 🖗 17:15          |
|---------------------------------------|----------------------|-------|------------------------|----------------------------------------------------------------------------------|-----------------------|
| Settin                                | gs                   |       | ÷                      | Bluetooth                                                                        | ۹                     |
| ٩                                     | Search settings      |       | On                     |                                                                                  |                       |
| 88                                    | Mode Choose          | >     | Device                 | e name: FiiO M11 Plus LTD                                                        | >                     |
| <b>?</b>                              | Wi-Fi                | >     | Files r                | eceived via Bluetooth                                                            | >                     |
| *                                     | Bluetooth            | >     | Previou                | usly connected devices                                                           |                       |
| •                                     | More                 | >     | •                      | FiiO LC-BT2                                                                      | <b>(</b> )            |
|                                       | A                    |       | L.                     | OPPO Reno 10倍变焦版                                                                 | <b>(3</b> )           |
|                                       | Audio                | >     | L.                     | 阿蓝的小10                                                                           | <b>(</b> )            |
| · · · · · · · · · · · · · · · · · · · | Display              | >     | >                      | See all                                                                          | >                     |
| 60                                    | Global               | >     | +                      | Pair new device                                                                  | >                     |
| C                                     | Apps & notifications | >     | (j)                    | When Bluetooth is turned on,<br>can communicate with other<br>Bluetooth devices. | your device<br>nearby |
|                                       | Storage              | >     |                        |                                                                                  |                       |
|                                       | Battery              | >     |                        |                                                                                  |                       |

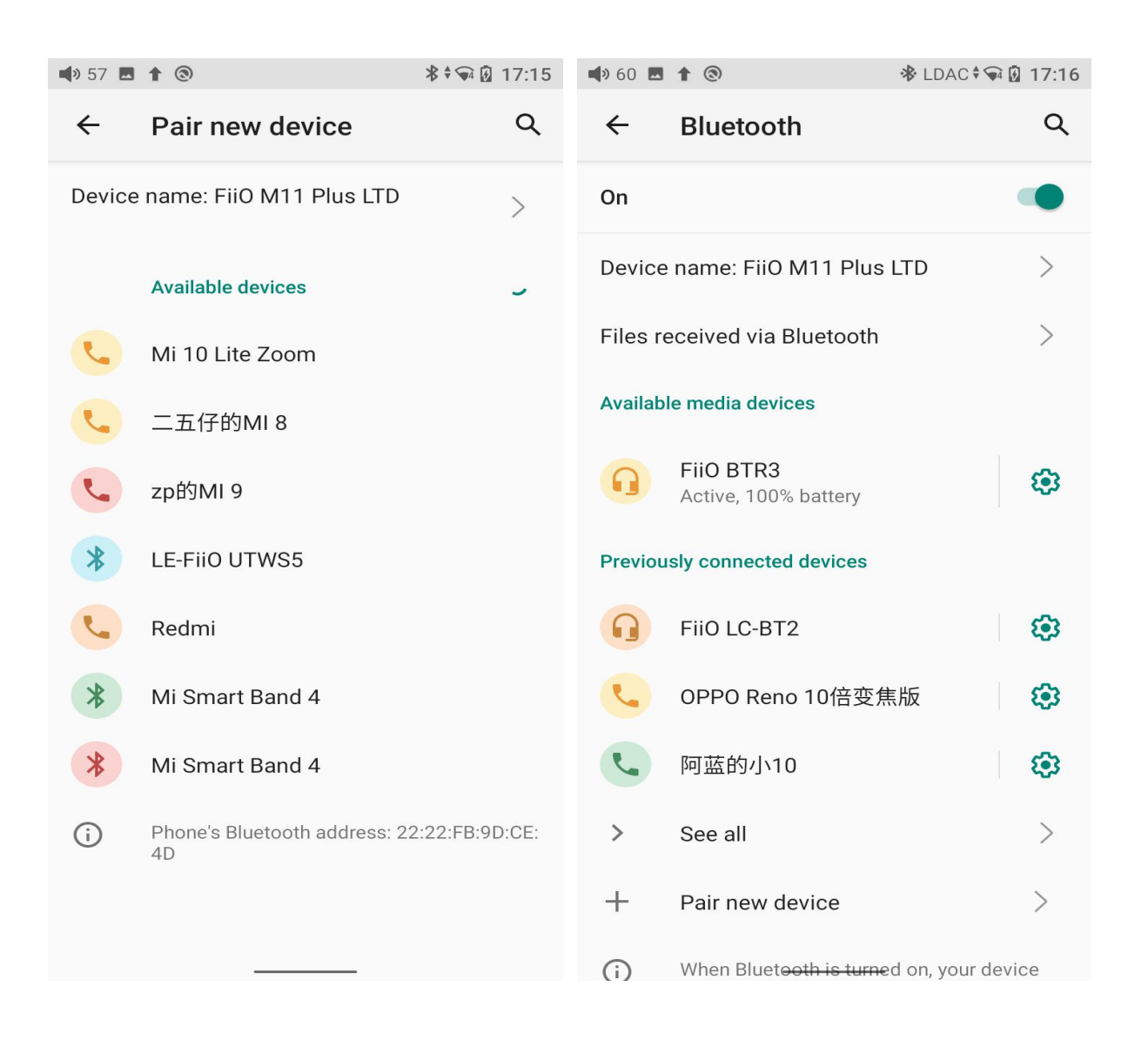

Before connecting to a Bluetooth device, you can select the Bluetooth codec you like in the M11 Plus. Here are the steps.

1) Go to the Settings->Audio menu.

2) Tap Wireless playback quality-> choose the intended Bluetooth codec.

Disconnect the current connection and reconnect the M11 Plus to the Bluetooth devices.

| <b>4</b> ) 57 🕲 |                      | 17:14 | <b>4</b> » 57 |        | 0                                             | 17:17 |
|-----------------|----------------------|-------|---------------|--------|-----------------------------------------------|-------|
| Settin          | igs                  |       | ÷             | A      | udio                                          | Q     |
| ٩               | Search settings      |       | 3.50<br>P     | Dutput | t selection                                   |       |
| 88              | Mode Choose          | >     |               | Wire   | eless playback quality                        |       |
|                 | Wi-Fi                | >     | S             | 0      | LDAC-Optimized for Audic<br>Quality           |       |
|                 | Discussion           |       | S             | ٢      | LDAC-Balanced Audio And<br>Connection Quality | b     |
| *               | Bluetooth            | >     | D             | 0      | LDAC-Optimized for<br>Connection Quality      |       |
| •               | More                 | >     | G<br>H        | 0      | LDAC-Best Effort (Adaptiv<br>Bit Rate)        | e     |
|                 | Audio                | >     | L             | 0      | aptX-HD                                       |       |
|                 | Display              | \     | 5             | 0      | aptX                                          |       |
|                 | Display              |       | V             | 0      | AAC                                           |       |
|                 | Global               | >     | в             | 0      | SBC                                           |       |
| C <sup>2</sup>  | Apps & notifications | >     | 0             |        | CAI                                           | NCEL  |
|                 |                      |       | AIL           | lo DSI | ر<br>                                         |       |
|                 | Storage              | >     | Adju          | ustabl | e volume at LO                                |       |
|                 | Battery              | >     |               |        |                                               |       |

#### Notes:

1) If you want to select other codecs when the Bluetooth is connecting, please disconnect the Bluetooth first, so to switch the codec successfully, and reconnect the M11 Plus to the Bluetooth device. The 3 LDAC-oriented connections: LDAC-Optimized for Audio Quality, LDAC-Balanced Audio and connection quality, and LDAC-Optimized for Connection Quality can be successfully switched without disconnecting. 2) When the Bluetooth is enabled, the M11 Plus will preferentially connect to the last-connected available Bluetooth devices.

#### **Bluetooth receiving**

When the M11 Plus is working as a Bluetooth receiver to connect to a new Bluetooth device, such as a mobile phone, turn on the Bluetooth, go to the Settings menu-> Mode choose, and select Bluetooth Receiving Mode. When it is enabled, the M11 Plus will automatically enter the BT Receiving UI.

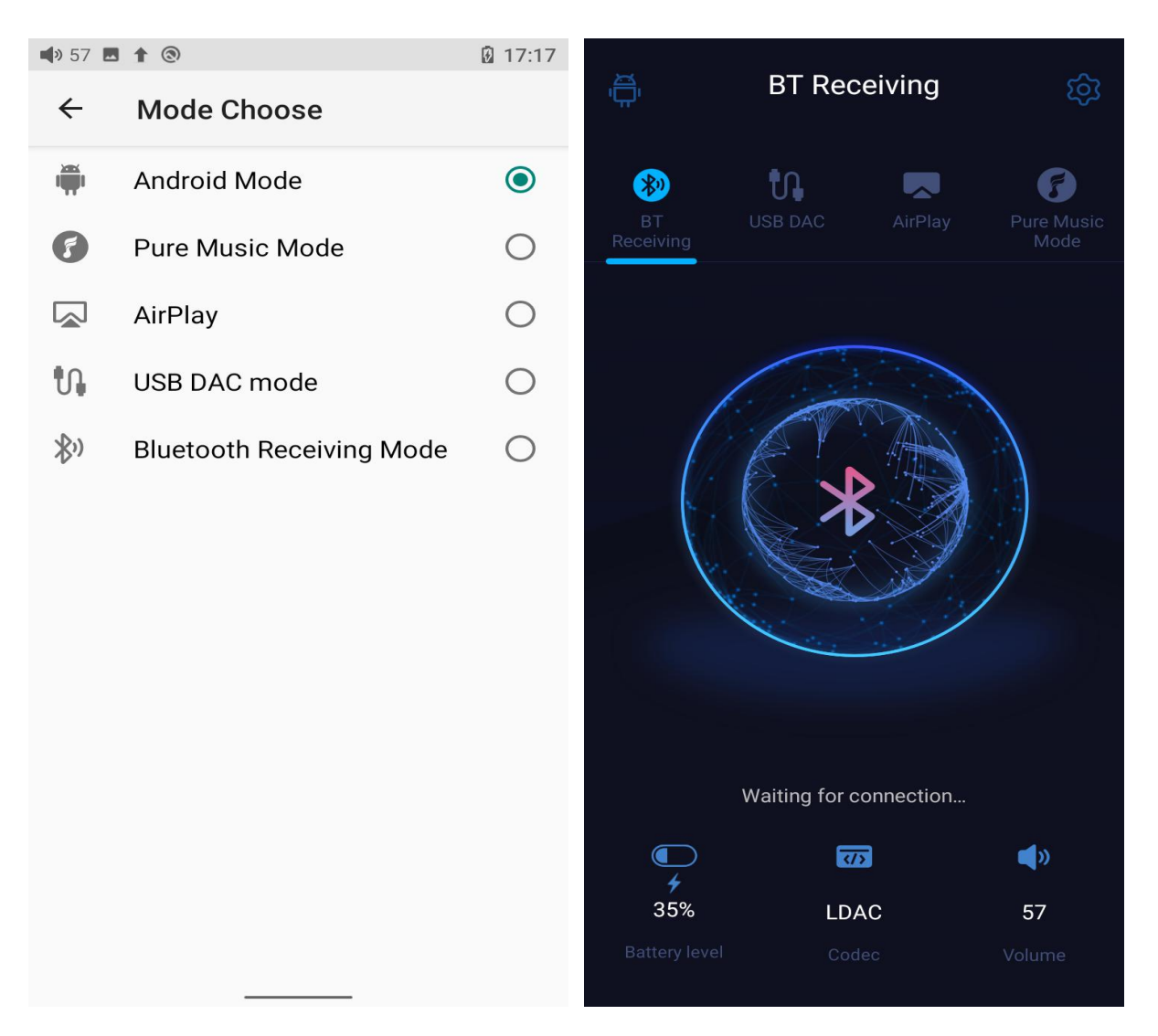

## 3. Audio

| 📢 857 🖪 🕇 🕲                                                             | 17:23 |
|-------------------------------------------------------------------------|-------|
| ← Audio                                                                 | Q     |
| 3.5Output selection                                                     | >     |
| Select 4.4mm output mode                                                | >     |
| SPDIF out<br>DoP                                                        | >     |
| <b>Gain</b><br>HIGH                                                     | >     |
| Lowpass filter mode<br>Super Slow Roll-Off Filter                       | >     |
| Wireless playback quality<br>LDAC-Balanced Audio And Connection Quality | >     |
| Balance<br>0                                                            | >     |
| All To DSD                                                              |       |
| Adjustable volume at LO                                                 |       |

### **Output selection**

Both PO and LO are available for 3.5mm and 4.4mm.

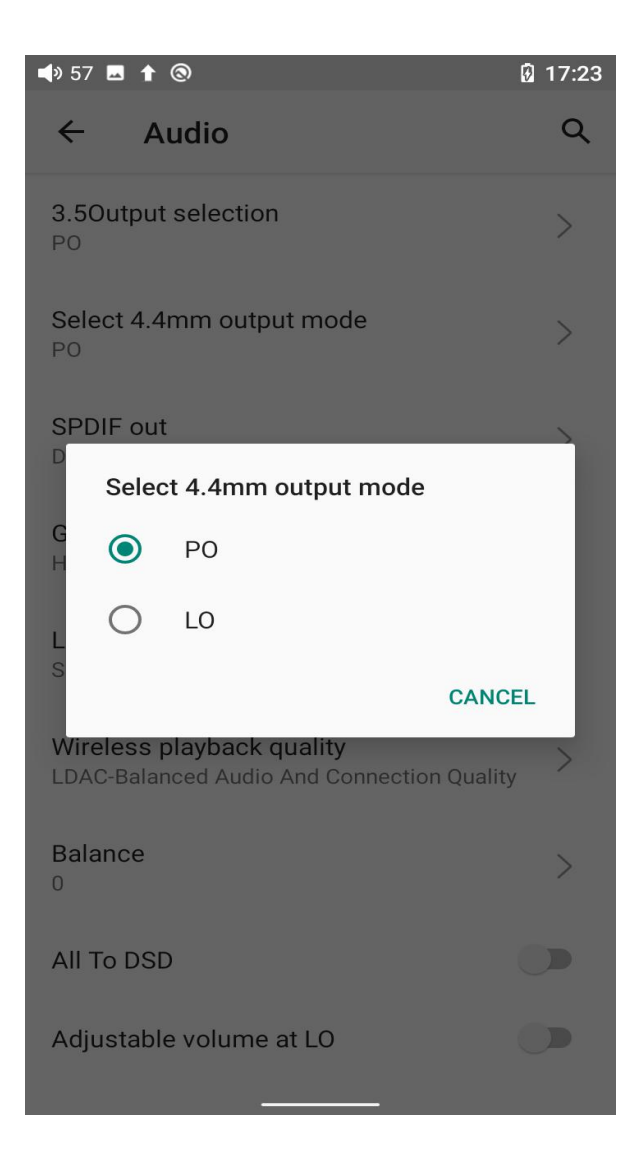

#### **SPDIF** out

The SPDIF out (Coaxial Out) supports DoP and D2P modes. In D2P mode, PCM will be output originally while DSD will be converted to PCM signal. In DoP mode, both PCM and DSD signal will be output originally (Note that when outputting DSD signal, the latter decoding device is required to support DSD decoding for normal output.)

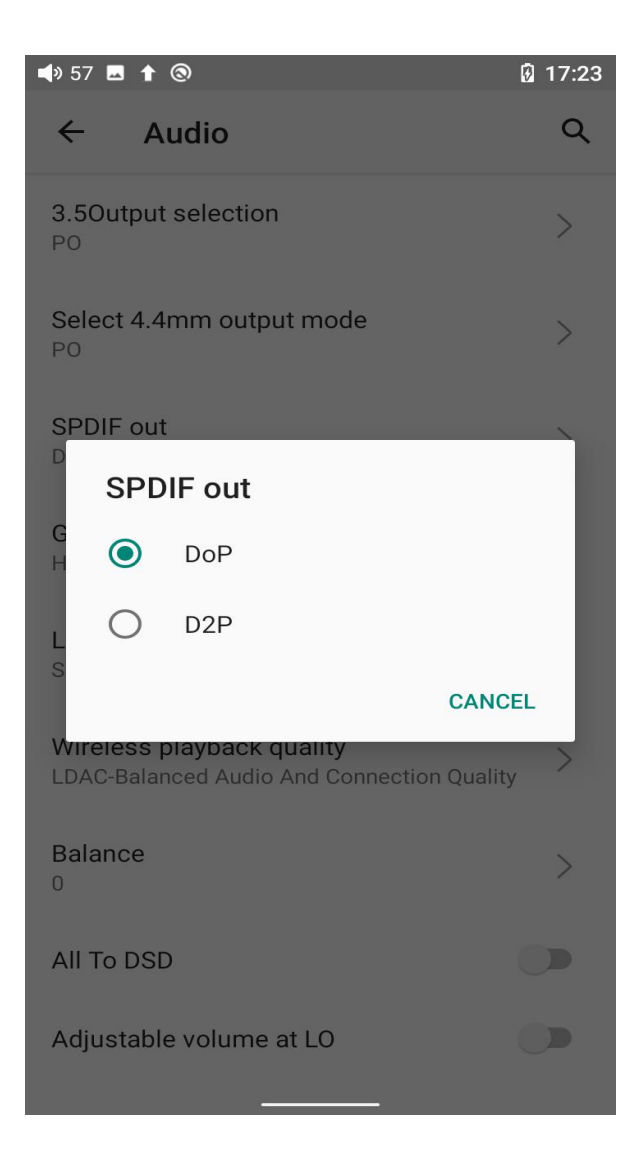

#### Lowpass filter mode

There are 5 kinds of lowpass filter modes for your preference. (Tips: the sharp roll-off mode is more suitable for classical and absolute music while the slow roll-off mode is more suitable for pop music. It is for reference only.)
| <b>⊲</b> » 5     | 7 🖪 🕇   | 0                                    | Ø  | 17:23 |
|------------------|---------|--------------------------------------|----|-------|
| ~                | А       | udio                                 |    | Q     |
| <b>3.5</b><br>PO | output  | selection                            |    | >     |
| SP               | Low     | pass filter mode                     |    | ٦     |
| S                | 0       | Sharp Roll-Off Filter                |    | 1     |
| D                | 0       | Slow Roll-Off Filter                 |    |       |
| G<br>H           | 0       | Short delay Sharp Roll-Off<br>Filter |    | 1     |
| L                | 0       | Short delay Slow Roll-Off<br>Filter  |    | 1     |
| S                | ۲       | Super Slow Roll-Off Filter           |    |       |
| V                | 0       | Low Dispersion Short Delay<br>Filter |    | 1     |
| B                |         | CANC                                 | EL |       |
|                  |         |                                      |    |       |
| All              | To DSI  | )                                    |    |       |
| Ad               | justabl | e volume at LO                       |    |       |

# Wireless playback quality

If the receiver supports multiple Bluetooth codecs, such as the BTR5, you can select the intended codec for connection.

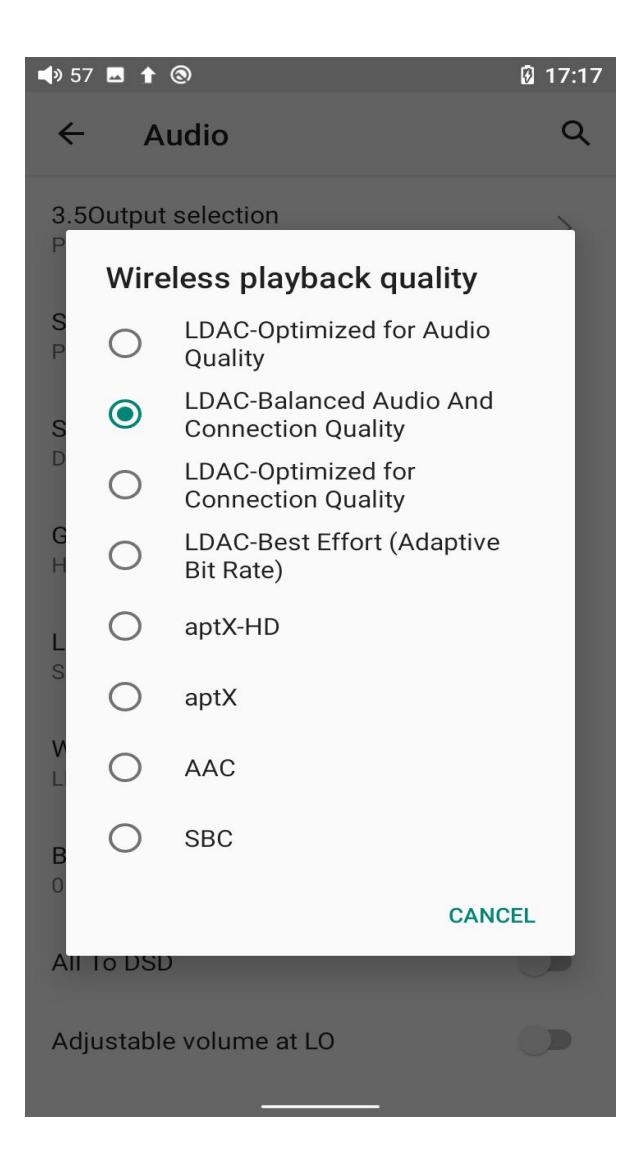

#### Balance

You can adjust the balance between the left and right channels. There are up to

10 levels available.

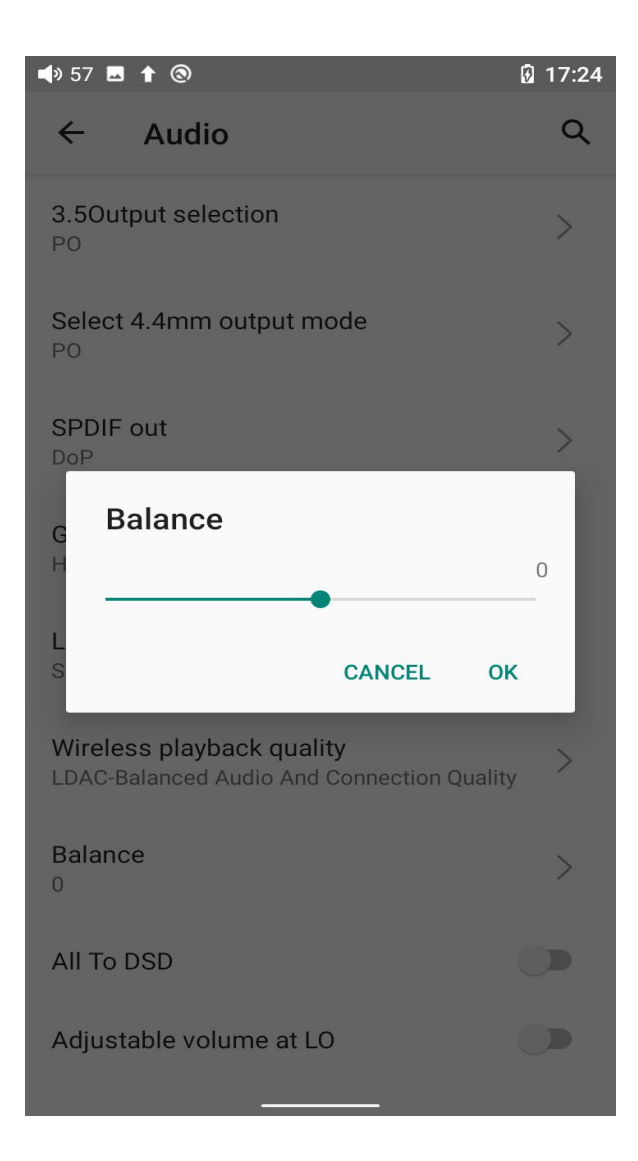

### All To DSD

When the ALL To DSD is selected, all PCM signals will be converted to DSD output with sound quality further upgraded.

Notice: the All To DSD mode will heat up the device more seriously, and the battery life will be relatively shortened.

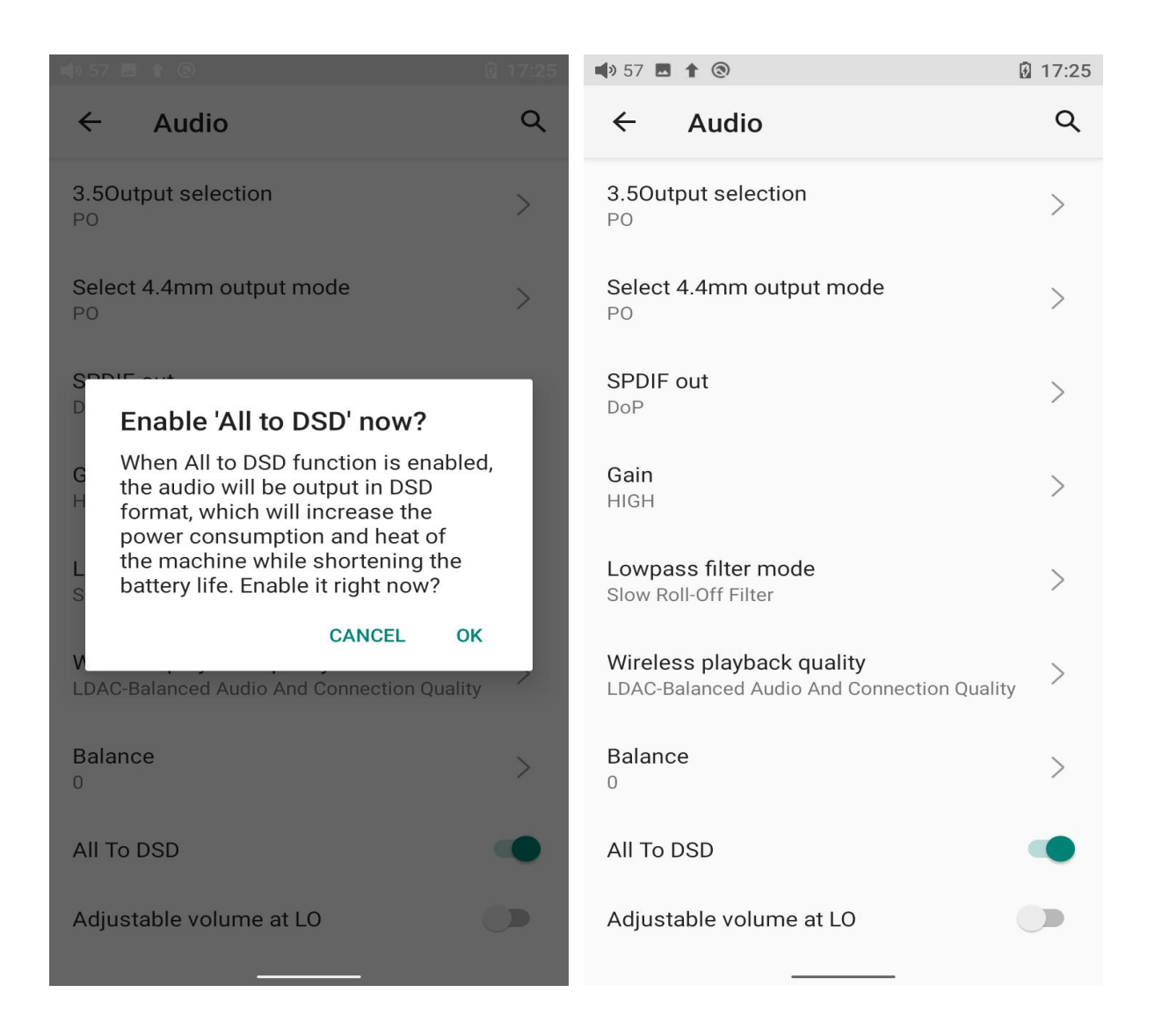

## Adjustable volume at LO

When it is selected, the volume is adjustable at LO output. Otherwise, it is fixed at the maximum volume.

| 🔹 57 🖪 🕇 🕲 🔞                                                                 |      | <b>4</b> 9 44 <b>•</b>                                            | 82% 🛿 15:35 |
|------------------------------------------------------------------------------|------|-------------------------------------------------------------------|-------------|
| ← Audio                                                                      | Q    | ← Audio                                                           | Q           |
| <b>3.5Output selection</b><br>PO                                             | >    | 3.5Output selection<br>PO                                         | >           |
| Select 4.4mm output mode                                                     | >    | Select 4.4mm output mode                                          | >           |
| SPDIF out<br>DoP                                                             | >    | SPDIF out<br>DoP                                                  | >           |
| Gain<br>HIGH                                                                 | >    | Gain<br>MEDIUM                                                    | >           |
| Lowpass filter mode<br>Super Slow Roll-Off Filter                            | >    | Lowpass filter mode<br>Slow Roll-Off Filter                       | >           |
| <b>Wireless playback quality</b><br>LDAC-Balanced Audio And Connection Quali | ty > | Wireless playback quality<br>LDAC-Best Effort (Adaptive Bit Rate) | >           |
| Balance<br>0                                                                 | >    | Balance<br>0                                                      | >           |
| All To DSD                                                                   |      | All To DSD                                                        |             |
| Adjustable volume at LO                                                      |      | Adjustable volume at LO                                           |             |
|                                                                              |      | •                                                                 |             |

# 4. Global

The global menu contains options including System navigation, Power-off timer, Hold switch setting, Volume touch panel settings, Volume settings, In-vehicle mode, Auto-rotate screen, Double tap to wake up. The following are explanations for some of them.

| <b>4</b> 3 <b>4</b>                         | 82% 🖬 15:32 |
|---------------------------------------------|-------------|
| ← Global                                    | ۹           |
| System navigation<br>3-button navigation    | >           |
| Multifunction button<br>Add to My Favorites | >           |
| Power-off timers                            | >           |
| HOLD switch setting                         | >           |
| Volume touch panel settings                 | >           |
| Volume settings                             | >           |
| In-vehicle mode                             |             |
| Auto-rotate screen                          |             |
| Double tap to wakeup                        |             |
|                                             |             |
| •                                           |             |

## System navigation

There are 3 navigation ways for your preference and needs, including Gesture navigation, 2-button navigation and 3-button navigation.

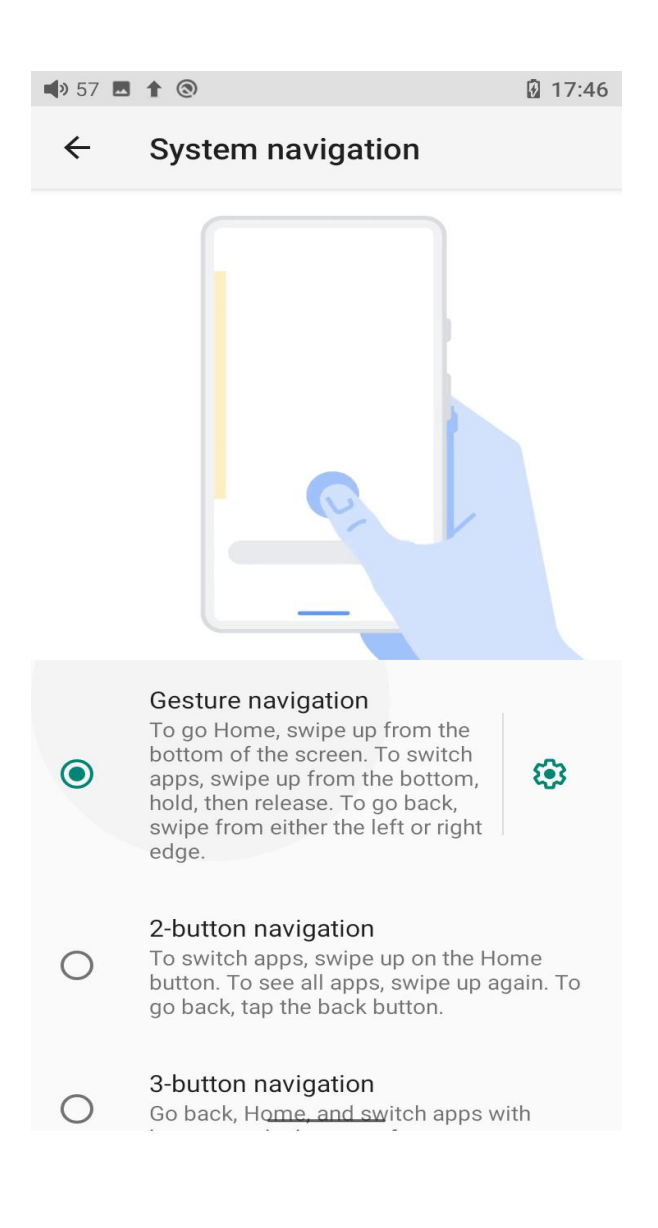

### **Power-off timer**

There are two types of the timer, Sleep and Idle poweroff.

#### Sleep

The device will automatically shut down when the time reaches the set value. It

can be set to any integer value between 0 and 120 minutes. (Note that if it is

turned OFF, the sleep shutdown function will be disabled.)

#### Idle poweroff

If the device is not working without any operation, it will automatically turn off once the timer reaches the set value. It can be set to any integer value between 0 and 50 minutes. (Note that if it is turned OFF, the idle shutdown function will be disabled.)

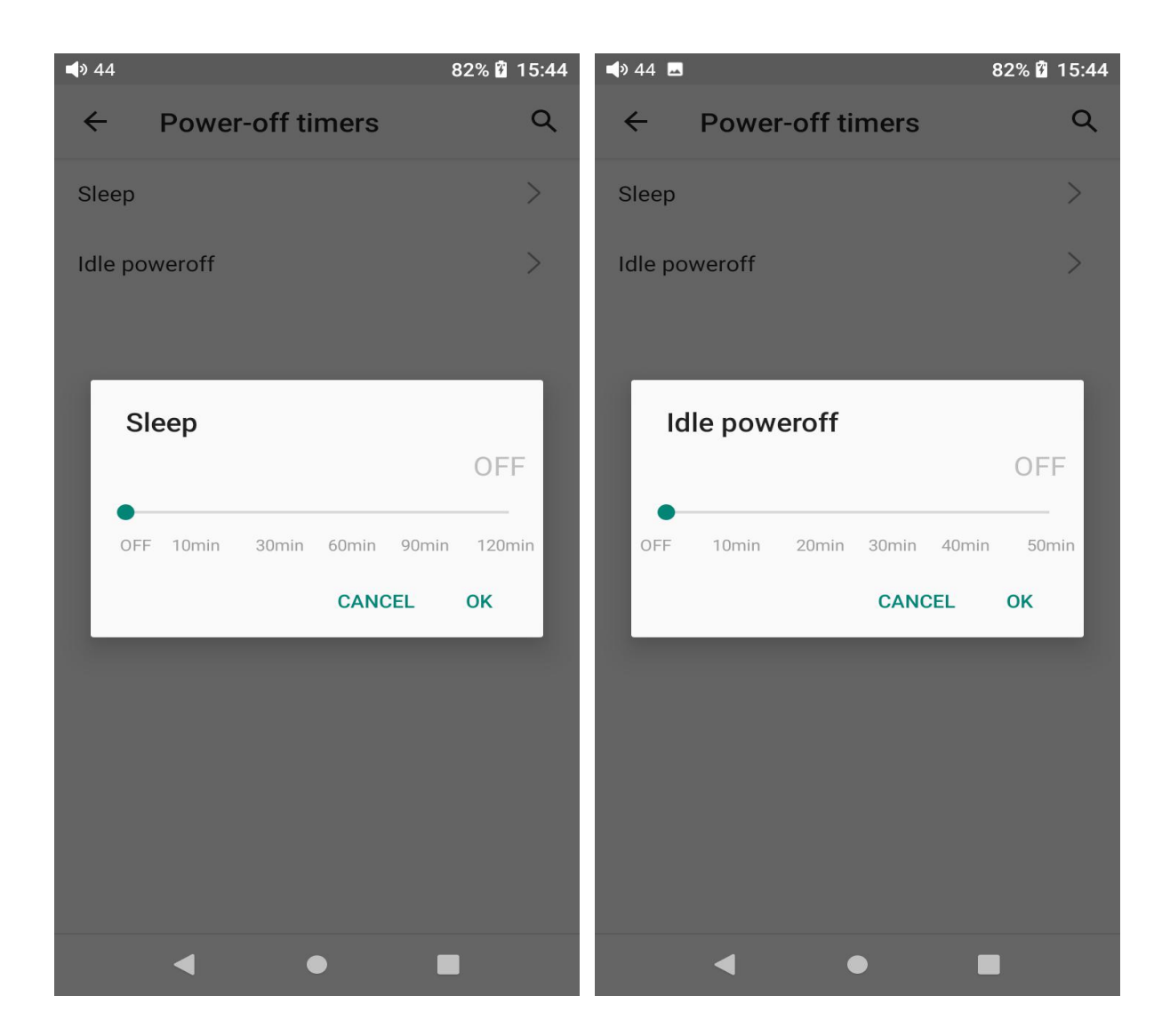

#### Hold switch setting

If the HOLD switch is turned on, you can enable/disable any buttons or the volume touch panel.

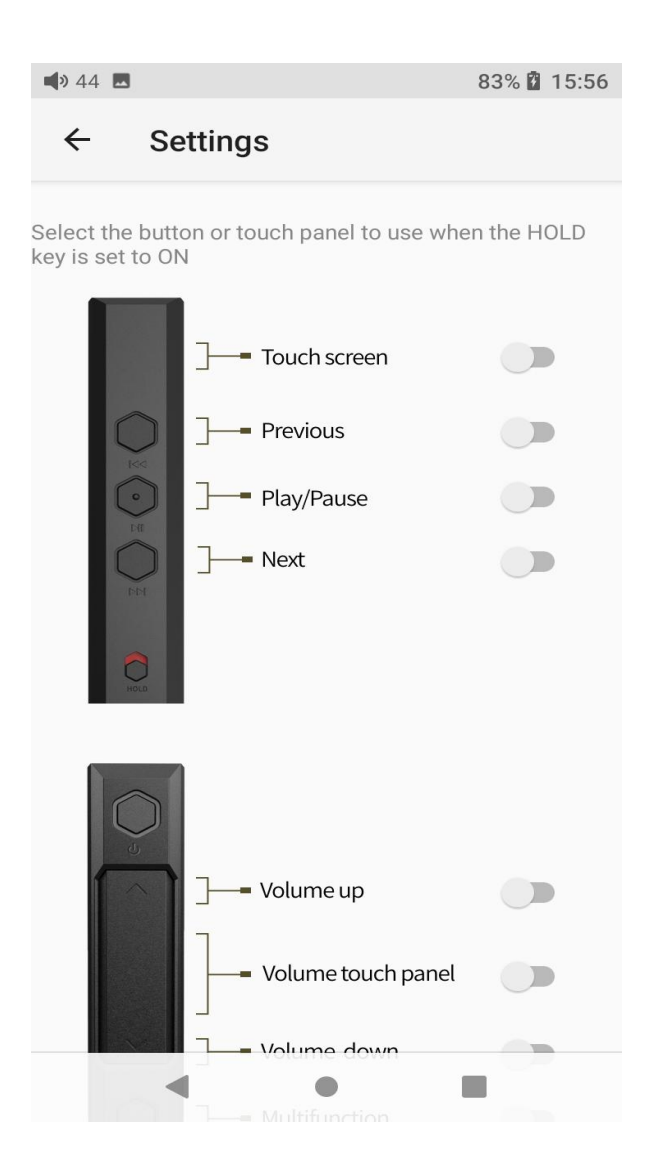

### Volume touch panel settings

Long or short press the volume+/- button can adjust the volume, or you can adjust it by sliding on the volume touch panel.

[How to make the settings] Go to the menu of Settings->Global->Volume

touch panel settings. Here are the available settings.

a. Touch sounds: turn on or off the touch sound. integer

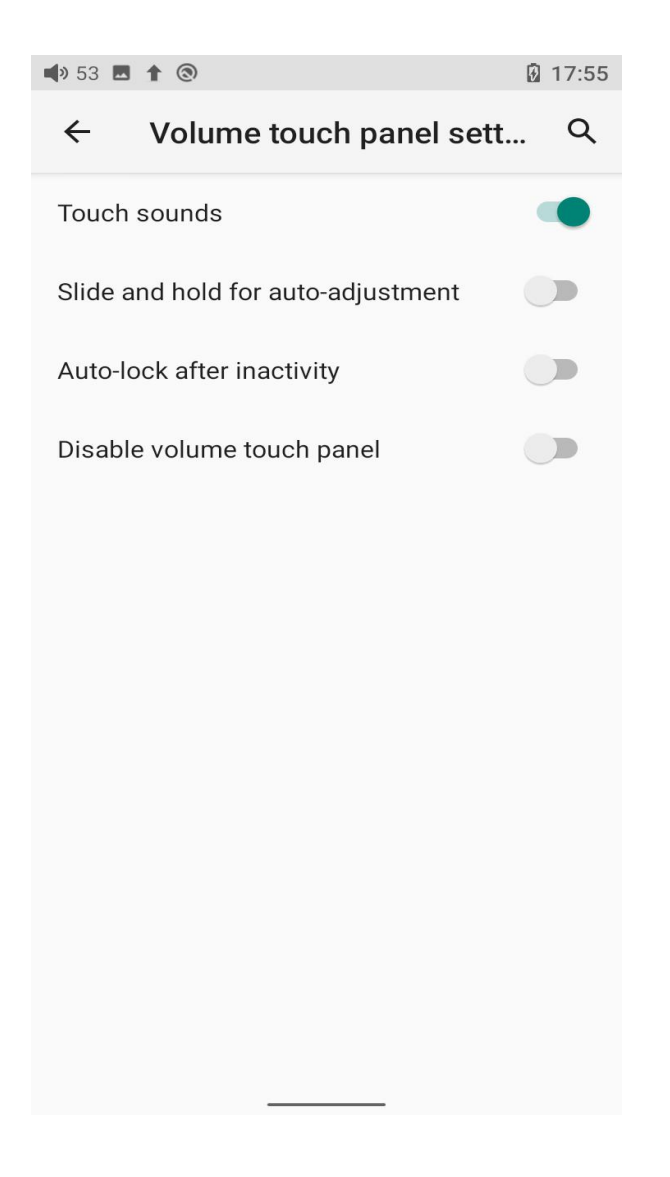

b. Slide and hold for auto-adjustment: slide up/down while holding your finger on the touch panel to continuously increase/decrease the volume.

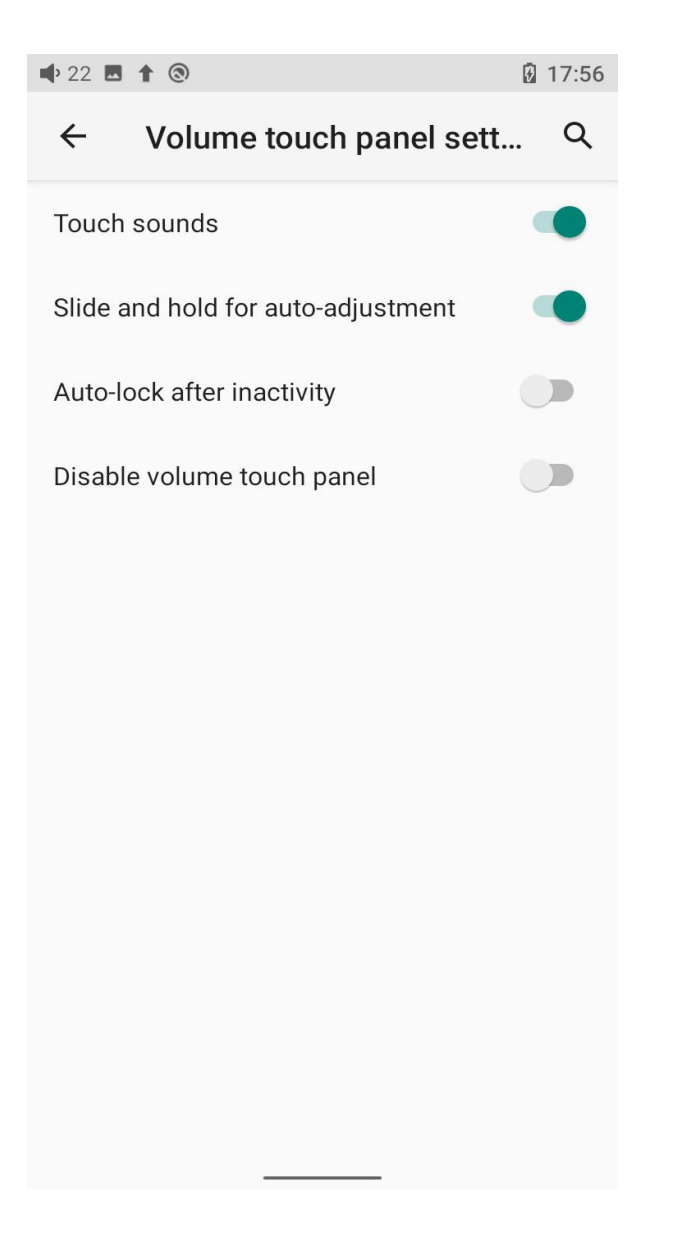

c. Auto-lock after inactivity: if there is no operation in a period, the touch panel will be locked to avoid misoperation. Tap it twice to unlock it.

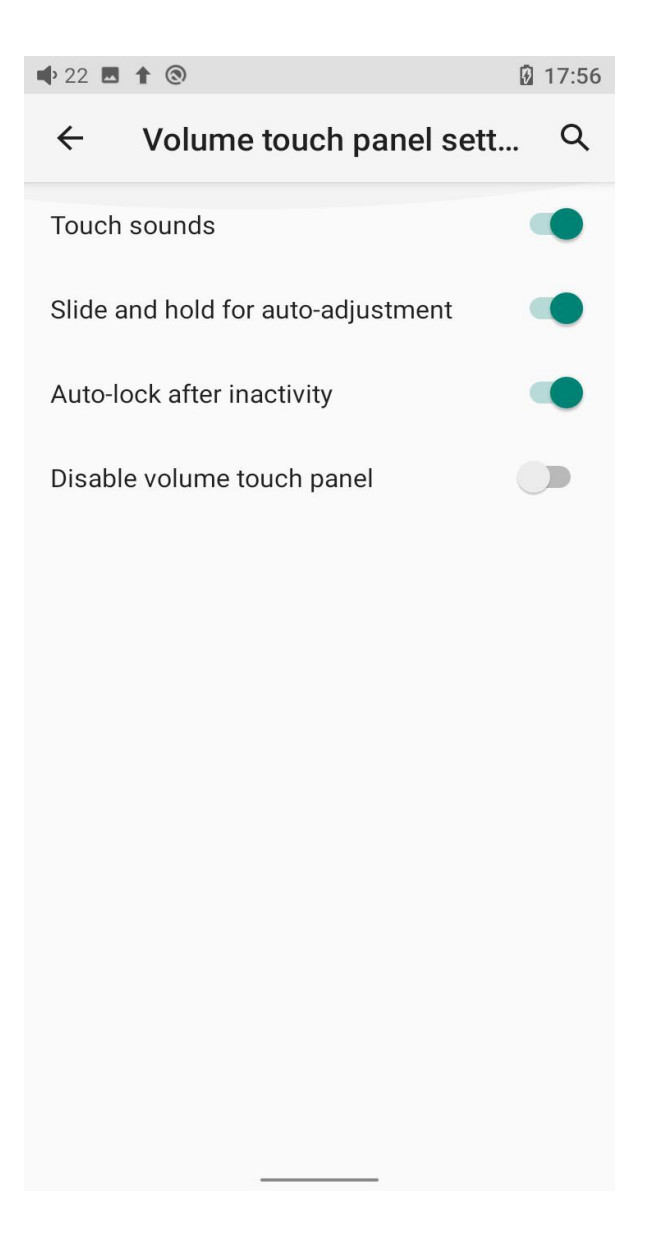

d. Disable volume touch panel

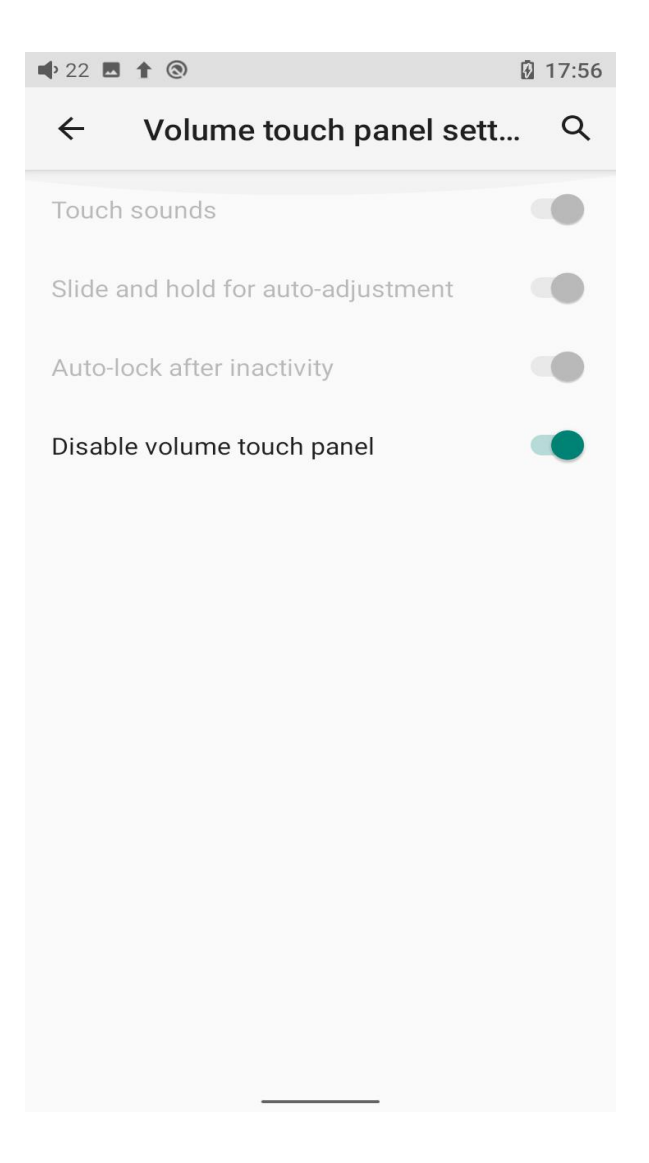

#### Notes:

 If the "Auto-lock after inactivity" is turned on, the volume touch panel needs to be tapped twice each time to enable it before using.
If the volume touch panel is locked, the volume can still be adjusted by long or

short pressing the volume +/- button without unlocking it.

### **Volume settings**

The volume of the system, touch panel, and power-up can be set to a fixed value to avoid over-high volume due to misoperation and so to protect your hearing.

a. Max system volume- limit the adjustable volume of the volume button to a fixed value

b. Max touch panel volume- limit the adjustable volume of the touch panel to a fixed value

If the max adjustable volume is set to 60, it means the volume can be set to 60 at most and its sensitivity will be limited within 60.

c. The power-up volume defaults to be 60, which can be set to other integer value based on your own habits.

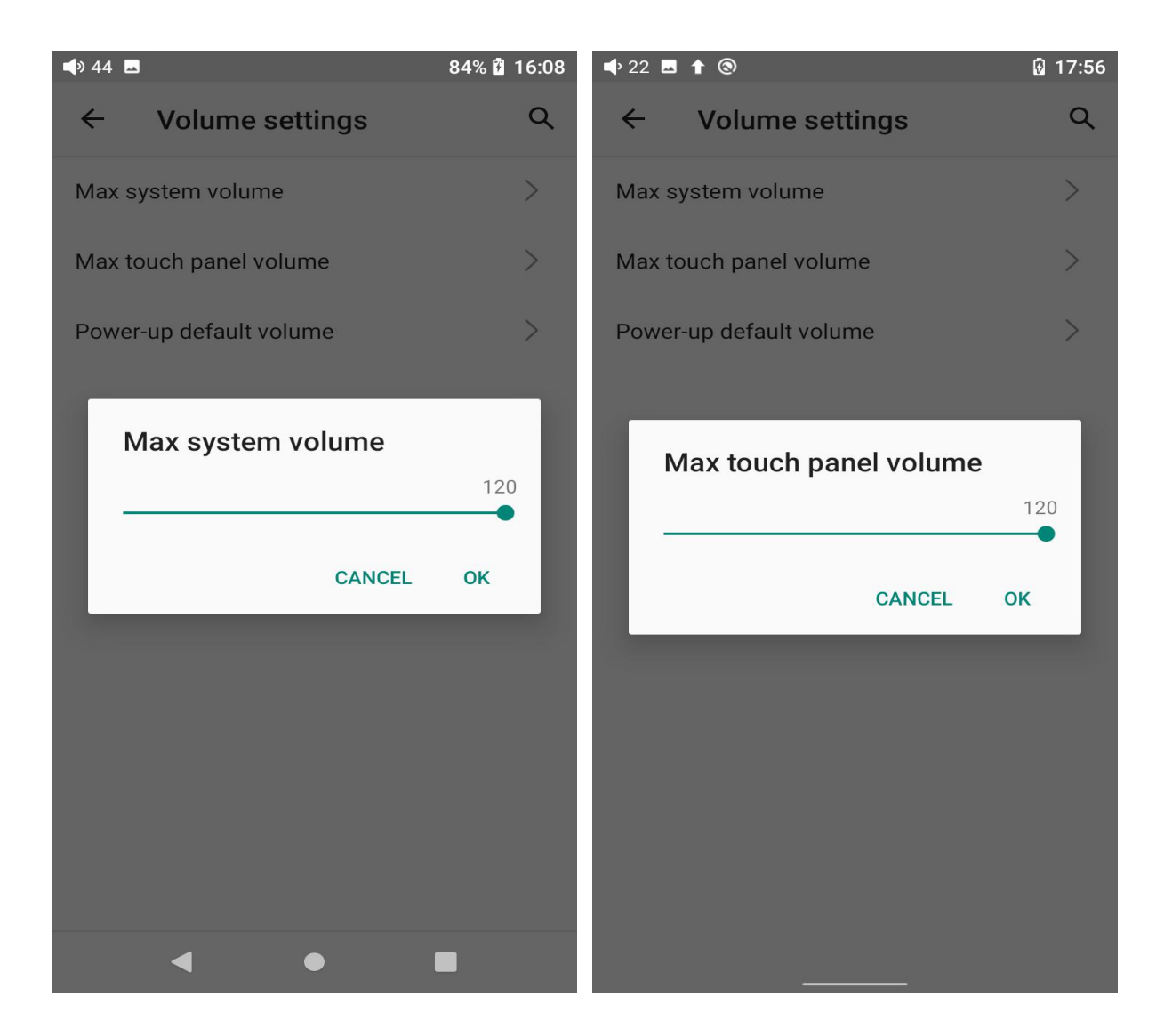

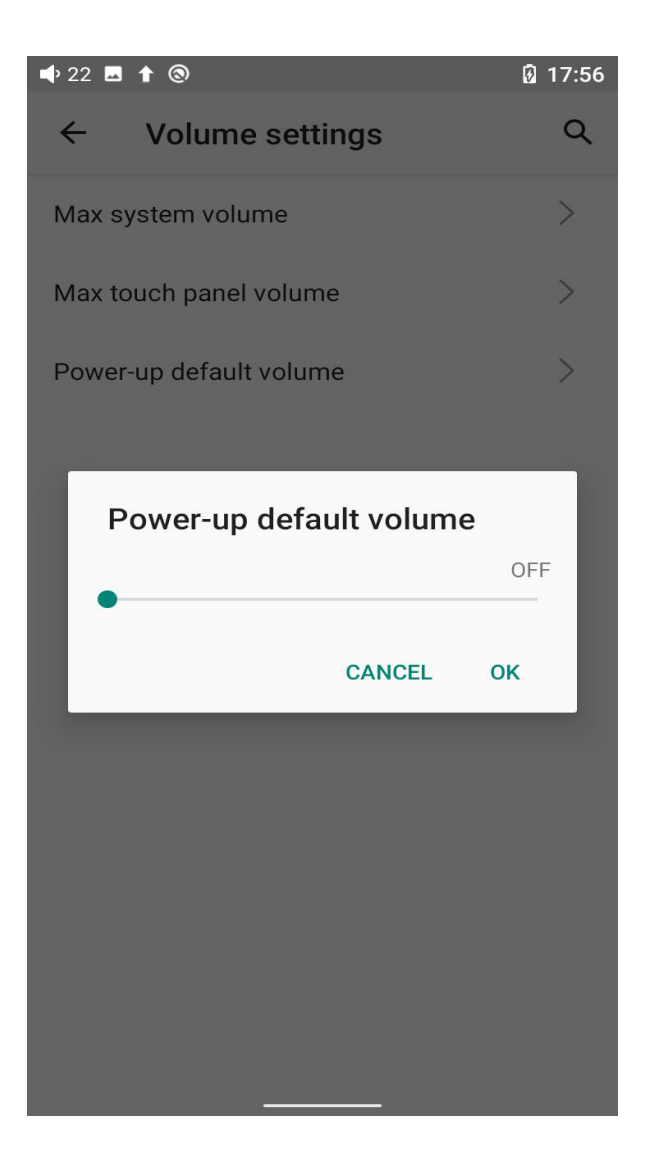

#### In-vehicle mode

[Principle] After turning on the In-vehicle mode, you can connect the M11 Plus to the on-board USB port, and the M11 Plus will power on automatically and switch to the In-vehicle mode screen when the vehicle engine starts, and power off automatically when the vehicle engine stops.

[How to set]Go to Settings->Global->In-vehicle mode, or the drop-down menu to turn on the in-vehicle mode.

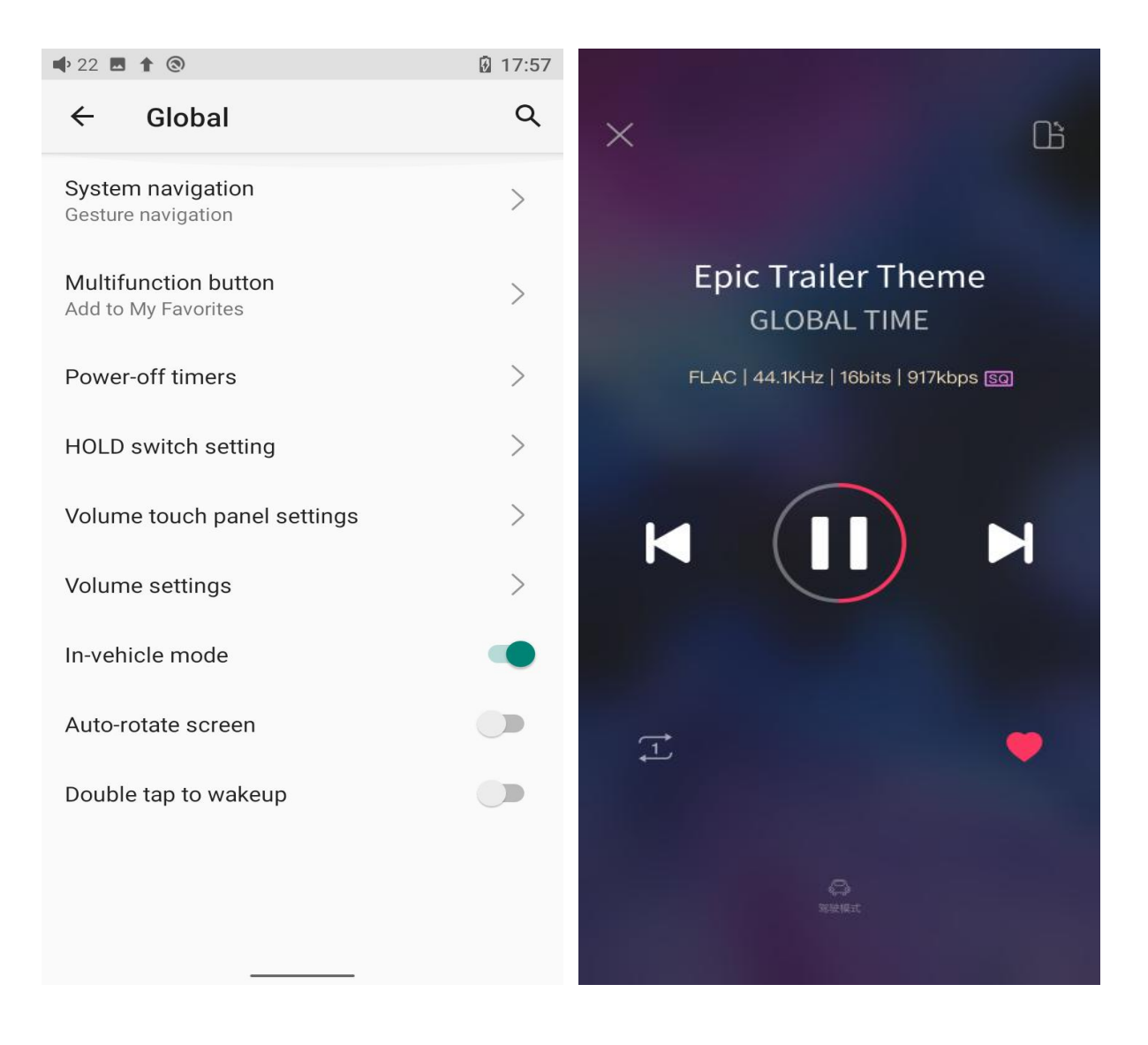

Notes: Some onboard USB ports may encounter interruptions when connecting to the M11 Plus, in which case you can try to use FiiO's USB isolator, the LA-UA1, to fix the problem.

#### **Double tap to wakeup**

If the Double tap to wakeup function is enabled, the sleep device can be wake up by double-tapping the screen.

| 🗬» 57 🏦 🕲                                   | 17:46 |
|---------------------------------------------|-------|
| ← Global                                    | ۹     |
| System navigation<br>Gesture navigation     | >     |
| Multifunction button<br>Add to My Favorites | >     |
| Power-off timers                            | >     |
| HOLD switch setting                         | >     |
| Volume touch panel settings                 | >     |
| Volume settings                             | >     |
| In-vehicle mode                             |       |
| Auto-rotate screen                          |       |
| Double tap to wakeup                        |       |
|                                             |       |
|                                             |       |

# 5. Display

The display settings consist of Sample rate display, Dark theme, Brightness level, Indicator light control, Night light, Wallpaper, Screen timeout, Font size, Display size, Screen saver and lock screen display. The following are detailed descriptions of some common items.

| 🗣 22 🕇 🕲                                              | 19:11 |
|-------------------------------------------------------|-------|
| ← Display                                             | Q     |
| Sample rate display                                   |       |
| Dark theme                                            |       |
| Brightness level<br>73%                               | >     |
| Indicator Light Control                               | >     |
| Night Light<br>Off / Will never turn on automatically | >     |
| Wallpaper                                             | >     |
| Screen timeout<br>After 30 minutes of inactivity      | >     |
| Font size<br>Default                                  | >     |
| <b>Display size</b><br>Default                        | >     |
| Screen saver                                          | >     |

## Sample rate display

Settings->Display->Sample rate display

With it turned on, the sample rate of the currently playing song will be displayed.

🗣 22 🖪 🕇 🕲 19:11 Q ← Display Sample rate display Dark theme Brightness level > 73% > Indicator Light Control Night Light > Off / Will never turn on automatically > Wallpaper Screen timeout > After 30 minutes of inactivity Font size > Default Display size > Default Screen saver >

### Indicator light control

```
Settings->Display->Indicator light control
```

The brightness level of the side indicator light under working and charging status can be set in this menu.

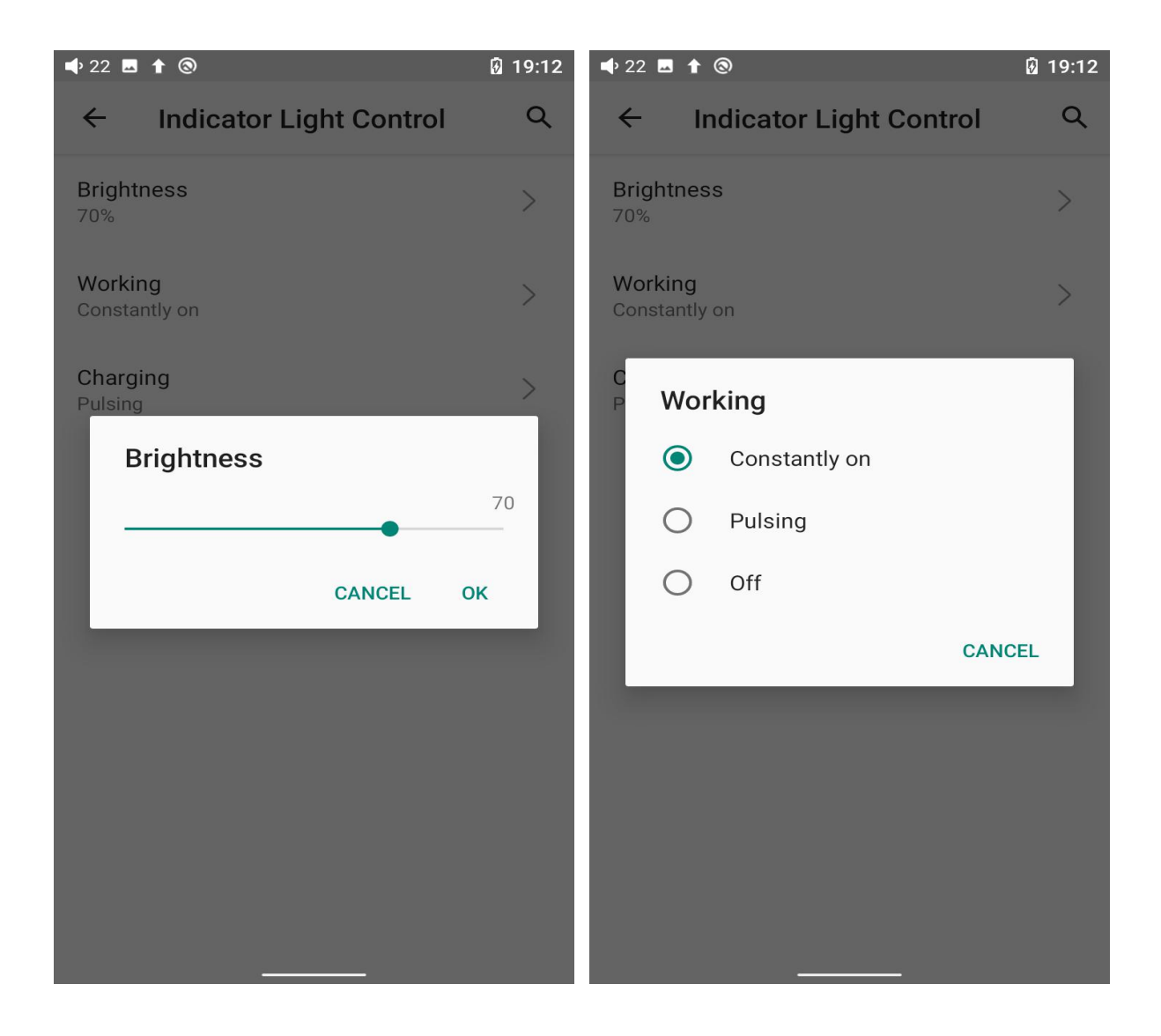

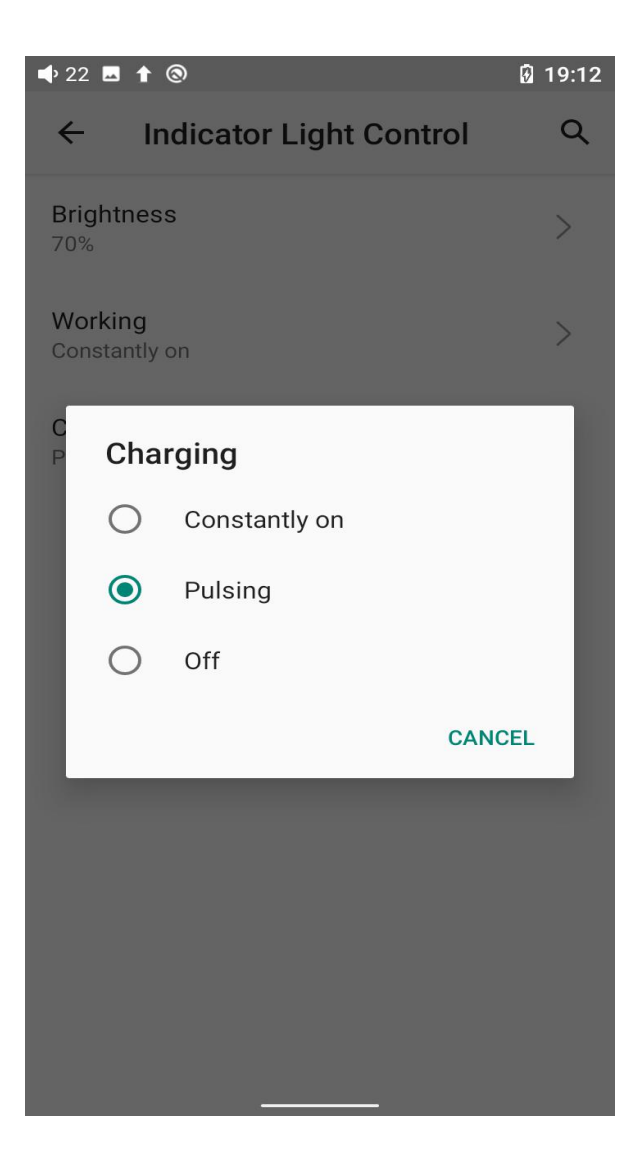

#### Screen timeout

This option is to set the time when the device will enter sleeping mode after inactivity. The device will enter low power consumption mode after 10 minutes of sleeping. Short press the Power/Lockscreen button to wake it up.

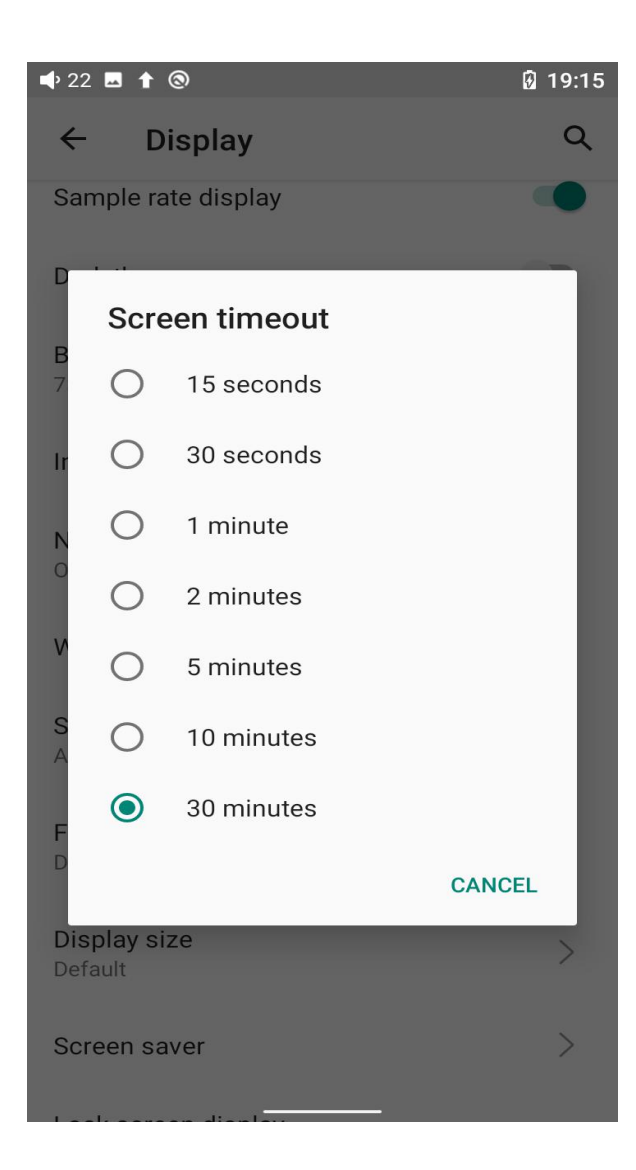

### Night light

The color of the display screen will be adjusted in amber under Night light mode,

e to enable the Night light mode at a custom time , or from sunset to sunrise.

| 🗣 22 🗖 | 1 1 3                                                                                                    | 19:15                 | 🗣 22 🗖                  | 1 3                                                                                                    | 19:15                            |
|--------|----------------------------------------------------------------------------------------------------|-----------------------|-------------------------|----------------------------------------------------------------------------------------------------|----------------------------------|
| ÷      | Night Light                                                                                                    | ۹                     | ÷                       | Night Light                                                                                                    | ۹                                |
|        | Schedule<br>None                                                                                                    |                       |                         | Schedule<br>Turns on at custom time                                                                                                 |                                  |
|        | Intensityo                                                                                                    |                       | Start ti<br>22:00       | me                                                                                                    | >                                |
|        | TURN ON NOW                                                                                                    |                       | <b>End tin</b><br>06:00 | ne                                                                                                    | >                                |
|        |                                                                                                    |                       |                         | Intensity                                                                                                    |                                  |
| i      | Night Light tints your screen amber.<br>makes it easier to look at your scree<br>read in dim light, and may help you f<br>asleep more easily. | This<br>en or<br>fall |                         | TURN ON UNTIL 06:00                                                                                                    | -0                               |
|        |                                                                                                    |                       | (i)                     | Night Light tints your screen aml<br>makes it easier to look at your so<br>read in dim light, and may help y<br>asleep more easily. | oer. This<br>creen or<br>ou fall |
|        |                                                                                                    |                       |                         |                                                                                                    |                                  |

| 🗣 7 🖪 | 1 (2)                                                                                                    | 19:16                 |
|-------|----------------------------------------------------------------------------------------------------|-----------------------|
| ~     | Night Light                                                                                                    | ۹                     |
|       | Schedule<br>Turns on from sunset to sunrise<br>Intensity                                                                                    |                       |
| 0     | TURN ON UNTIL SUNRISE                                                                                                    | -                     |
| (i)   | Night Light tints your screen amber.<br>makes it easier to look at your scree<br>read in dim light, and may help you<br>asleep more easily. | This<br>an or<br>fall |
|       |                                                                                                    |                       |

#### Font size

\_\_\_\_\_

There are four standards available, which respectively are small, default, large

and largest.

Q

← Font size

#### Sample text

#### The Wonderful Wizard of Oz

Chapter 11: The Wonderful Emerald City of Oz Even with eyes protected by the green spectacles Dorothy and her friends were at first dazzled by the brilliancy of the wonderful City. The streets were lined with beautiful houses all built of green marble and studded everywhere with sparkling emeralds. They walked over a pavement of the same green marble, and where the blocks were joined together were rows of emeralds, set closely, and glittering in the brightness of the sun. The window panes were of green glass; even the sky above the City had a green tint, and the rays of the sun were green.

There were many people, men, women and children, walking about, and these were all dressed in green clothes and had greenish skins. They looked at Dorothy and her strangely assorted company with wondering eyes, and the children all ran away and hid behind their mothers when they saw the Lion; but no one spoke to them. Many shops stood in the street, and Dorothy saw that everything in them was green. Green candy and green pop-corn were offered for sale, as well as green shoes, green hats and green clothes of all sorts. At one place a man was selling green lemonade, and when the children bought it Dorothy could see that they paid for it with green pennies.

#### Preview

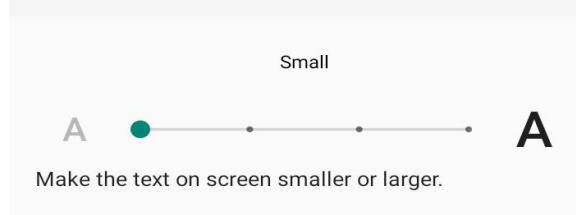

← Font size

Q

#### Sample text

#### The Wonderful Wizard of Oz Chapter 11: The Wonderful Emerald City of Oz

Even with eyes protected by the green spectacles Dorothy and her friends were at first dazzled by the brilliancy of the wonderful City. The streets were lined with beautiful houses all built of green marble and studded everywhere with sparkling emeralds. They walked over a pavement of the same green marble, and where the blocks were joined together were rows of emeralds, set closely, and glittering in the brightness of the sun. The window panes were of green glass; even the sky above the City had a green tint, and the rays of the sun were green.

There were many people, men, women and children, walking about, and these were all dressed in green clothes and had greenish skins. They looked at Dorothy and her strangely assorted company with wondering eves. and the children

#### Preview

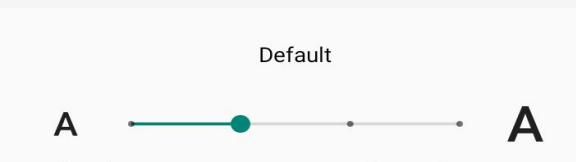

Make the text on screen smaller or larger.

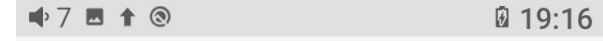

 $\leftarrow \text{ Font size } \qquad \mathsf{Q}$ 

## Sample text

The Wonderful Wizard of Oz

Chapter 11: The Wonderful Emerald City of Oz

Even with eyes protected by the green spectacles Dorothy and her friends were at first dazzled by the brilliancy of the wonderful City. The streets were lined with beautiful houses all built of green marble and studded everywhere with sparkling emeralds. They walked over a pavement of the same green marble, and where the blocks were

Preview Largest A A A Make the text on screen smaller or larger.

#### **Display size**

The display size corresponds to the size of the icons and texts displayed on the

screen.

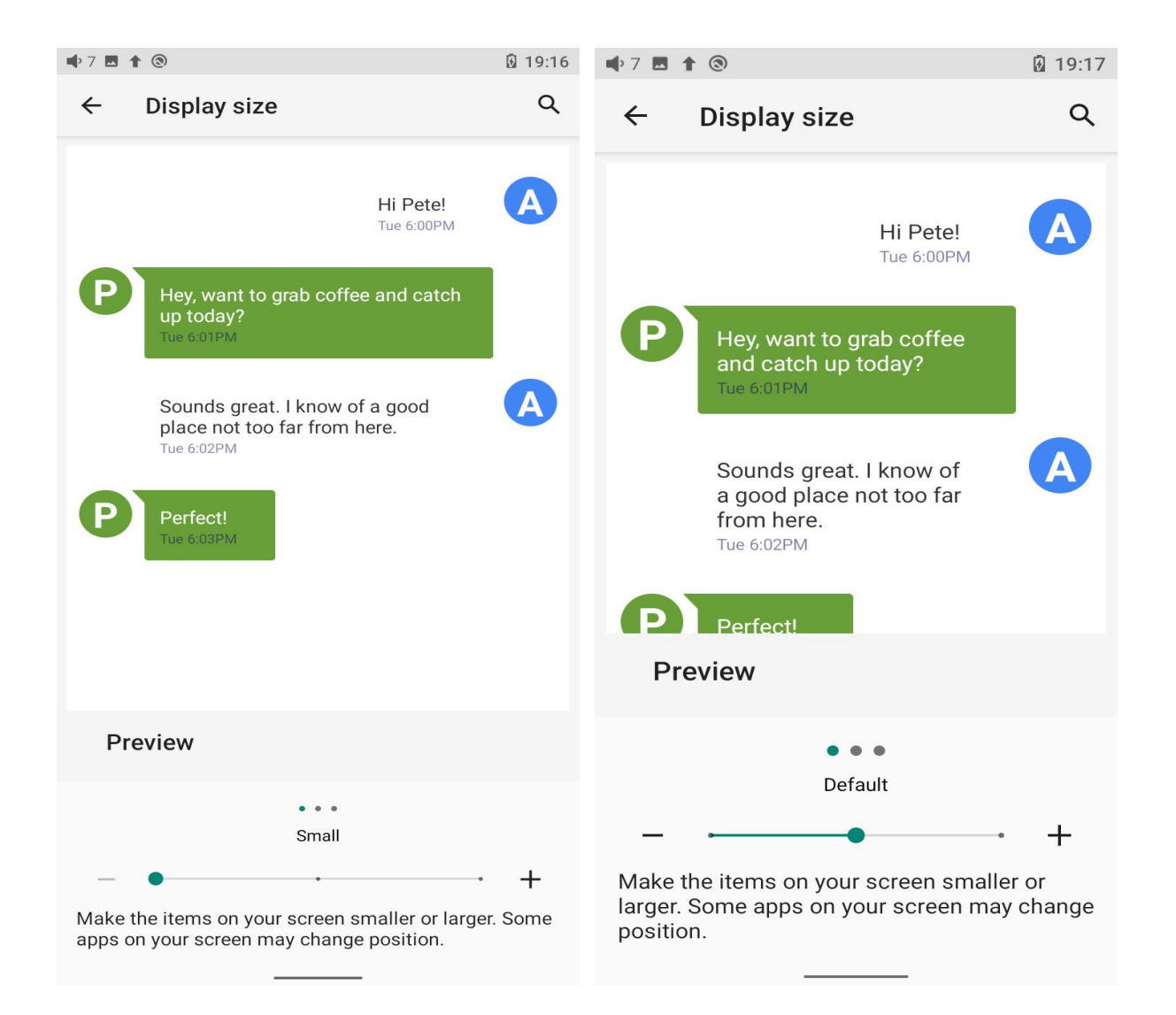

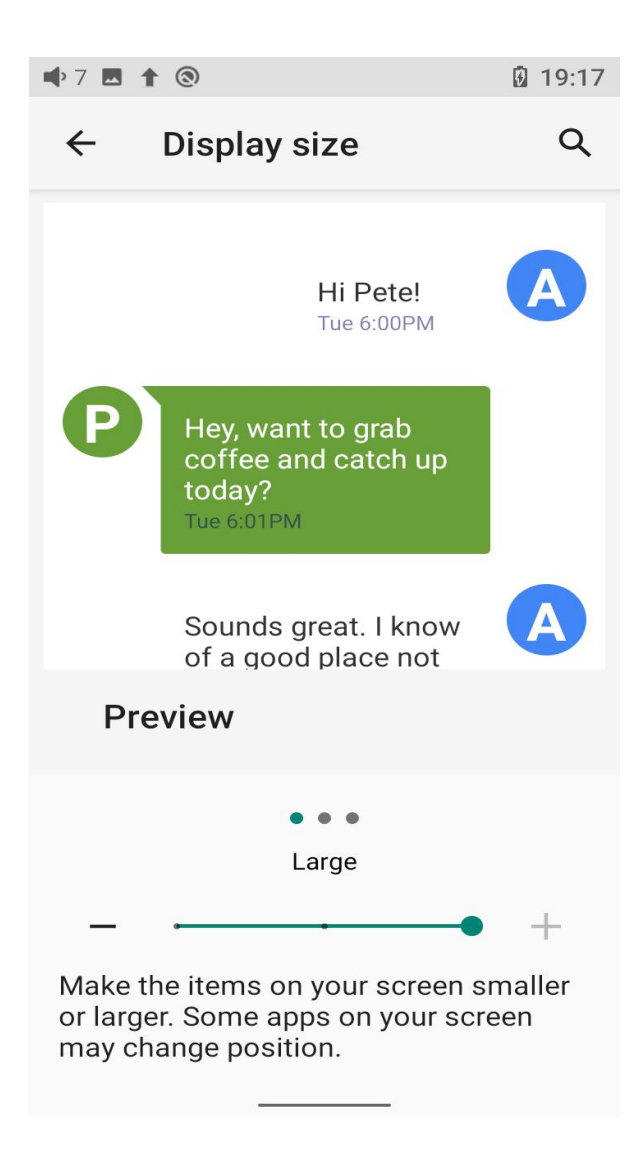

# 6. Languages & input

The first time the device starts up, you can choose an appropriate language from the prompt.

If you want to choose other languages, you can go to the Settings menu. Here are the instructions.

1) Go to the menu of Settings-> System-> Languages & input-> Languages;

2) In the Languages page, tap Add a language;

3) Select a language;

4) After selecting the language, hold the "=" icon on the right side of the target language and drag it to the top, so to successfully select the language.

| 🗣 7 🕇 🕲      |                                                        | 19:33 |                             | 1 🕲                                                         | 19:33 |
|--------------|--------------------------------------------------------|-------|-----------------------------|-------------------------------------------------------------|-------|
| <del>~</del> | System                                                 | Q     | ÷                           | Languages & input                                           | Q     |
|              | Languages & input<br>Android Keyboard (AOSP)           | >     | ×                           | Languages<br>English (United States) and Chinese<br>(China) | >     |
| ()           | Date & time<br>GMT+08:00 China Standard Time           | >     | Keyboa                      | ards                                                        |       |
| Ð            | Reset options<br>Network, apps, or device can be reset | t >   | Virtual<br>Google<br>(AOSP) | l keyboard<br>Pinyin Input and Android Keyboard             | >     |
| { }          | Developer options                                      | >     | Physic                      | cal keyboard                                                | >     |
| 0            | Legal information                                      | >     | NOLCO                       | Advanced                                                    |       |
| •            | Project members<br>Project members                     | >     | ~                           | Tools, Pointer speed, Redirect vibrat                       | ion   |
| ¥            | System Update<br>Updated to 1.0.0                      | >     |                             |                                                             |       |
|              |                                                        |       |                             |                                                             |       |
|              |                                                        |       |                             |                                                             |       |
|              |                                                        |       |                             |                                                             |       |

| 🗣 7 🖪 | 1 (3)                                       | 19 | :34   | ه» 44 🖪             | 3                     | 85% 🖬 16:31 |
|-------|---------------------------------------------|----|-------|---------------------|-----------------------|-------------|
| ~     | Languages                                   | ۹  | :     | ~                   | Add a languag         | e Q         |
| 1     | English (United States)                     | _  | =     | <b>Sugge</b><br>简体中 | <b>sted</b><br>P文(中国) |             |
| 2     | 中文(中国)<br>May not be available in some apps | =  | =     | All lan             | guages                |             |
| +     | Add a language                              |    |       | Deuts               | ch                    |             |
|       |                                             |    |       | Espar               | iol                   |             |
|       |                                             |    | Franç | ais                 |                       |             |
|       |                                             |    |       | Italiar             | 10                    |             |
|       |                                             |    |       | Polsk               | i                     |             |
|       |                                             |    |       |                     | кий 🖣 🛛 🔍             |             |

| <b>4</b> 9) 66 | ■ ↑ ▶ ③                 | 96% 🖸 11:4 | <b>4</b> ) 6 | 6 🖪 🕇 🕨 🕲               | 96% 🖸 11:49 |
|----------------|-------------------------|------------|--------------|-------------------------|-------------|
| ←              | 语言                      | ۹ :        | ÷            | Languages               | ۹ :         |
| 1              | 简体中文(中国)                | =          | 1            | English (United States) | =           |
| 2              | English (United States) | =          | 2            | 简体中文(中国)                | =           |
| +              | 添加语言                    |            | +            | Add a language          |             |
|                |                         |            |              |                         |             |

# 7. Reset options

"Reset WiFi, mobile & Bluetooth" will reset all network settings, including WiFi and Bluetooth.

"Reset app preferences" will reset all preferences including the items shown in the following picture. "Erase all data", i.e. factory reset, will erase all data from your device's internal storage, and all settings will be reset to default. **Please back up your important data before resetting.** 

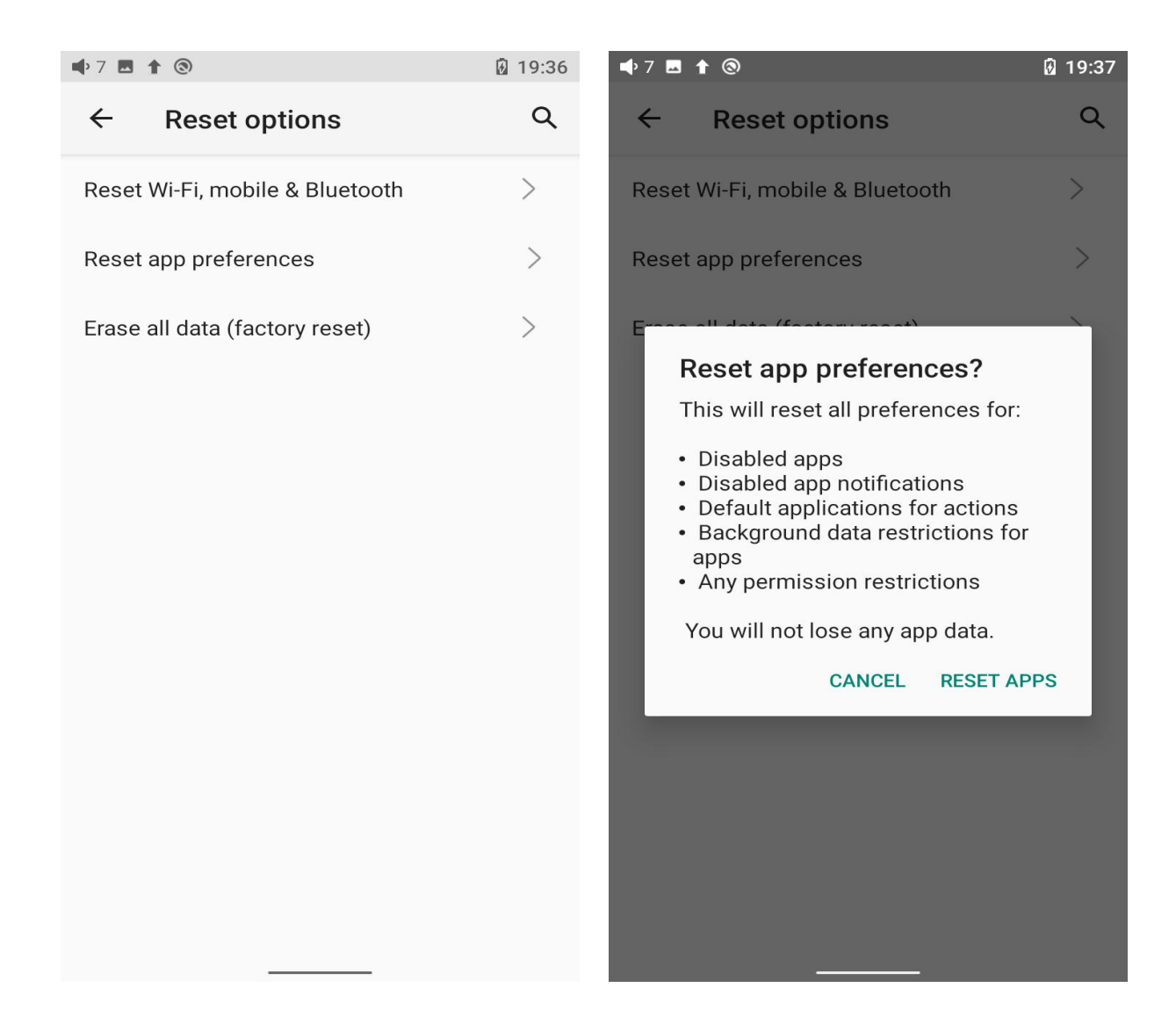

# **FiiO Music and FiiO Control APP**

The M11 Plus has built in the FiiO Control app, a professional audio playing application specially developing for Android-based system and flagship-grade music players.

## 1. Homepage

FiiO Music will enter the homepage once it starts up as shown below.

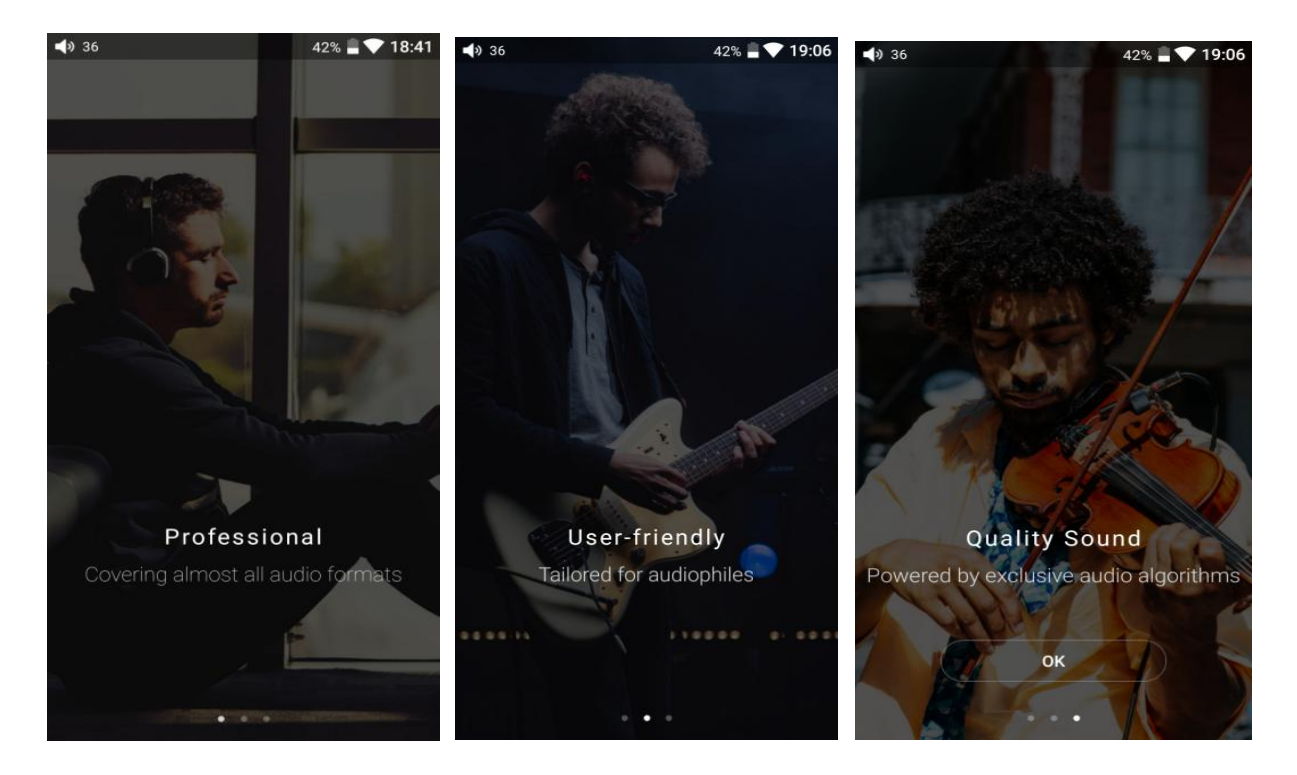

- 1) Settings icon: tap the icon to enter the settings page.
- 2) Playing menu: press the icon to enter the playing page.

3) Recently played: the list of recently played songs will be presented chronologically.

4) Frequently played: the list of recently played songs will be presented based on playing frequencies.

#### 5) Recently added: a list of recently added songs will be presented

chronologically.

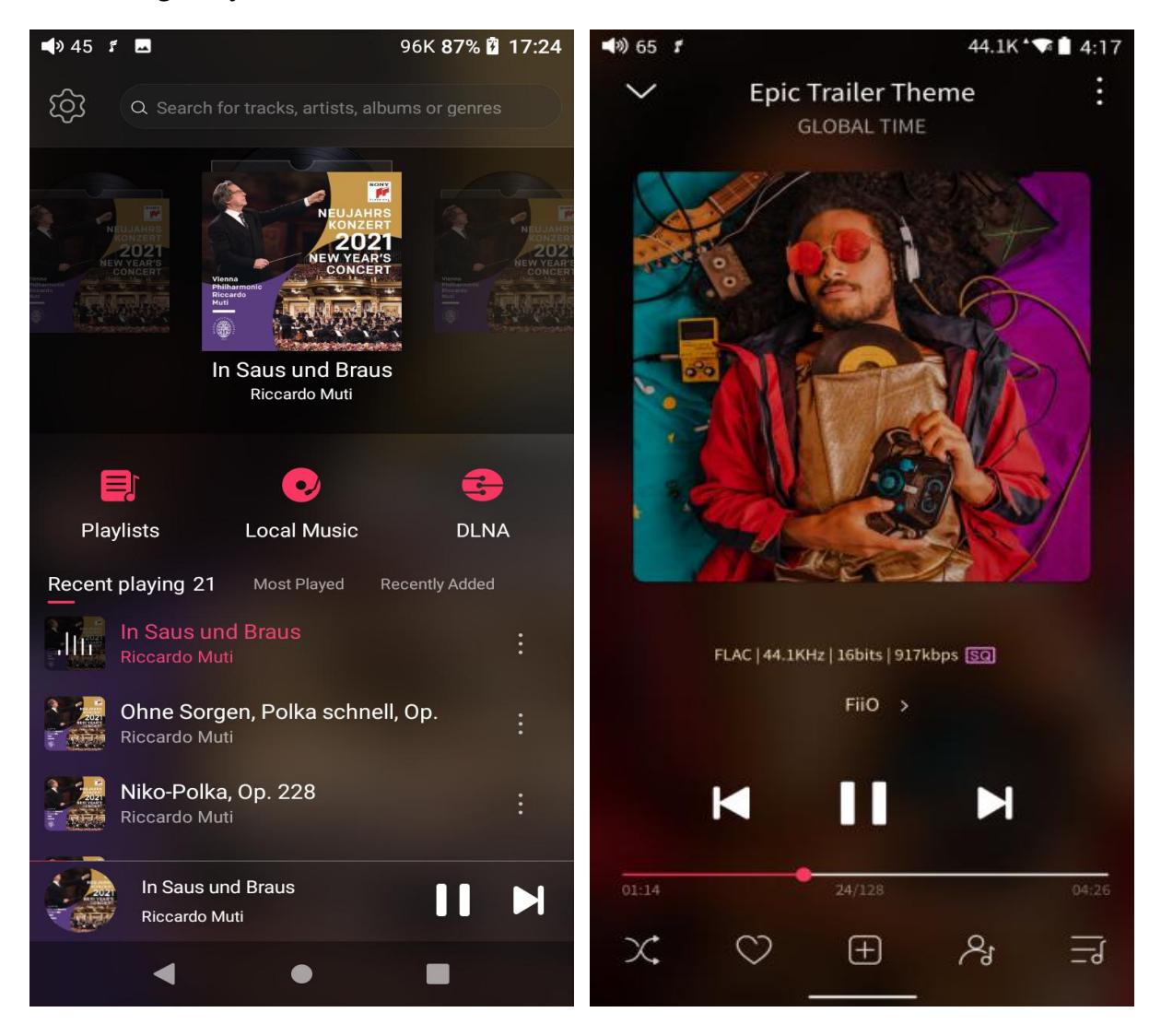

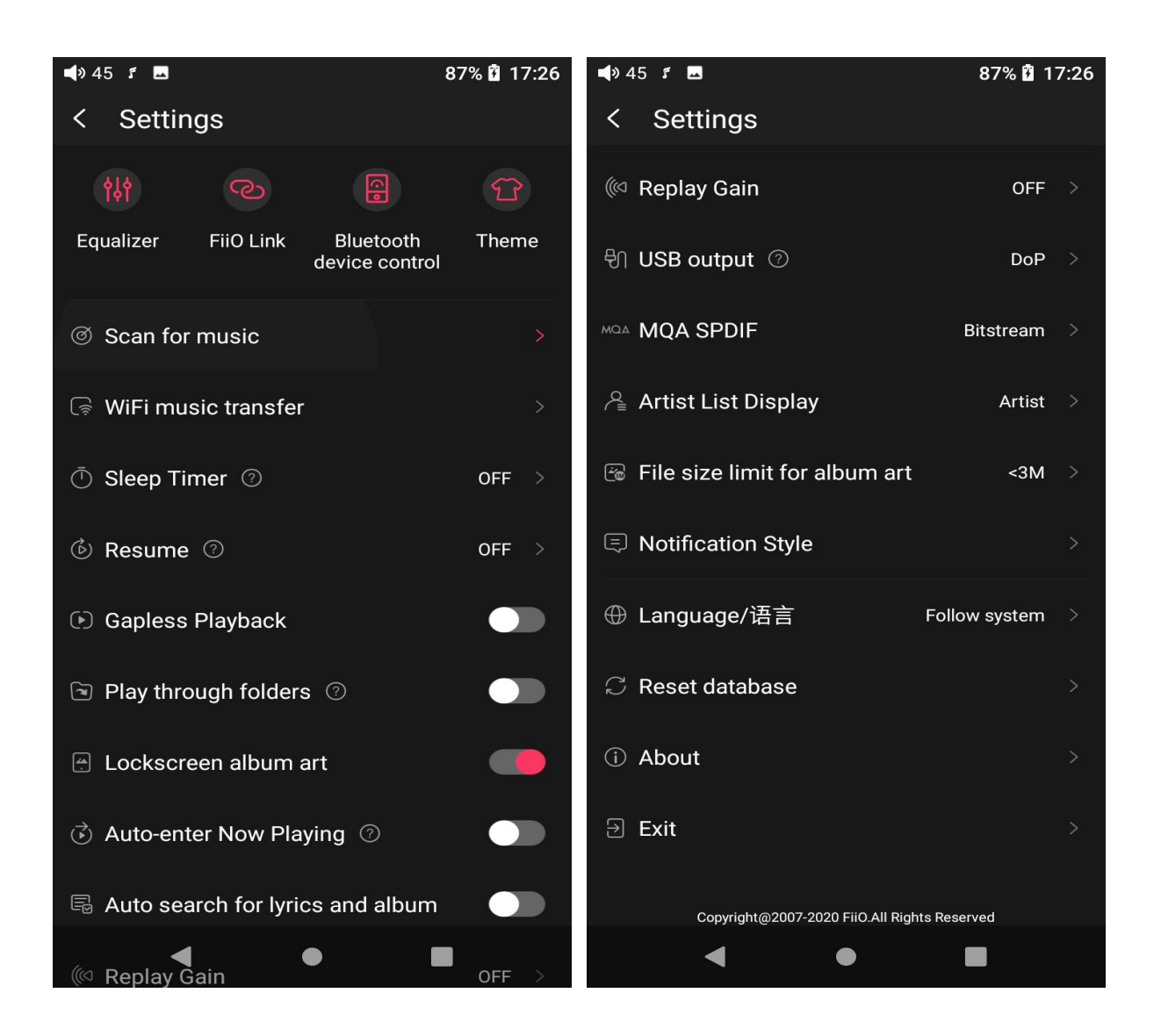

# 2. Quickly locate all songs

Slide the screen with your finger on the letter bar at the right side. A quick search icon will show up in the middle of the screen. Sliding to corresponding initials and relieving your finger, it will directly jump to the songs starting with the initial you have chosen.
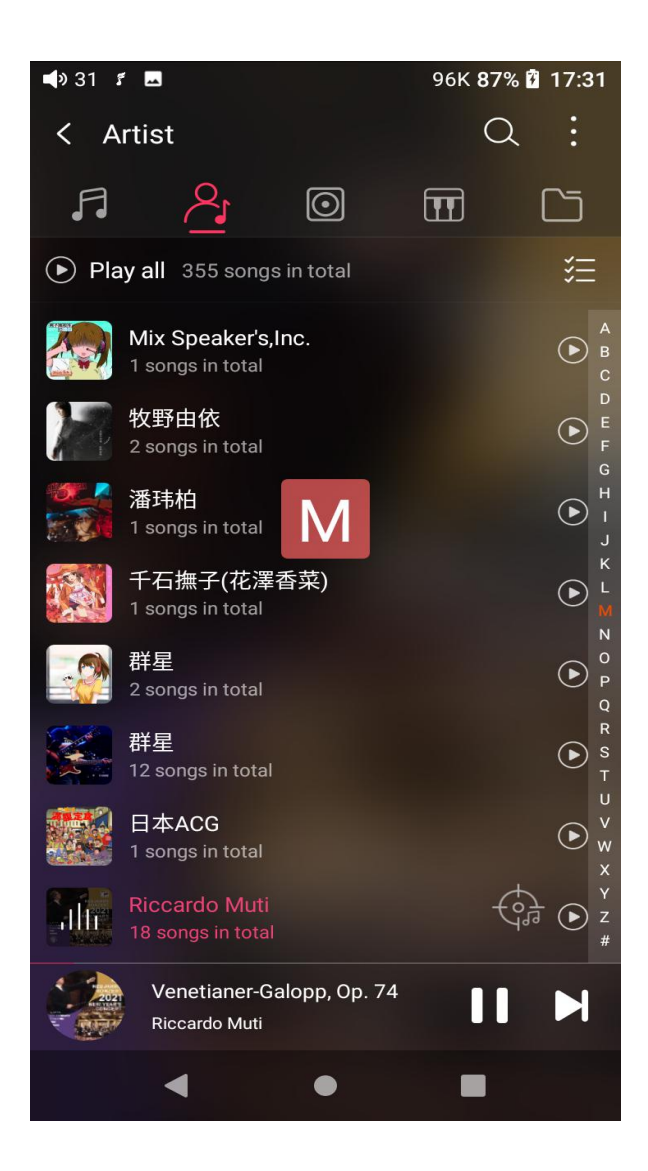

# 3. All songs menu

Tap the icon at the right corner of each track to wake up the hidden menu. Then tap the icon in the menu to perform corresponding operations.

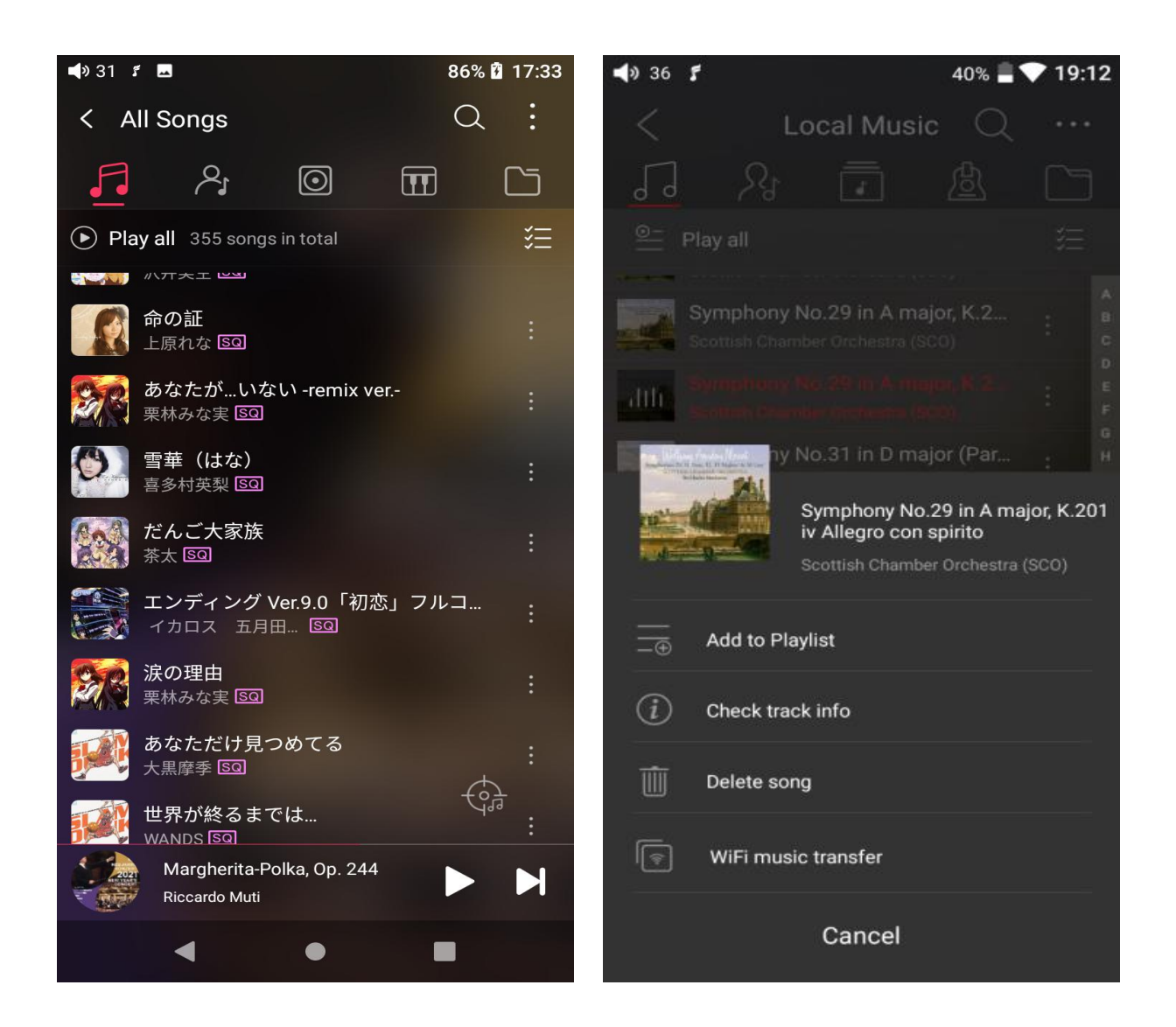

Tapping the hidden menu on the upper right corner of the screen, you can decide the way of songs sorted as Sort by date added, Sort by filename and Sort by the first letter.

Bulk management: Play music, WiFi music transfer, Add to my favorites, Add to playlists, Delete selected, and Exit bulk management.

| 🔹 30 🖸 🗔                                         | 86% 🗗 18:00 | 🗬 30 🎜 🗖                              | 86% 🖬 18:00                                               |
|--------------------------------------------------|-------------|---------------------------------------|-----------------------------------------------------------|
| < All Songs                                      | Q:          | < All Songs                           | Q :                                                       |
| ) 🖸 🖓 🔁                                          |             | <b>1 1</b>                            | <sup>t</sup> <sup>t</sup> <sup>⊥</sup> Sort by date added |
| Play all 355 songs in total                      | )<br>E      | Play all 355 songs in t               | A Sort by filename                                        |
| ● 01 - Chance<br>未知歌手 ᡂ                          |             | <b>01 - Chance</b><br>未知歌手 1550       | $\stackrel{a}{=}_{z}$ Sort by first letter                |
| <b>01 Line</b><br>未知歌手 區回                        | :           | <b>01 Line</b><br>未知歌手 国              |                                                           |
| 01.愿嫁汉家郎<br>未知歌手 🖾                               | :           | 01.愿嫁汉家郎<br>未知歌手 📼                    |                                                           |
| <b>02 - Revive</b><br>未知歌手 <u></u> <sup>60</sup> | :           | <b>02 - Revive</b><br>未知歌手 1990       |                                                           |
| <b>02.红蔷薇</b><br>未知歌手 ᡂ                          | :           | 02.红蔷薇<br>未知歌手 🖾                      |                                                           |
| 03 - June's Lily<br>未知歌手 ᡂ                       | :           | <b>03 - June's Lily</b><br>未知歌手 💿     |                                                           |
| 03.情人再见<br>未知歌手 ⊠                                | :           | 03.情人再见<br>未知歌手 🖾                     |                                                           |
| 04 - Time On The Move<br>未知歌手 🖾                  | ÷:          | <b>04 - Time On The Mov</b><br>未知歌手 🖾 | ve tod :                                                  |
| だんご大家族<br><sub>茶太</sub>                          |             | だんご大家族<br><sub>茶太</sub>               |                                                           |
| • •                                              |             | •                                     |                                                           |

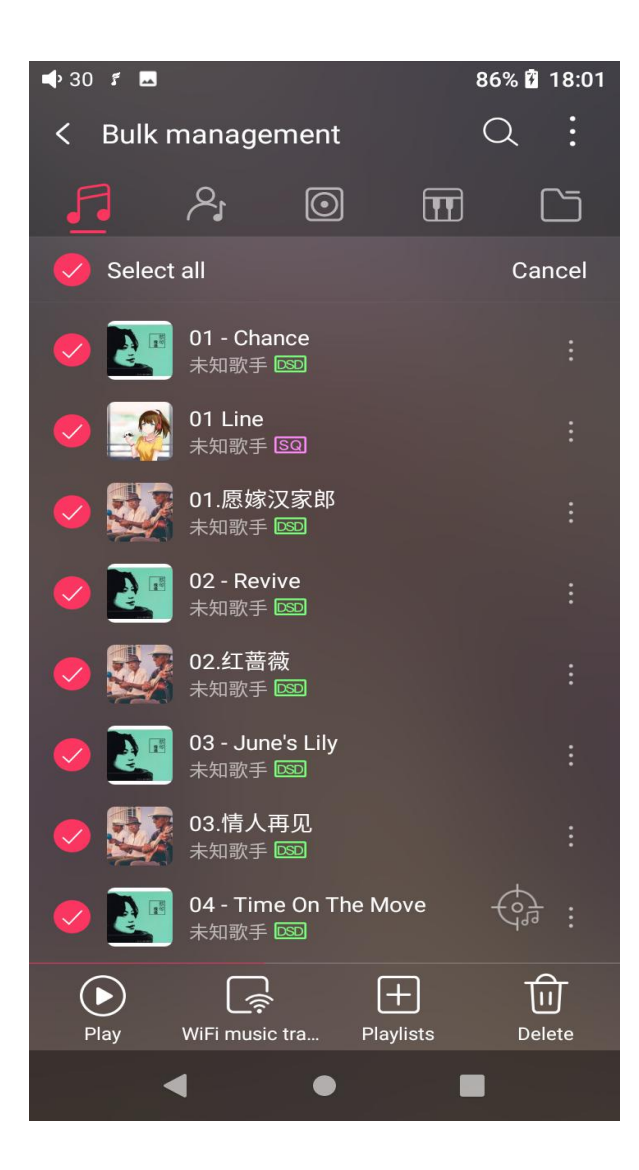

4. Playing page

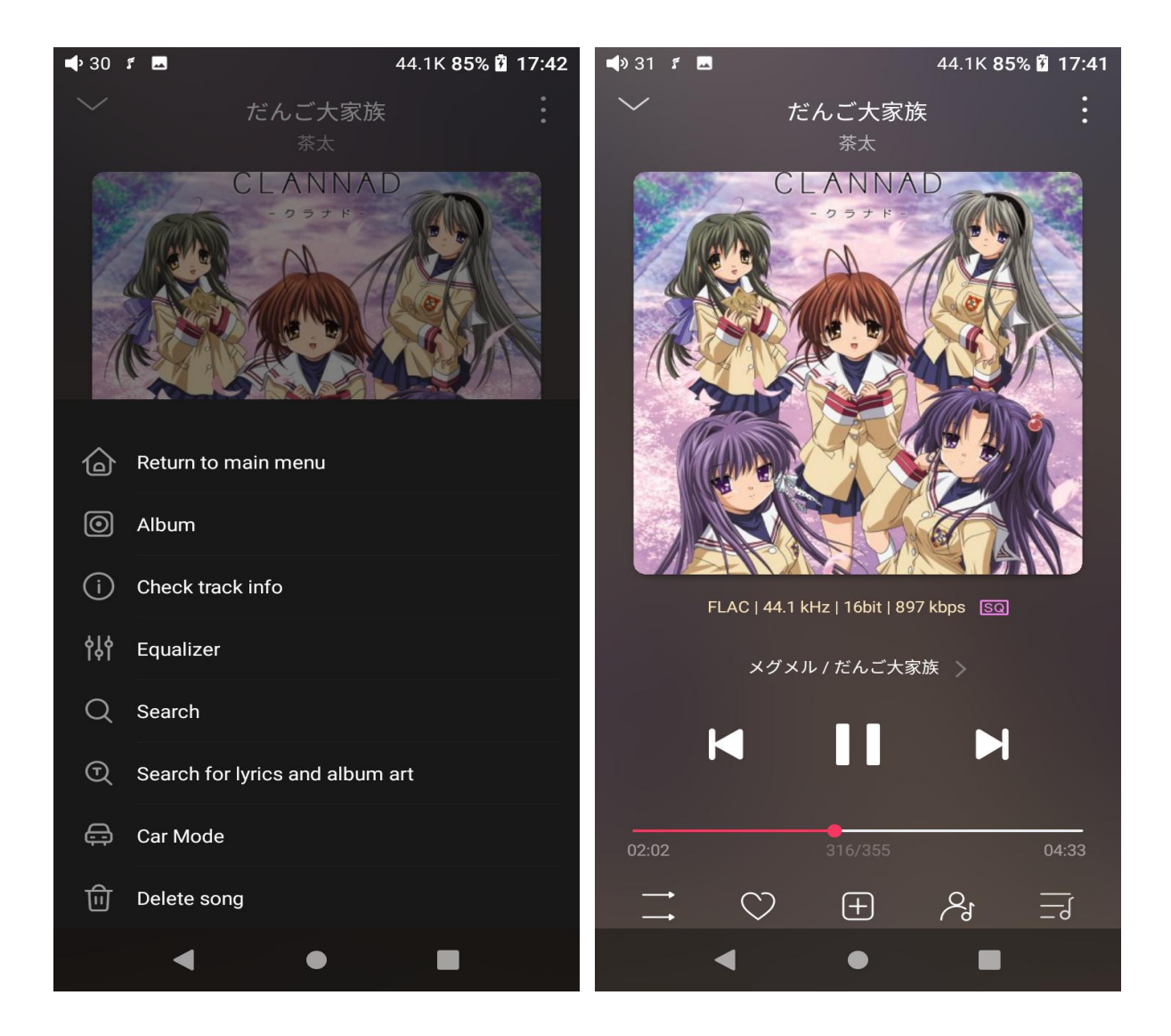

Switch page: by tapping the middle of the album cover, it will switch pages between album cover and lyrics circularly. Swipe left and right to switch songs.

Adjust volume: slide up/down on the volume touch panel or press the physical button to increase/decrease the volume.

Playing progress: slide left and right on the progress bar below the album cover to quickly adjust the progress of the now playing song.

jump to the corresponding part of the track now playing;

Notes: on the lyrics display page, you can adjust the song progress, lyrics

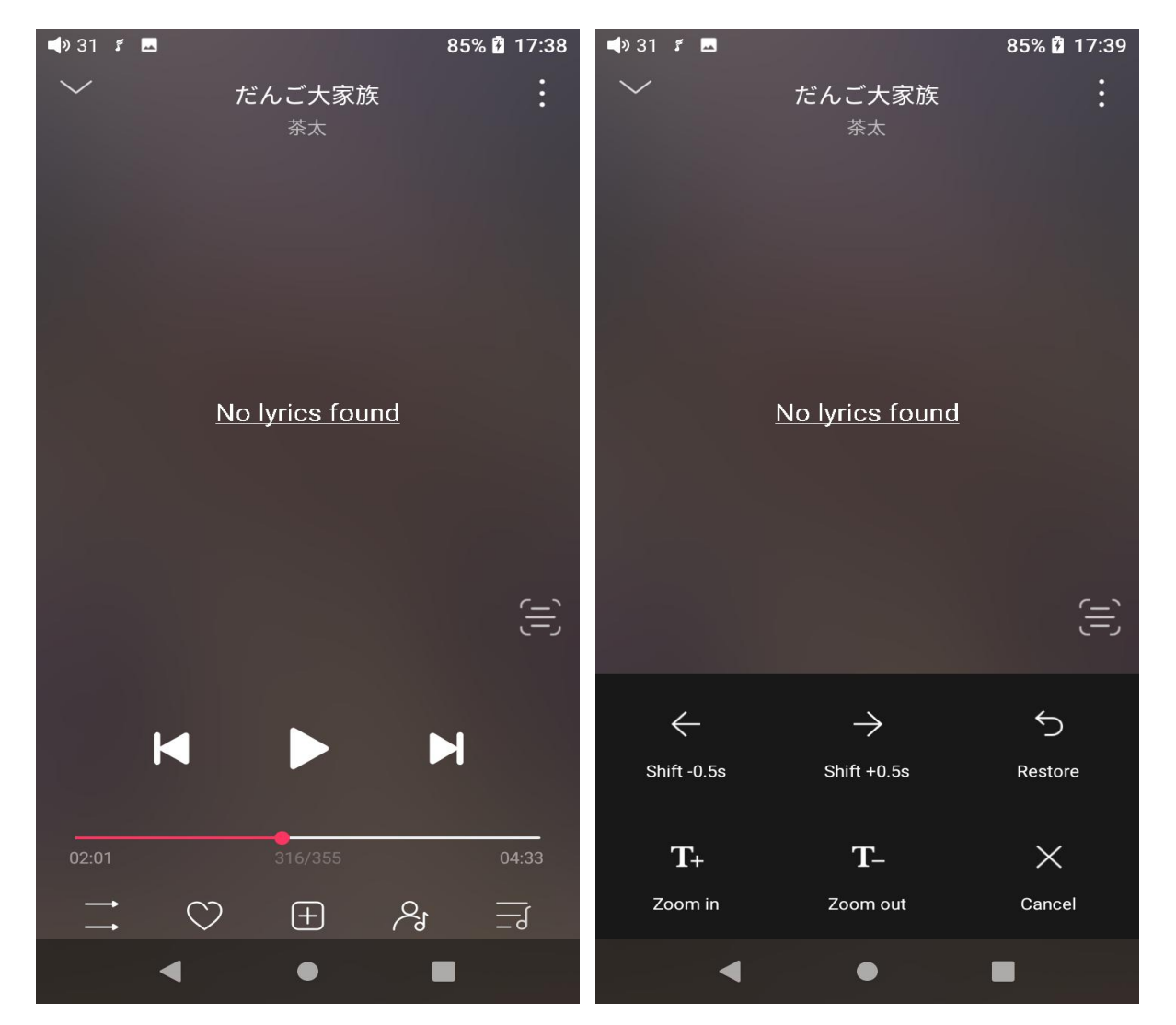

timeline and font size.

## 5. Equalizer

FiiO Music has a built-in equalizer, on which you can straightly choose the preset EQ for listening, or adjust it through the 10 frequency bands within 20Hz~20kHz from -12 to +12 dB, fully meeting personal music tastes.

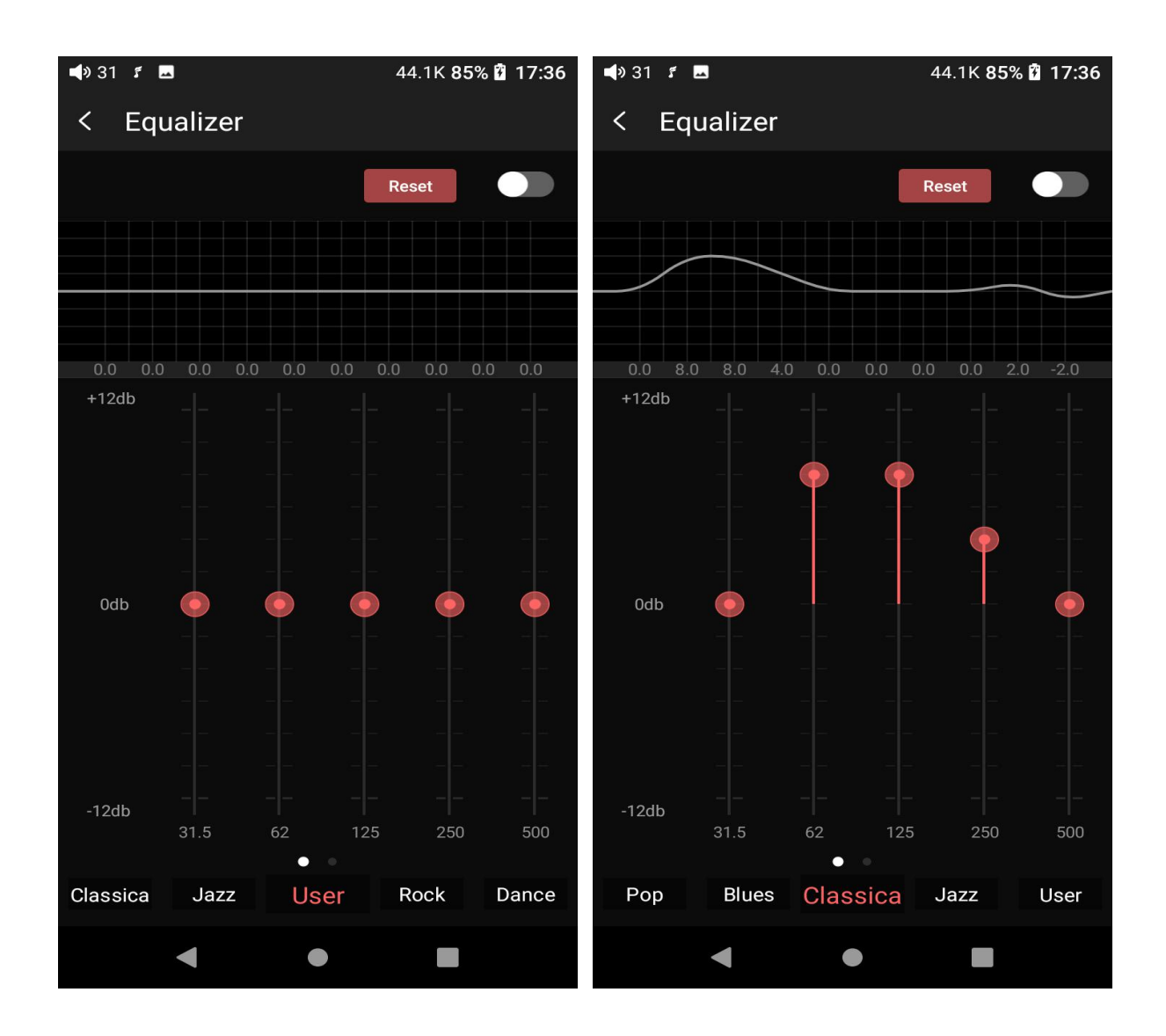

**Choose preset EQ:** swipe left or right on the bottom of the screen to switch equalizer.

**Customized EQ:** drag the corresponding frequency band up and down to slightly adjust the EQ curve (on the bands page, switch left and right to change the option). Successively adjusting the EQ in need, it will immediately take effect.

**Reset EQ:** Tap the Reset button at the upper right corner to reset the present EQ.

Notes: if the system is reset to factory mode, all EQ settings will be reset to default.

### 6. UV meter

There is a newly added UV meter (audio meter) with a dB threshold and dynamic pointer displayed. Closing to the red threshold of 0dB means audio distortion. How to enable it: tap the song cover on the now playing page to enter the UV meter displaying page.

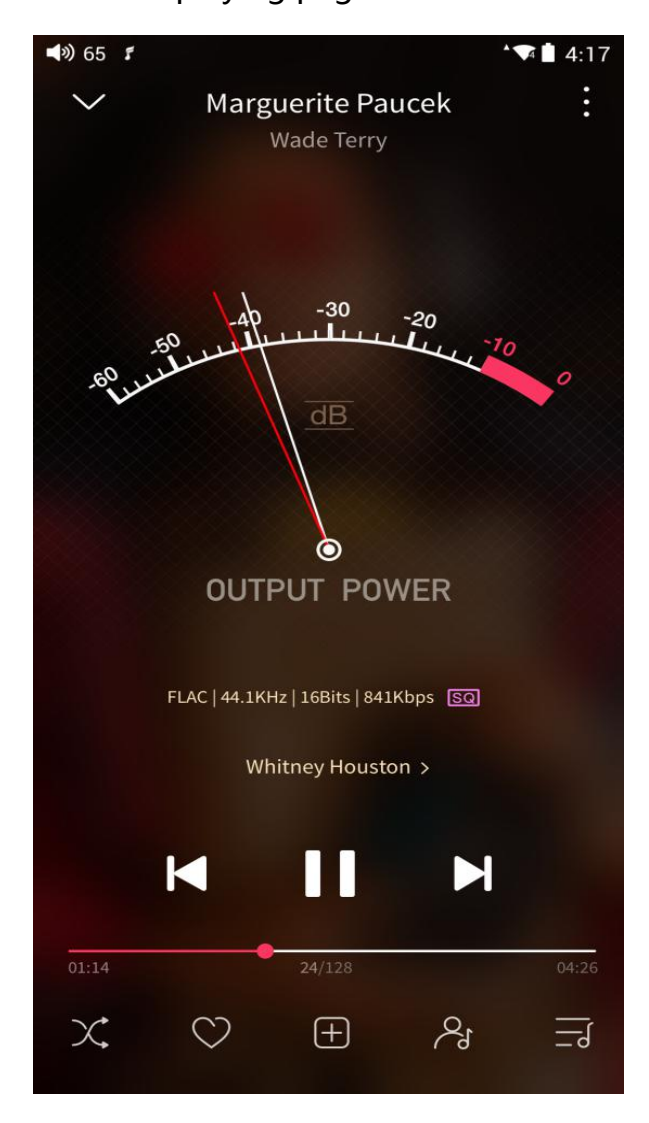

# 7. Frequency spectrum playing page

There is a newly added frequency spectrum mode in the now playing page, which has 3 built-in spectrum effects available. Besides, users can self-define Full screen display or Original display for the spectrum mode.

How to enable it: go to the Settings menu in FiiO Music app->Theme->Now playing page. Choose Spectrum display.

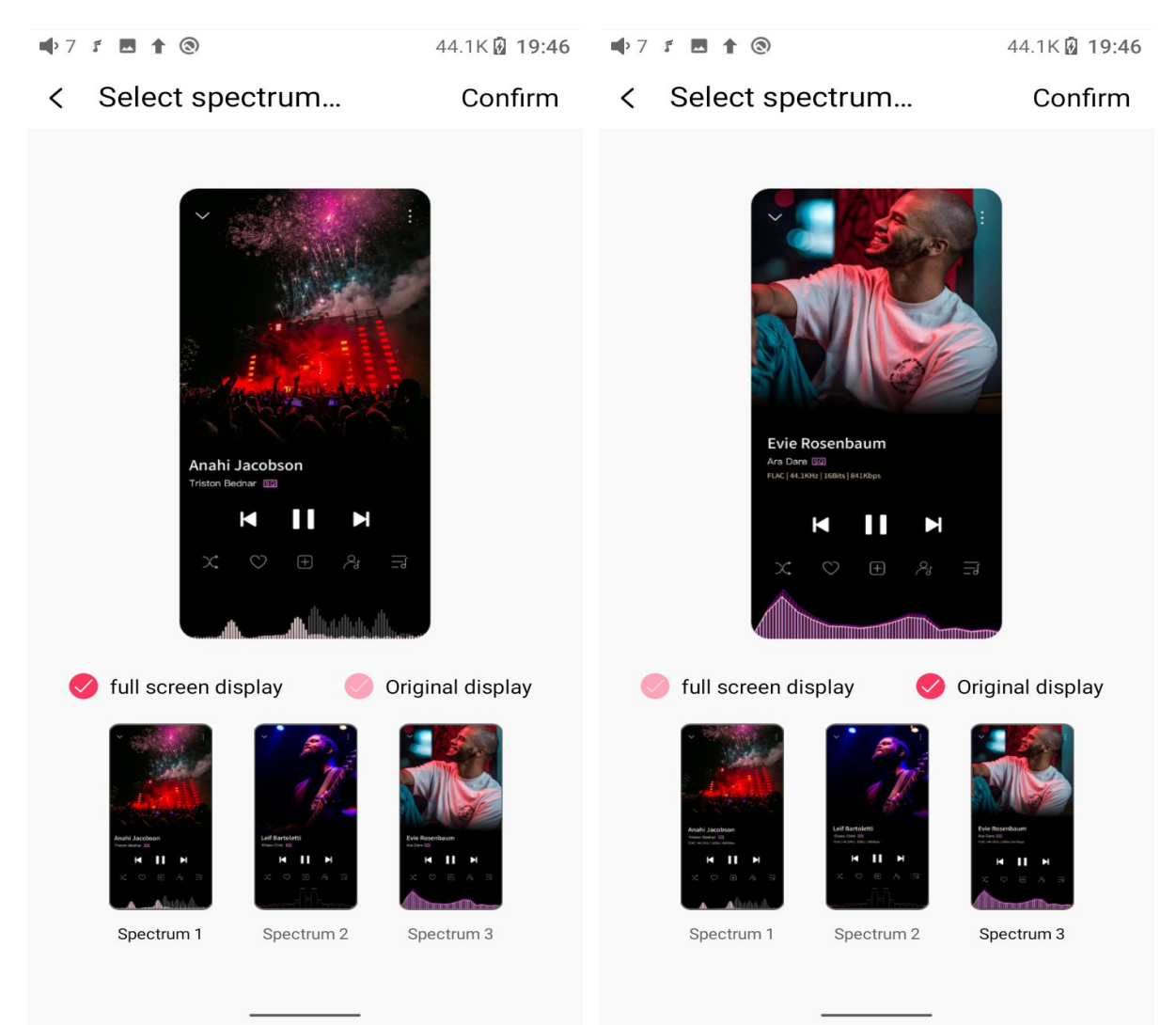

Square cover and large cover:

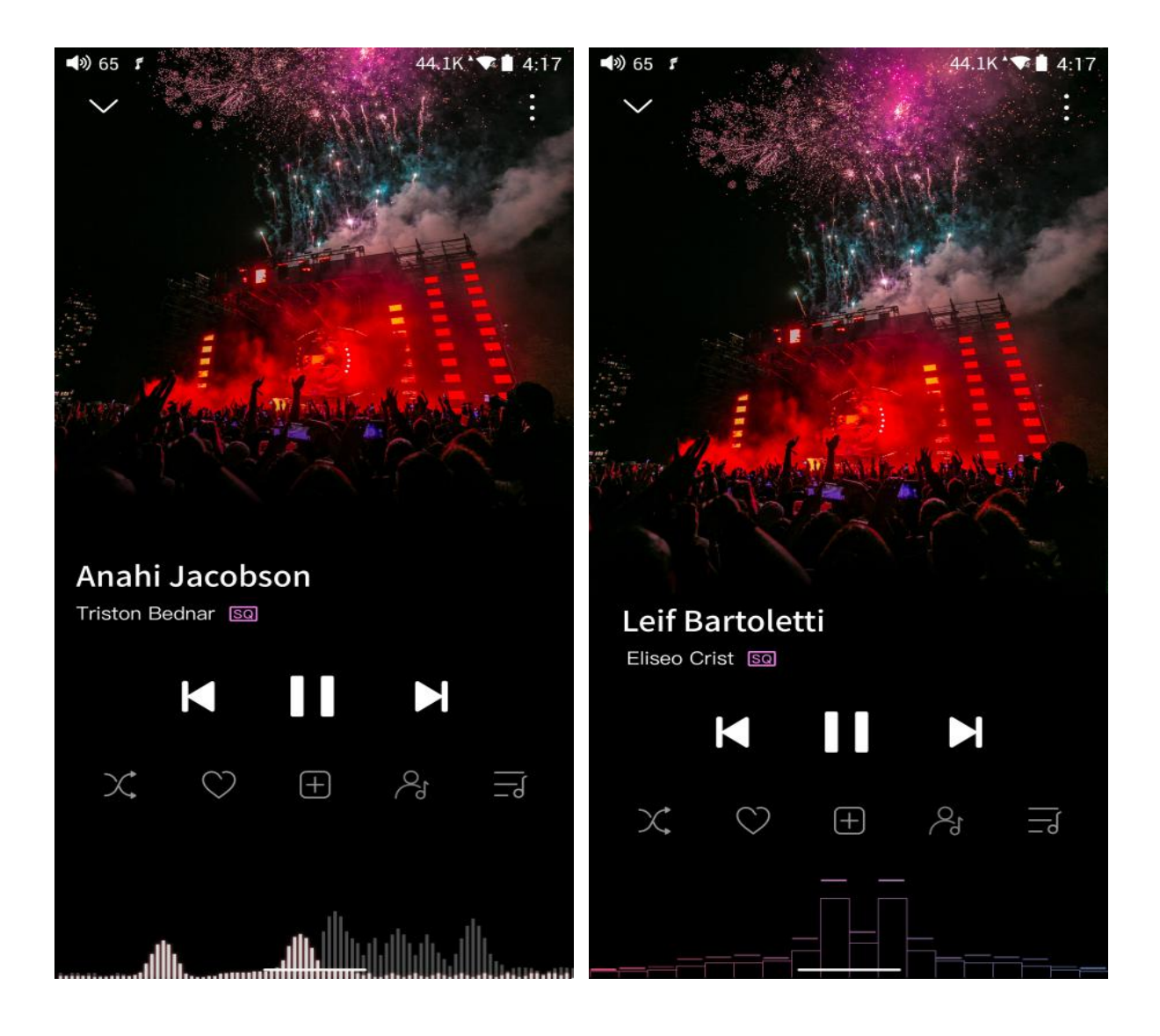

FiiO Music app keeps upgrading and maintaining. For the newest instruction,

please visit our official website:<u>https://www.fiio.com/M11PlusLTD\_FAQ</u>

or refer to the detailed introduction videos:

https://www.bilibili.com/video/BV1VK4y1V7EH/

# Instructions for commonly-used functions

### 1. Screenshot

The M11 Plus supports screenshot: swipe down the screen with 3 fingers, or hold the power and volume down button at the same time. The screenshot is stored in FiiO M11 Plus\Files\Internal storage\Pictures\Screenshots.

#### 2. USB Audio digital output

The M11 Plus supports connecting to external decoders (USB Audio). Follow the steps to enable it.

1) In FiiO Music app, turn on the USB output

2) Use an OTG adapter cable to connect the M11 Plus to the external decoder.

3) Starting up the FiiO Music app or any music app, the M11 Plus can work as a

USB digital device.

It supports most decoders on the market. For those unsupported, please turn off

the USB output in FiiO Music app, or unplug and re-plug the USB device after

exiting FiiO Music app to try playing again.

## 3. FiiO Link Bluetooth control

There are mainly 3 steps.

1) On the FiiO Music app of the M11 Plus, Settings->FiiO Link-> (on the upper

right corner of the display), choose Bluetooth as the Server.

- 2) Connect the M11 Plus to the mobile phone through Bluetooth.
- 3) On the FiiO Music app of the mobile phone, Settings->FiiO Link-> { (on the

upper right corner of the display), choose Bluetooth as the Client.

Notes: iPhones only support FiiO Link WiFi control but not Bluetooth.

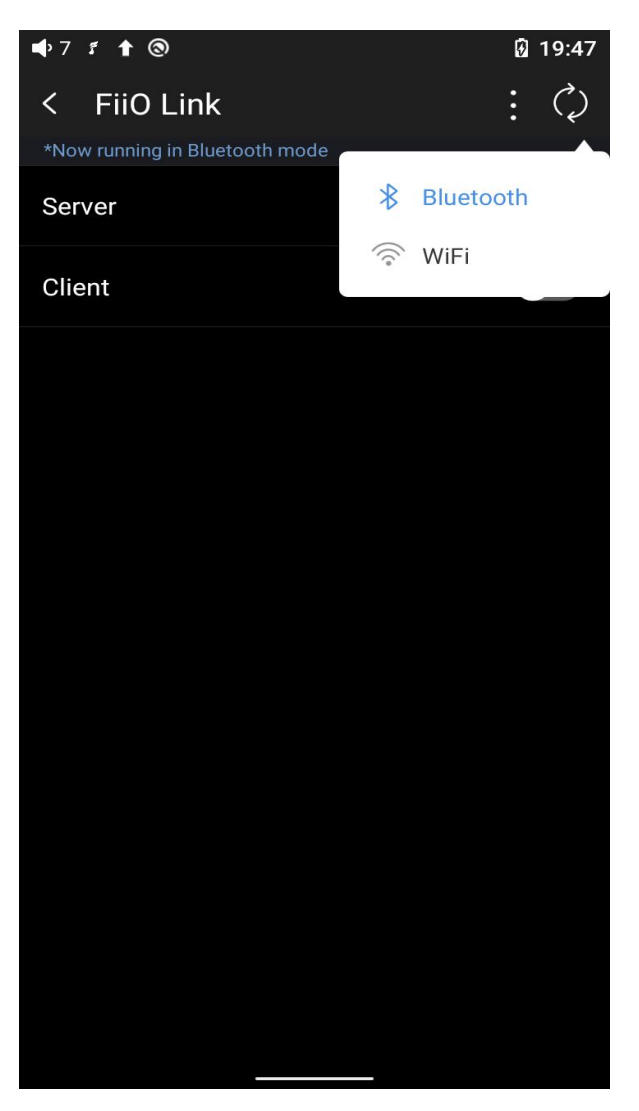

# 4. FiiO Link Wifi control

There are mainly 3 steps.

1.Make sure the M11 Plus and your mobile phone are connected to the same WiFi network.

2.On the FiiO Music app of the M11 Plus, Settings->FiiO Link-> { (on the upper right corner of the display), choosing WiFi as the Server. Now an IP address will show up.

3. On the FiiO Music app of the mobile phone, Settings->FiiO Link-> { (on the upper right corner of the display), choosing WiFi as the Client. Input the IP address in the pop-up dialog and complete the connection.

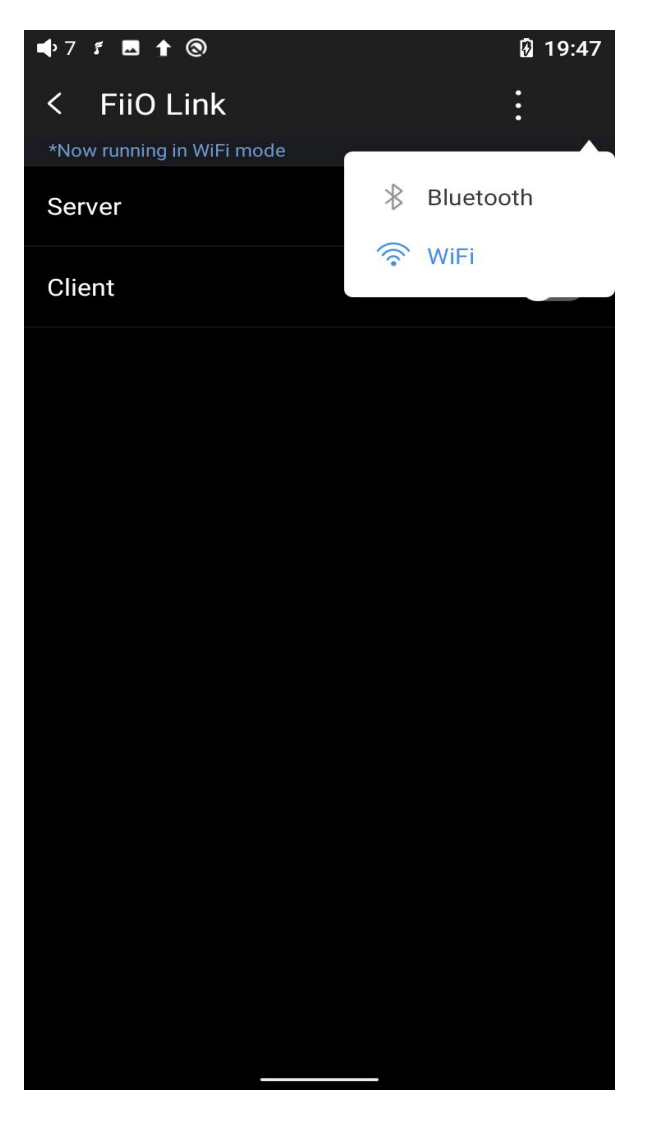

Notes: iPhones only support FiiO Link WiFi control but not Bluetooth.

# 5. AirPlay

**Step 1**: To make iPhone(or other AirPlay transmitter) and FiiO music player be in the same wireless LAN (connecting with the same WiFi or FiiO music player is connected to the hotspot of this iPhone);

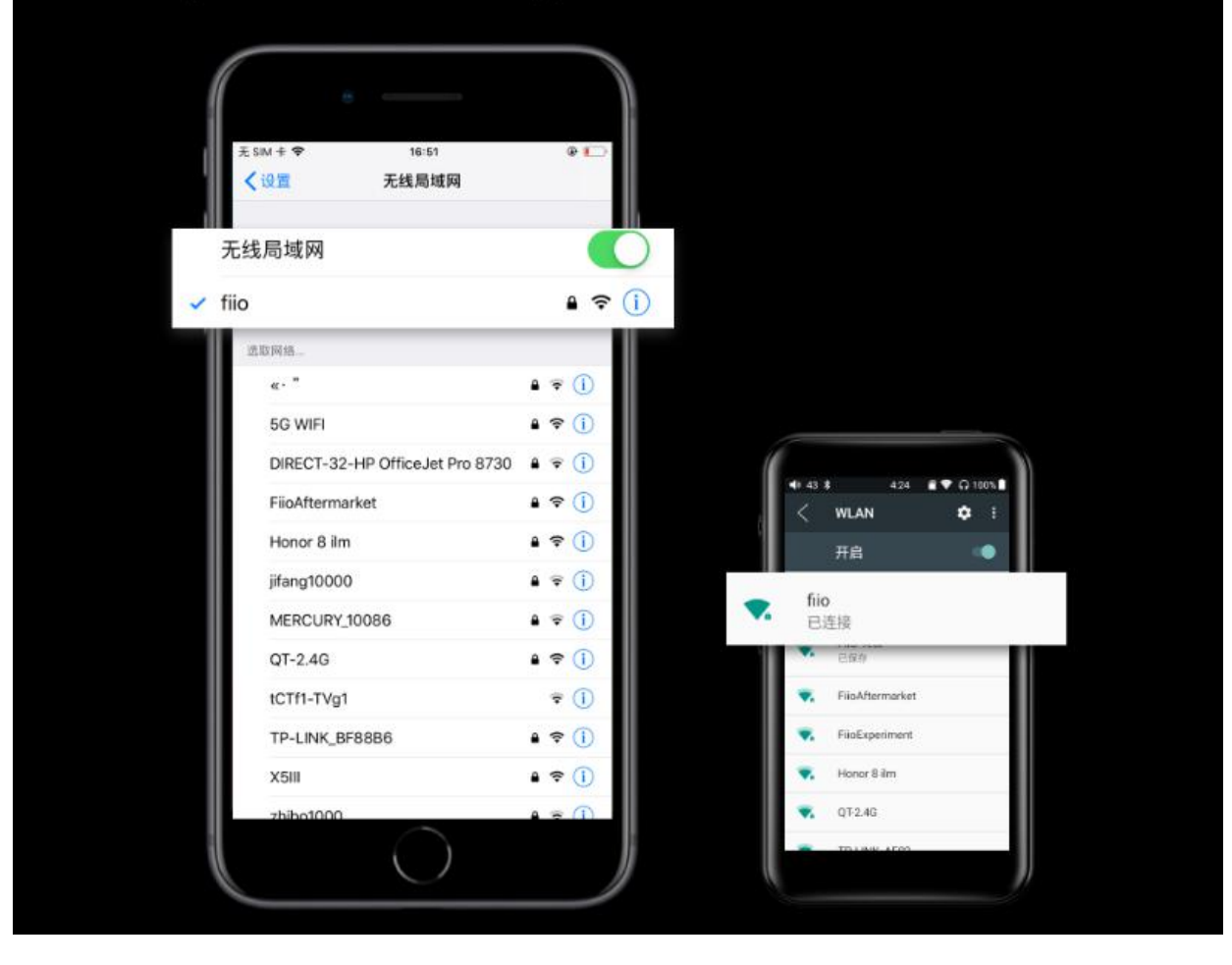

# **Step 2**: To open the pull-down menu on FiiO Music player, and click AirPlay icon to enable AirPlay function;

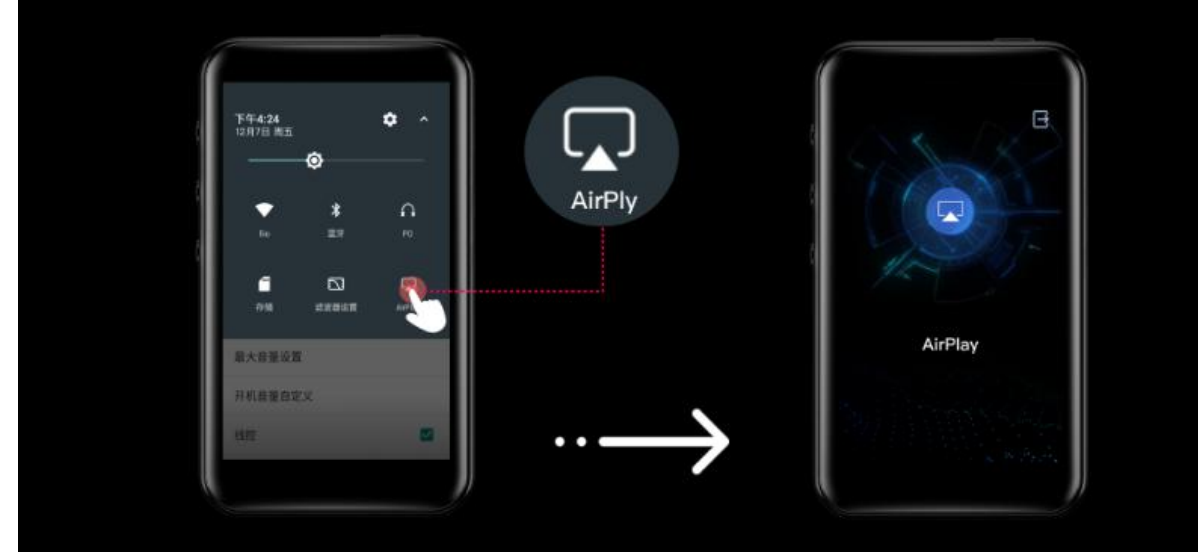

Step 3: To tap the control center on iPhone to expand the play control interface, then check "FiiO Music Player";

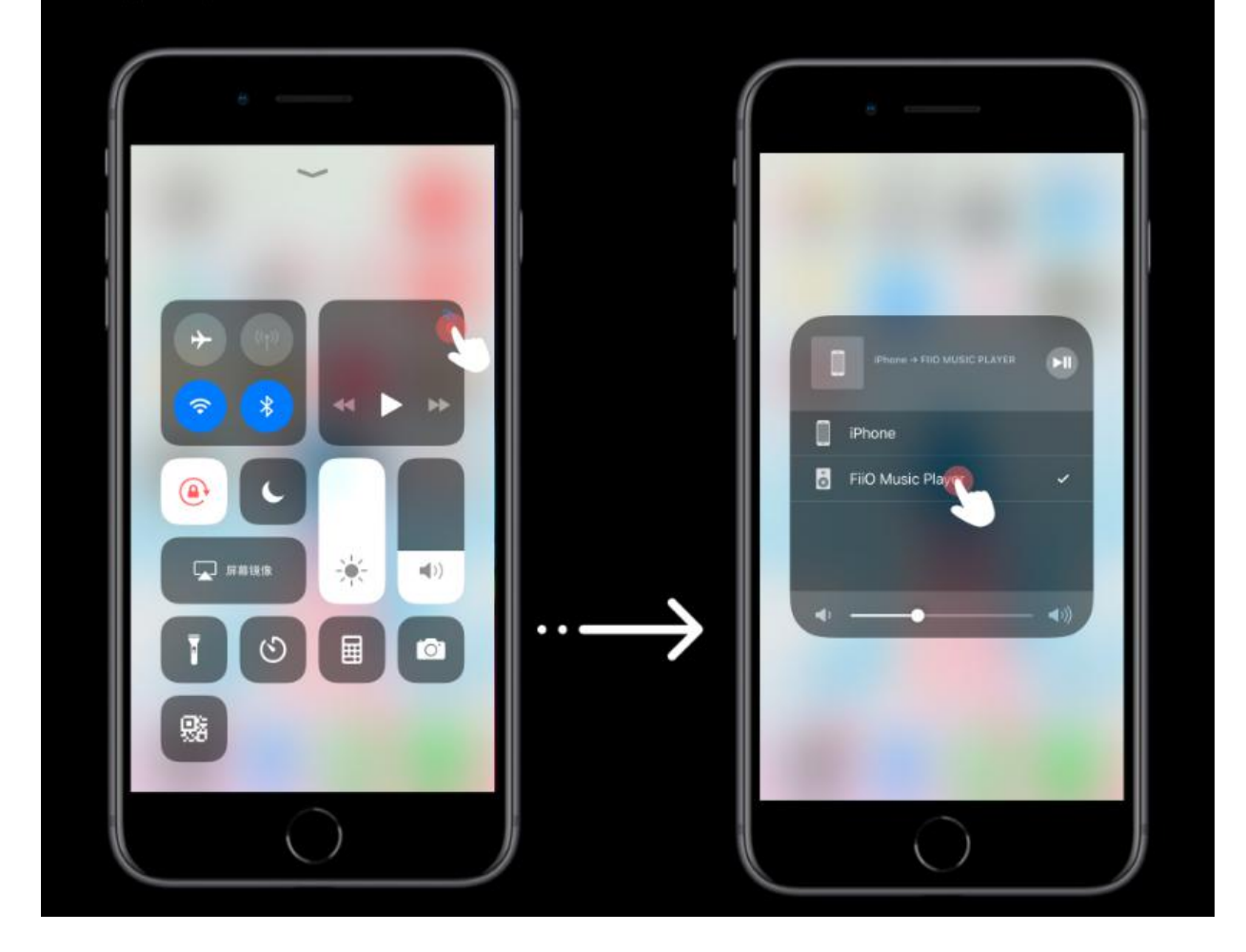

Step 4: You could enjoy the music on your iPhone through FiiO music player, when you open the certain music app on iPhone to play songs.

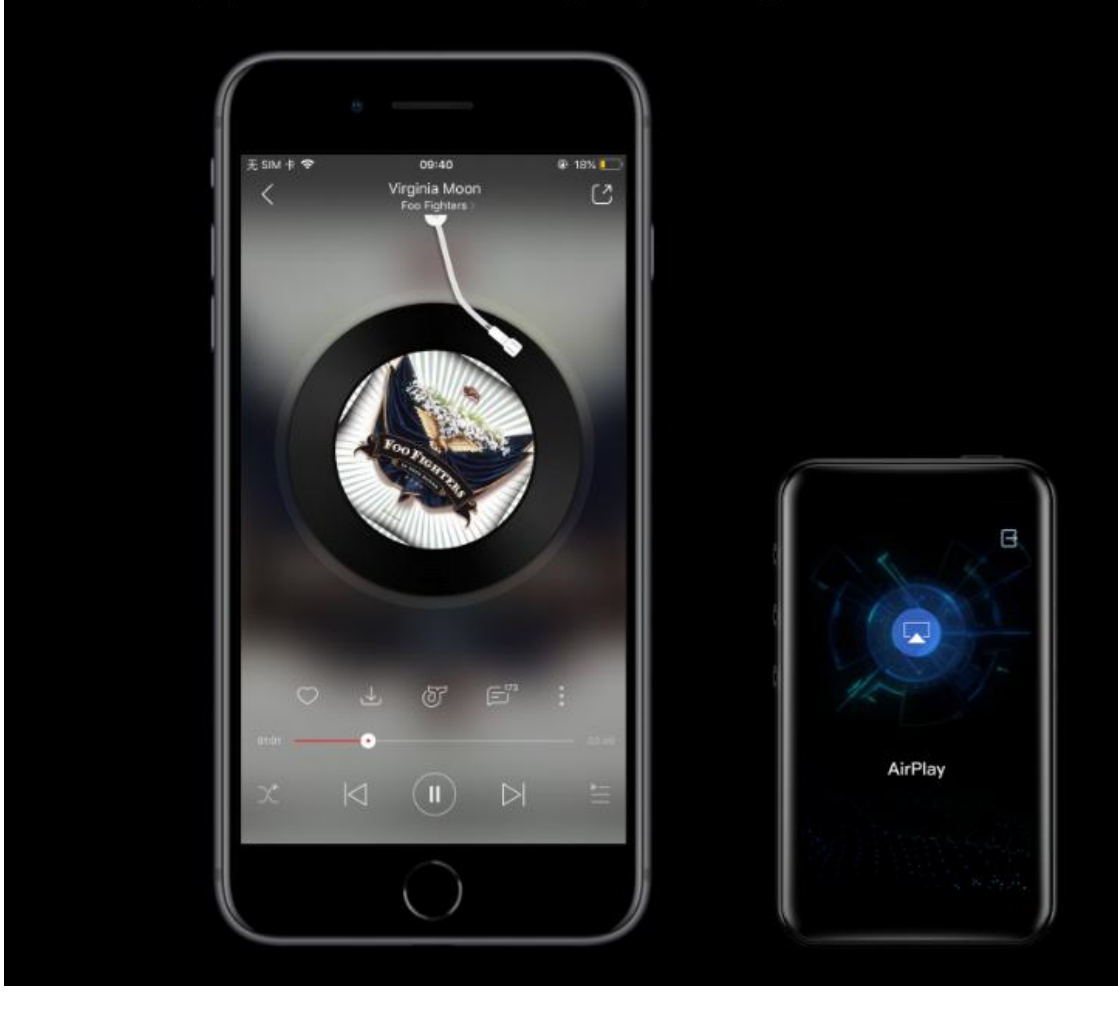

Here is the video tutorial about the AirPlay function:

https://www.youtube.com/watch?v=LDie2KrFoNY

Specific operation steps:

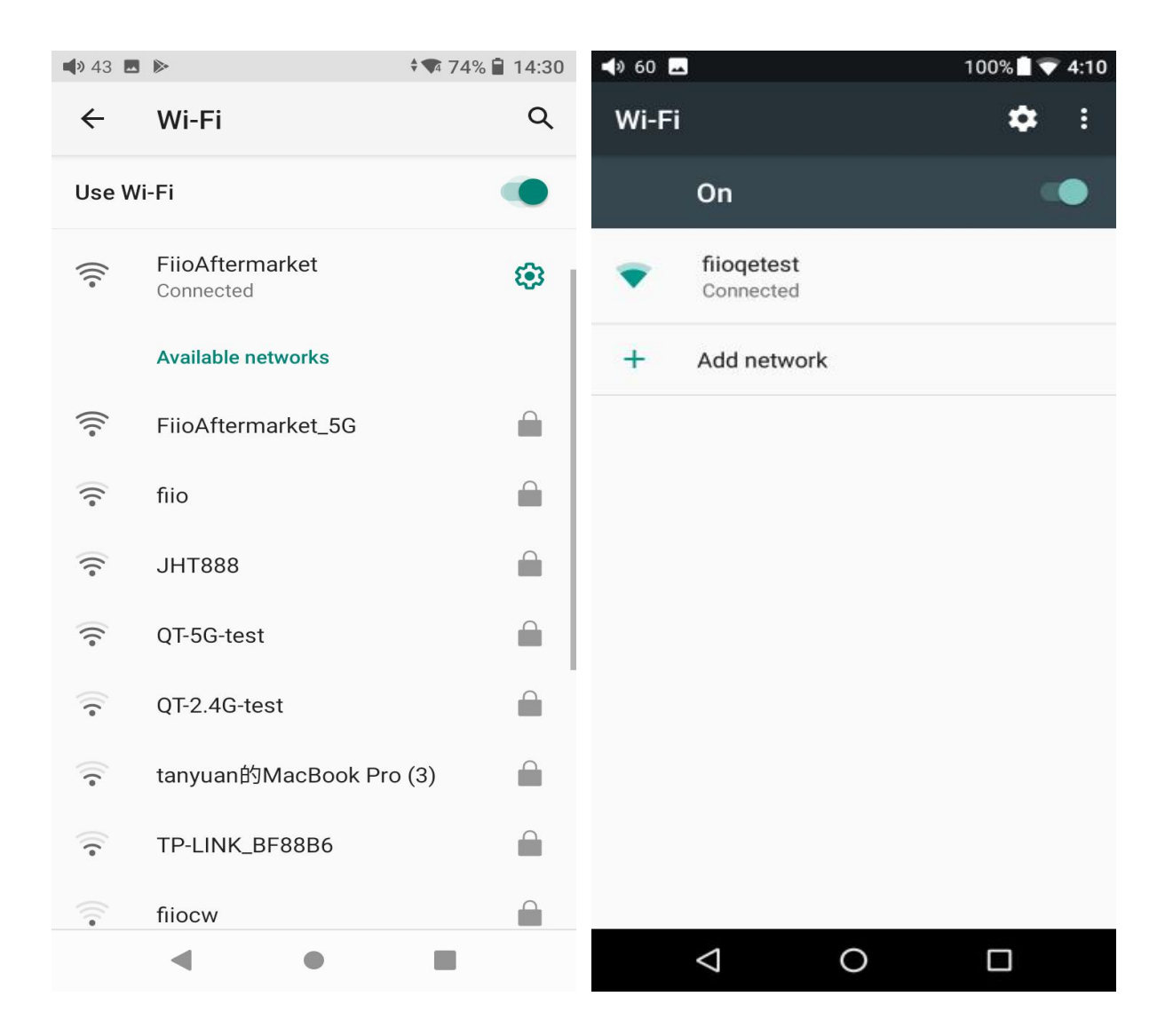

| <b>4</b> » 57 <b>4</b> | • <b>†</b> (3)           | 17:17 |
|------------------------|--------------------------|-------|
| ÷                      | Mode Choose              |       |
| <b>i</b>               | Android Mode             | ۲     |
| 5                      | Pure Music Mode          | 0     |
|                        | AirPlay                  | 0     |
| 0                      | USB DAC mode             | 0     |
| \$)                    | Bluetooth Receiving Mode | 0     |
|                        |                          |       |

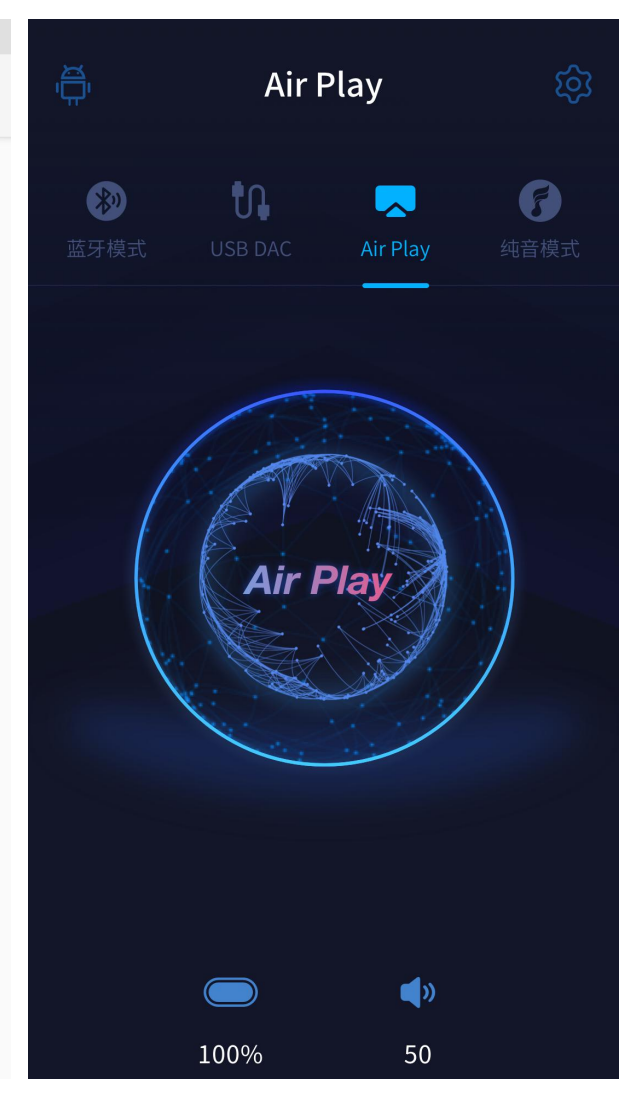

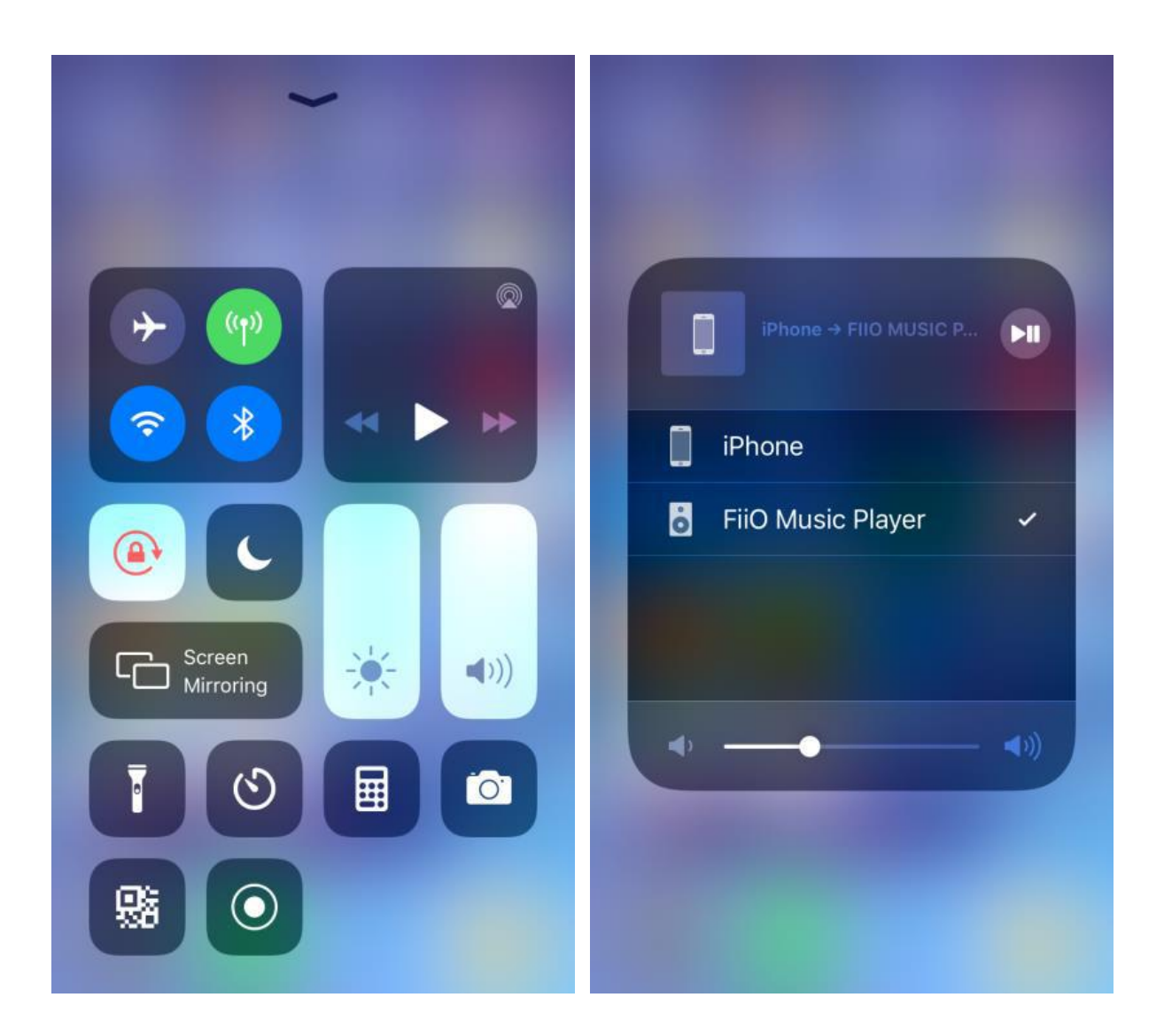

# Firmware upgrade, factory data reset and technical support

1. Firmware upgrade

#### **Online upgrade**

If a new firmware is available and can be detected (with the M11 Plus connected to an available internet), an upgrade notification will show up in the notification center. Tap on it to enter the update menu for the online upgrade. If there's no upgrade notification showing up, you can go to the "Technical Support->Firmware Upgrade" menu, and tap the "Check for updates" icon to check manually.

#### Local upgrade

For local upgrade, please follow the steps below.

1) Download the firmware from FiiO official website, such as "M11

Plus-ota-1.0.2.zip", and copy the firmware file to the root directory of the micro SD card or internal storage. Note that the file should not be unzipped, and it is recommended not to modify the file name.

2) Go to the menu of "Technical Support ->Firmware Upgrade-> Local Upgrade" accordingly. Locate the firmware file (commonly known as M11 Plus-ota-1.0.3.zip) in the "Local upgrade" page, and tap it to start the upgrade.

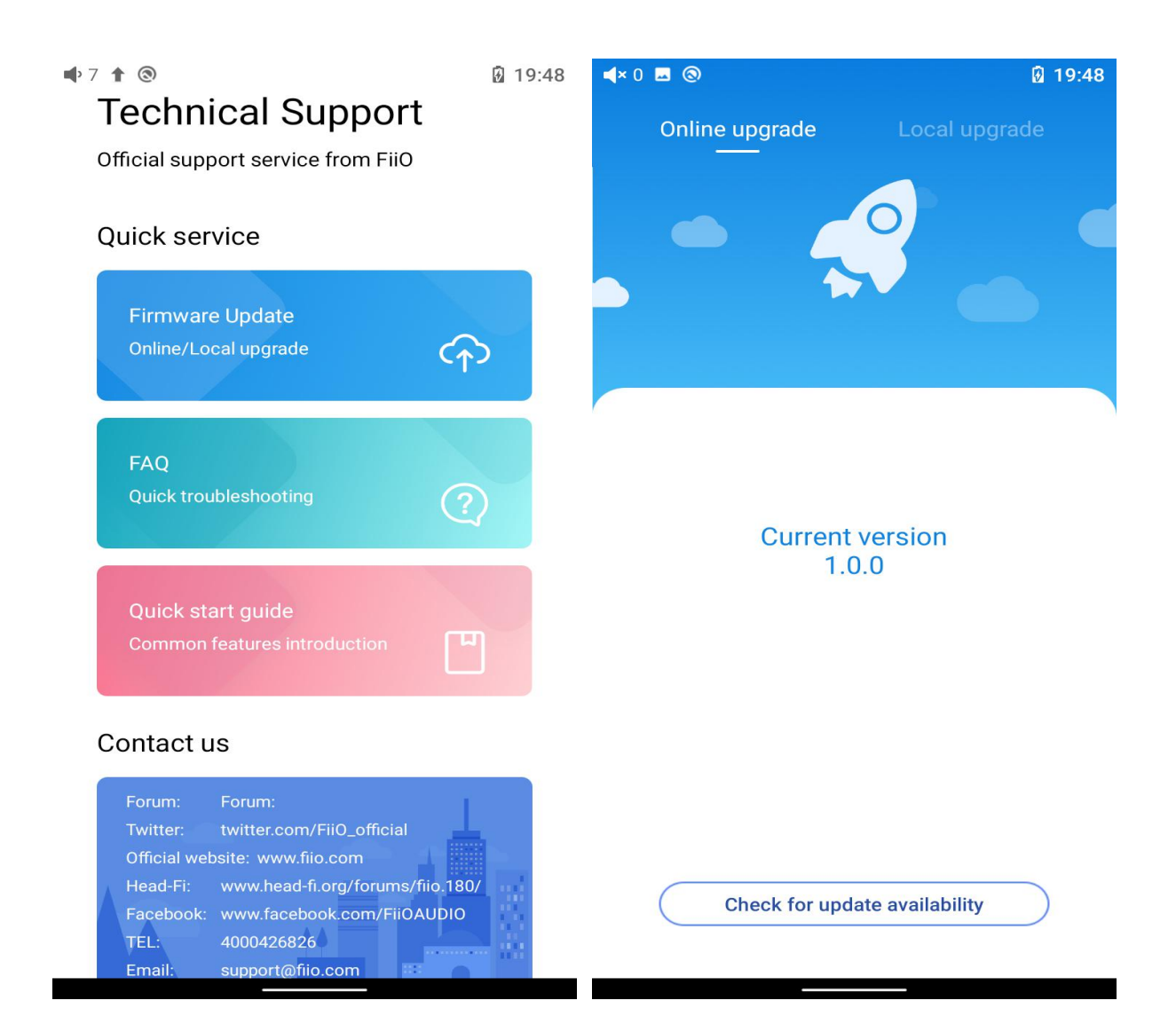

| <b>⊲</b> ୬ 45 🗖  | 87% 🛿 17:09   | <b>4</b> 9 45 🖬      | 87% 🛿 17:09   |
|------------------|---------------|----------------------|---------------|
| Online upgrade   | Local upgrade | Online upgrade       | Local upgrade |
| < /mnt/          |               | $\leftarrow$ /sdcard |               |
| Internal Storage |               | Alarms               |               |
|                  |               | Android              |               |
|                  |               | Catfish              |               |
|                  |               |                      |               |
|                  |               | Download             |               |
|                  |               | EditedOnlinePhoto    | S             |
|                  |               | Movies               |               |
|                  |               | Music                |               |
|                  |               | Notifications        |               |
|                  |               | Pictures             |               |
|                  |               | Podcasts             |               |
|                  |               | Ringtones            |               |
| •                |               | •                    |               |

|                                    | <b>4</b> ୬ 41 48% <b>■ ▼ 11:48</b>                     |
|------------------------------------|--------------------------------------------------------|
| $\leftarrow$ /storage/external_sd1 | Online upgrade Local upgrade                           |
| disk                               | /storage/emulated/0                                    |
| boot                               | Notifications                                          |
| dists                              | Pictures                                               |
| doc                                | Movies                                                 |
| install                            | Download                                               |
| isolinux                           | The system will automatically upgrade after 9 seconds. |
| pics                               |                                                        |
| pool                               | Cancel .um                                             |
| preseed                            | .uxx                                                   |
| LOST.DIR                           | .cc                                                    |
| Android                            | .antutu                                                |
| M11-ota-1.0.3.zip                  | mipush                                                 |
|                                    | M11-ota-1.0.5.zip                                      |

3) After tapping the firmware file, any operation is not permitted. Wait for a while

and then the M11 Plus will start to upgrade automatically.

4) Upon completion of the firmware upgrade, the M11 Plus will restart itself

automatically. After restarting, it can be used as usual.

Notes:

1) Please ensure the battery power is sufficient before upgrading (at least up to 30%);

2) If it fails, please check if the correct upgrade firmware is used;

3) Do not manipulate the device during the upgrade.

#### 2. Force to reboot

If something wrong that happened to the device (stuck in the Welcome page, no response, etc.), you can hold the Power and the Play button together for 10 seconds to force it to reboot.

#### 3. Factory data reset

If there are some problems happened to the device, perform the factory data reset would help (In the menu of Settings->System->Reset options). Notes: The "Factory data reset" will erase all data from the internal storage and reset the device to defaults. Please backup corresponding files in advance.

| 🗣 7 🖪 🕇 🕲                       | 19:36 |
|---------------------------------|-------|
| ← Reset options                 | ۹     |
| Reset Wi-Fi, mobile & Bluetooth | >     |
| Reset app preferences           | >     |
| Erase all data (factory reset)  | >     |
|                                 |       |
|                                 |       |
|                                 |       |
|                                 |       |
|                                 |       |
|                                 |       |
|                                 |       |
|                                 |       |
|                                 |       |

# 4. Technical support

1) On the homepage, tap Technical Support to enter the menu. Here are several commonly-used functions and our contacts.

2) Firmware update: online and local upgrade are available.

FAQ (frequently asked questions): parts of frequently asked questions and

corresponding measures are listed.

3) Quick start guide: tap to check out the internal quick start guide of the M11

Plus.

4) Contact us: here shows our email address, Facebook, Twitter, etc.

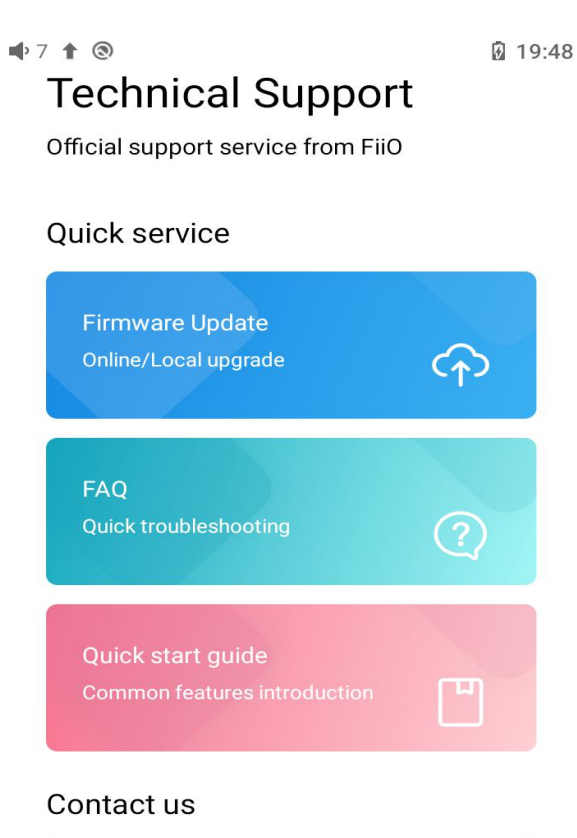

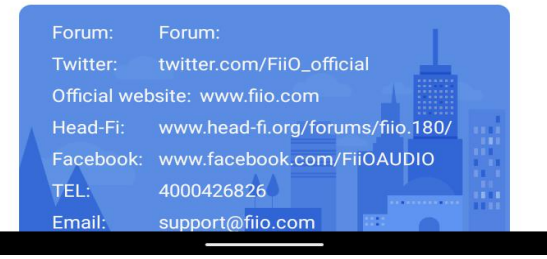